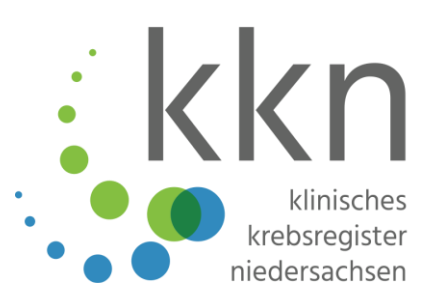

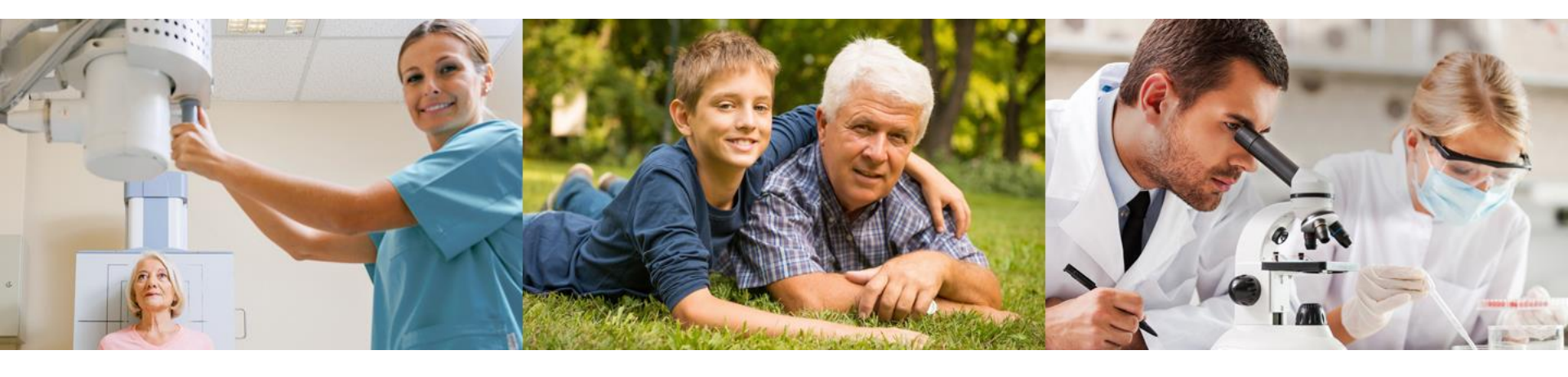

## Basis-Schulung zur Meldung im Rahmen der Krebsregistrierung in Niedersachsen

Version 2.1 – 07.08.2019

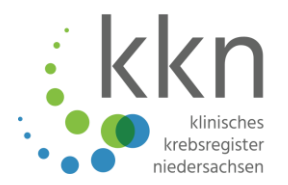

### Grundlagen der klinischen Krebsregistrierung

### Meldepflicht

Rechte der Betroffenen

Meldeweg/Melderportal

- Gesetzlicher Hintergrund | KFRG und GKKN
- Vorstellung KKN
- Unterschied epidemiologische/klinische Krebsregistrierung
- Wer ist meldepflichtig?
- Wie erfolgt die Registrierung?
- Meldeanlässe
- Fristen, Vergütung, Auszahlung
- Recht auf Information
- Recht auf Widerspruch
- Recht auf Auskunft
- Registrierung und Anmeldung
- Einstellungen
- Meldungen
- Weitere Funktionen

### Krebsfrüherkennungs- und -registergesetz KFRG 09.04.2013

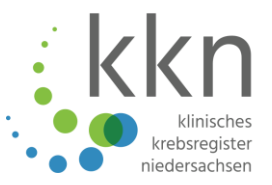

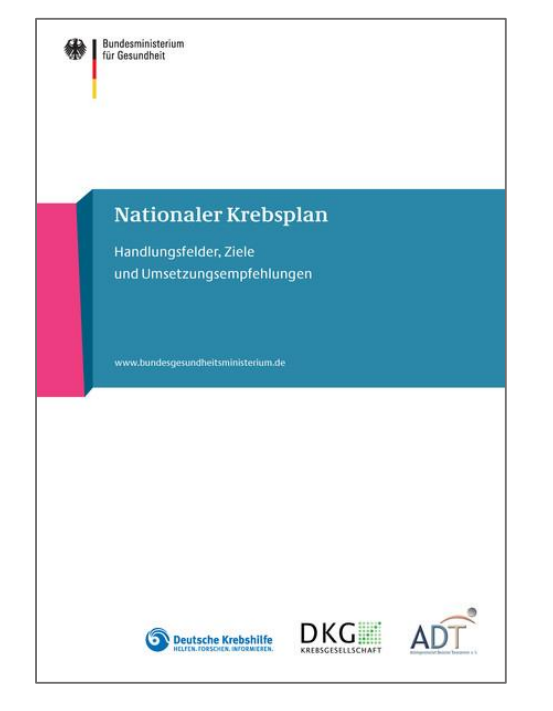

#### Teil des Nationalen Krebsplans (2008)

- Detailregelungen Krebsfrüherkennungsprogramme
   § 25 a SGB V (Screening)
- Aufbau von klinischen Krebsregistern § 65c SGB V
  - Daten künftig nach einheitlichen Kriterien erheben
  - Bessere Erkenntnisse über Therapien durch Vergleich
- Verbesserung der Qualität der onkologischen Versorgung
- Datensparsame, einheitliche Tumordokumentation
- Finanzierung durch Krankenversichertenträger (90 %) und Bundesländer (10 %)
- Umfassende Förderkriterien des GKV-SpiBu (prognos)
- Bundeseinheitliche Vorgaben zur Meldevergütung

### **Wozu noch ein Krebsregister?** Bestehende Struktur in Niedersachsen

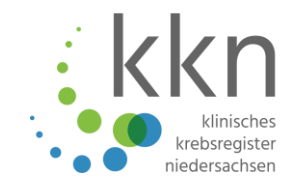

#### Epidemiologisches Krebsregister Niedersachsen (VS/RS) (seit 2003)

- Häufigkeit (Inzidenz), alters- und geschlechtsspezifische Verteilung, Überlebensdaten (Mortalität)
- Bis 30.06.2018:

#### Nachsorgeleitstellen der Kassenärztlichen Vereinigung | System ONkeyLINE

- "[...] einheitliche und transparente Langzeitbetreuung der Krebspatienten durch die niedersächsischen Vertragsärzte, Förderung der Qualität der vertragsärztlichen Versorgung"\*
- Einrichtungsbezogene Krebsregister der Universitätskliniken Göttingen, Hannover und Oldenburg
  - nicht zwingend einheitlich, nicht flächendeckend, nicht allumfassend
- Zertifizierte Organkrebszentren und onkologische Zentren
  - Dokumentation nur ausgewählter Krebsentitäten

\*Richtlinien der Vertreterversammlung zur Qualitätssicherung der onkologischen Befunddokumentation in Niedersachsen i.d.Fassung vom 15.02.2006 (zuletzt geändert am 17.02.2007)

### Wozu noch ein Krebsregister?

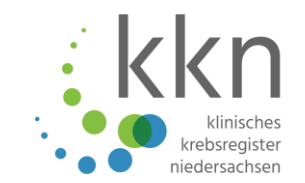

### Klinisches Krebsregister nach KFRG

- einheitliche Kriterien für Daten
- alle bösartigen Tumore inklusive der Frühformen sowie gutartige Tumore des ZNS
- einrichtungsübergreifende Dokumentation
- bessere Erkenntnisse über Therapien durch Vergleich
- Ziel: Verbesserung der Qualität der onkologischen Versorgung

### **Umsetzung in Niedersachsen**

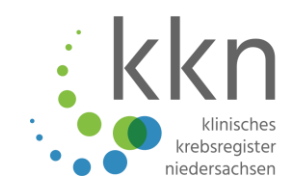

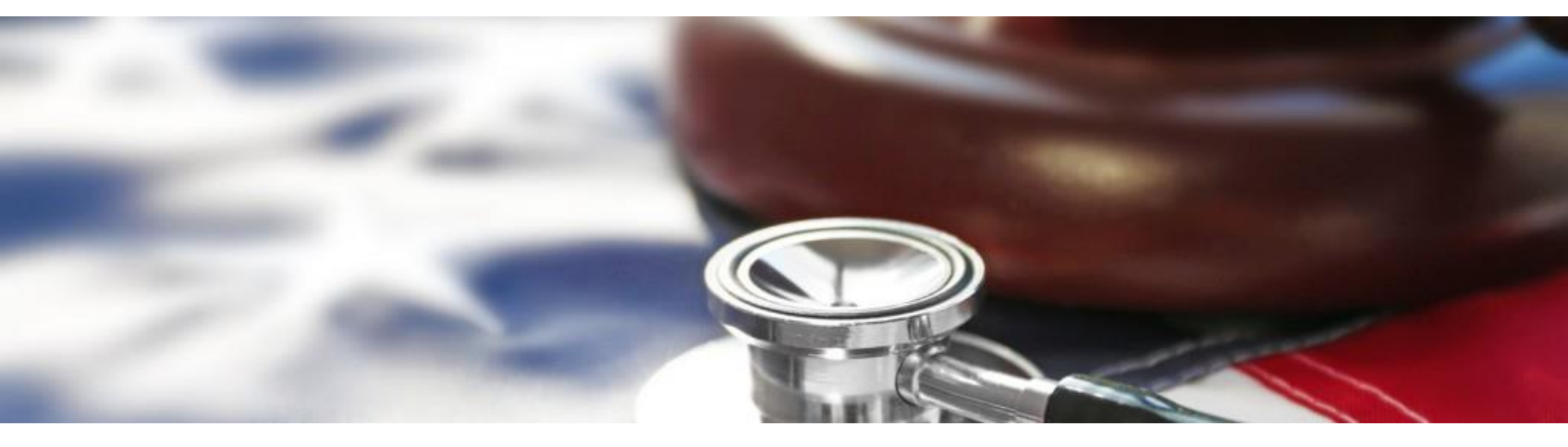

Gesetz zur Umsetzung des Krebsfrüherkennungs- und -registergesetzes in Niedersachsen vom 25.09.2017

- Iandesrechtliche Grundlage f
  ür die Umsetzung des KFRG
- enthält eigentliche Aufgabenbeschreibung für das KKN: Gesetz über das Klinische Krebsregister Niedersachsen | GKKN
- enthält Regelungen zur Errichtung des KKN als eigenständige Rechtspersönlichkeit: Gesetz über die Anstalt "Klinisches Krebsregister Niedersachsen" und die Übertragung von Aufgaben der klinischen Krebsregistrierung in Niedersachsen | GAnstKKN

### **Umsetzung in Niedersachsen**

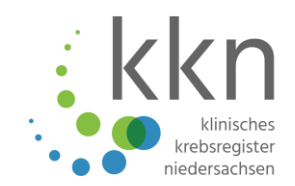

 Gründung KKN:
 01.12.2017

 Beginn Probebetrieb:
 21.02.2018

 Beginn Echtbetrieb:
 01.07.2018

- Anstalt des öffentlichen Rechts
- Fachaufsicht: Niedersächsisches Ministerium für Soziales, Gesundheit und Gleichstellung
- Träger: Land Niedersachsen

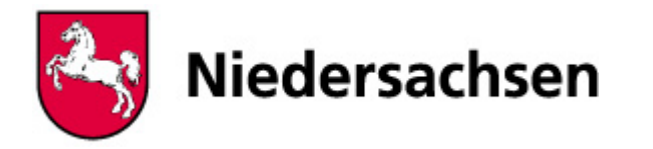

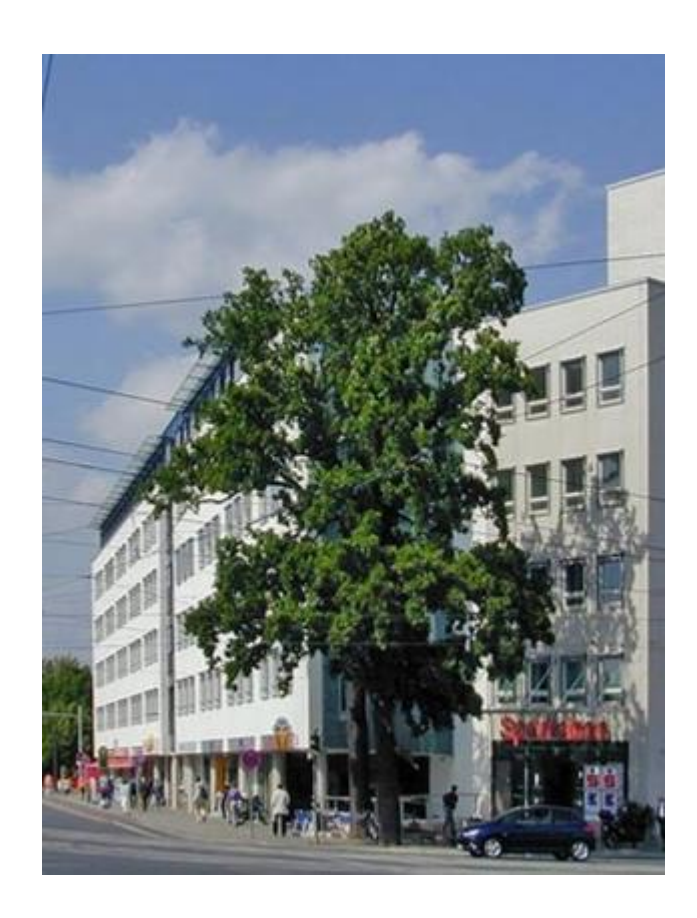

### Aufbau KKN

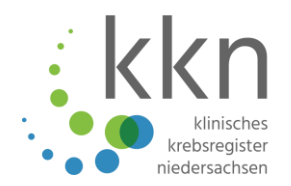

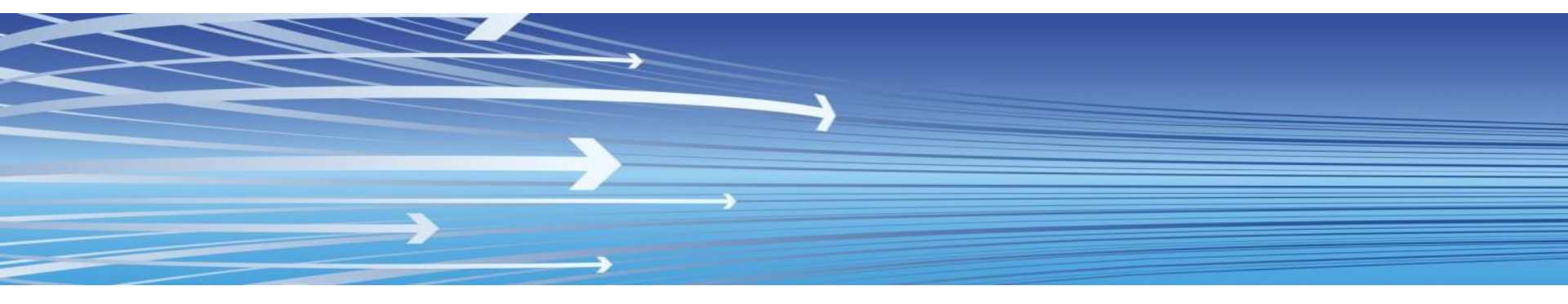

### Melderportal

Übermittlungs- und Kommunikationstool

### Vertrauensbereich (VB)

- Gemeinsame Datenannahmestelle mit EKN-VS
   | Epidemiologisches Krebsregister Niedersachsen Vertrauensstelle
- Melderverwaltung, Abrechnung
- langfristige pseudonymisierte Speicherung der Personendaten
- Registerbereich (RB)
  - langfristige Speicherung der medizinischen Daten, Auswertung, Rückspiegelung der Daten an Melder

# Klinisches und epidemiologisches Krebsregister

#### Wesentliche Aufgaben

#### Epidemiologisches Krebsregister

#### Klinisches Krebsregister

- o bevölkerungsbezogene Registrierung
- insbesondere Erfassung von:
  - Neuerkrankungen
  - Sterbefällen
  - Wohnort

 $\circ$  behandlungsortbezogene Registrierung

- zusätzliche Erfassung von:
  - Therapiearten
  - Therapieverlauf
  - Therapieort

#### Prinzip: Wohnort- vs. Behandlungsortregister

### Meldequellen und Datenflüsse

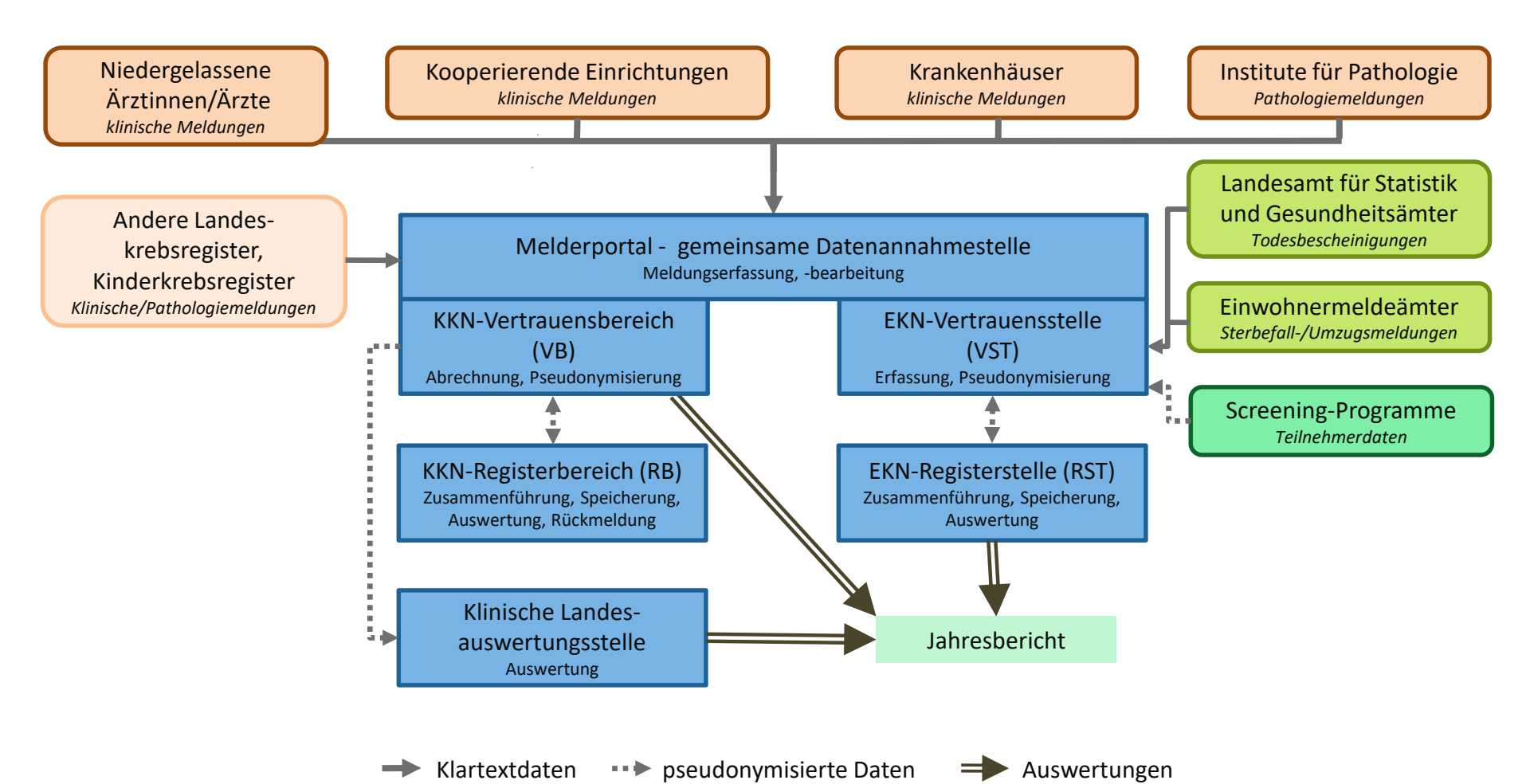

klinische krebsregiste niedersachser

# Was passiert mit dem Datensatz von OnKeyLINE?

- Im 4. Quartal 2018 wurden die ONkeyLINE-Daten pseudonymisiert im Umfang des ADT/GEKID-Datensatzes in eine Datenbankinstanz des KKN übernommen.
- Erst bei einer aktuellen Meldung einer Patientin/eines Patienten dürfen die Daten gematcht und über das Melderportal dem Melder zur Verfügung gestellt werden.

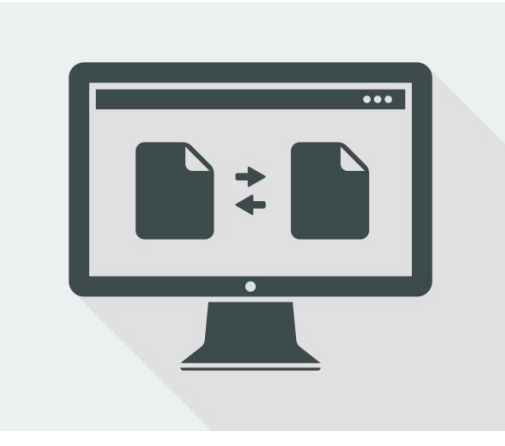

| kkn                              | Status der letzten (bermittling:<br>Abgeschlossen (verarbeitet)                              |                                                                                         | Bernd Müller ~<br>Medder IDI 101017612<br>Meddende Einrichtung Praxis an der Nottemeyerbrücke |  |  |
|----------------------------------|----------------------------------------------------------------------------------------------|-----------------------------------------------------------------------------------------|-----------------------------------------------------------------------------------------------|--|--|
| bersicht Meldungen               | Nachrichten Patiente                                                                         | ndaten Datenrückmeldung Auswertung Hilf                                                 | fe                                                                                            |  |  |
| zurück Obersicht > Patient 29    | 052018 >                                                                                     |                                                                                         |                                                                                               |  |  |
| Suche verfeinern                 | Patientennummer 29052018, männlich, Geb. 05/1960, 30659 Hannover, K-Nr: *288, V-Nr: - andern |                                                                                         |                                                                                               |  |  |
|                                  | Tumorhistorie                                                                                | Value House Tomas                                                                       |                                                                                               |  |  |
| Nach Datum                       | Neue Meldung. Inerapie                                                                       | venaur Neuer tumor                                                                      |                                                                                               |  |  |
| Nach Kategorie                   | V Diagnose: 10.07.2018                                                                       | Tumor-1-101017612, C61: Bösartige Neubildung der Prosta                                 | sta                                                                                           |  |  |
| Outen anderer Leistungserbringer | 17.07.2018                                                                                   | Operative Therapie                                                                      | Gültig 🗹 Öffne<br>💼 Lösci                                                                     |  |  |
|                                  | 10.07.2018                                                                                   | Angaben zum Tumor<br>C61 Bösartige Neubildung der Prostata<br>Seite: trifft nicht zu    | Güttig [2] Office<br>급 Losci                                                                  |  |  |
|                                  | ✓ Diagnose: 01.08.2018                                                                       | Tumor-2-101017612, C67.3: Bösartige Neubildung: Vordere                                 | e Harnblasenwand                                                                              |  |  |
|                                  | 29.10.2018                                                                                   | Verlauf<br>Klinische Besserung                                                          | Guitig 🗹 Office<br>🛅 Losci                                                                    |  |  |
|                                  | 01.08.2018                                                                                   | Diagnose<br>C67.3 Bosartige Neubildung: Vordere Hamblasenwand<br>Seite: trifft nicht zu | Gültig 🗹 Öffne<br>🛅 Lösci                                                                     |  |  |

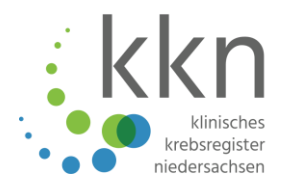

### Einheitliches elektronisches Meldeverfahren

- <u>Ein</u> Melderportal für epidemiologisches <u>und</u> klinisches Krebsregister
- Meldung nur noch leistungsbezogen
- Meldung über Schnittstellen jetzt möglich
- Einfache Kommunikation mit Datenannahmestelle (Nachrichtenfunktion)
- Einsicht in Behandlungsverlauf über das Melderportal
- Rückmeldungen aus dem Registerbereich

## Rückmeldung

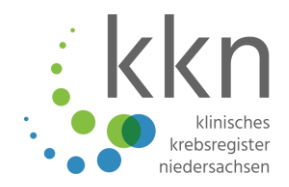

### Rückmeldearten

- Patientenbezogen: Krankheitsverlauf (Synopse)
  - Über das Melderportal
- Aggregiert: Versorgungsqualität
  - Deskriptive Darstellung der Tumorentitäten: nach Alter, Geschlecht, Histologie, TNM
  - Qualitätsindikatoren, Benchmark
- Feedback: Dokumentationsqualität
  - Ausfüllgrad der Meldungen im Vergleich zum Gesamtdurchschnitt im Register

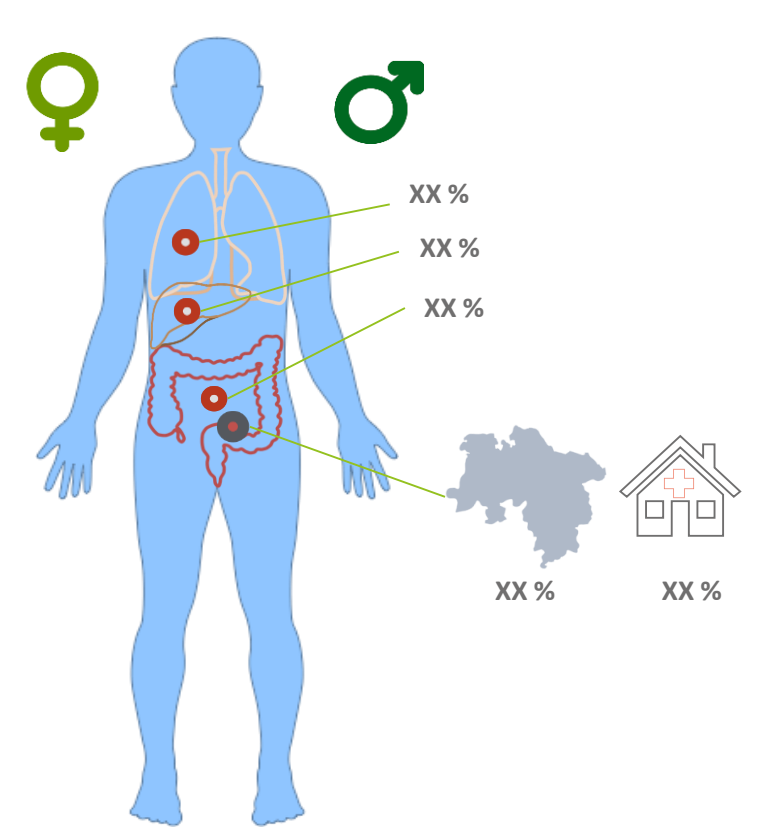

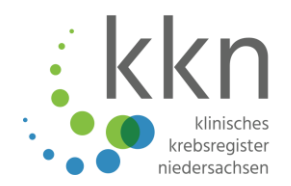

### Regionale Qualitätskonferenzen

- Auswertungen zur Datenqualität und Versorgungsqualität zu definierten Entitäten
  - in den einzelnen Regionen
  - mit Hilfe von Qualitätsindikatoren
- Zielgruppe Leistungserbringer einer Region (stationär und ambulant)
- Ziel: Förderung des fachlichen Dialogs und des sektorenübergreifenden Voneinander-Lernens

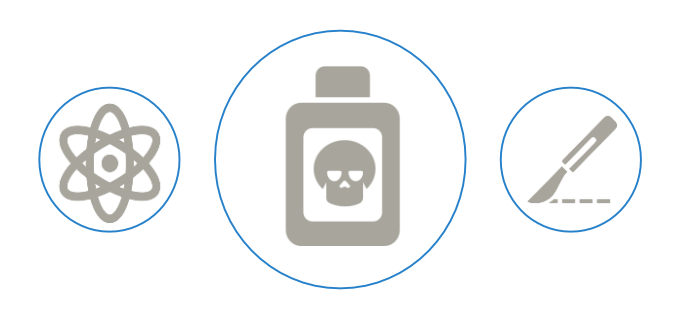

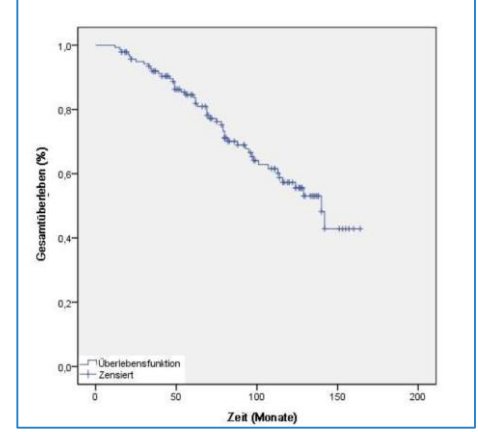

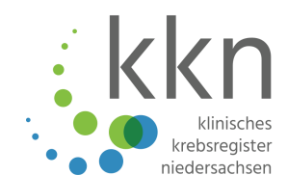

- Datenübermittlung an Zentren der onkologischen Versorgung bei der Zertifizierung und Rezertifizierung | § 19 GKKN
  - Antrag auf <u>www.kk-n.de</u>
  - Abschluss einer Kooperationsvereinbarung
- Datenübermittlung an Dritte zur Qualitätssicherung oder für Forschungsprojekte | § 20 GKKN
  - Antrag auf <u>www.kk-n.de</u>
  - Abschluss eines Datennutzungsvertrags
- Jahresbericht der Klinischen Landesauswertungsstelle (KLast) | § 22 GKKN
- Nutzung der Registerdaten für Qualitätssicherung durch G-BA

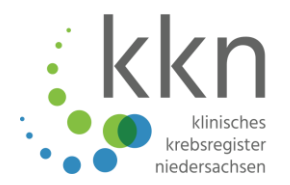

### Grundlagen der klinischen Krebsregistrierung

### Meldepflicht

Rechte der Betroffenen

Meldeweg/Melderportal

- Gesetzlicher Hintergrund | KFRG und GKKN
- Vorstellung KKN
- Unterschied epidemiologische/klinische Krebsregistrierung
- Wer ist meldepflichtig?
- Wie erfolgt die Registrierung?
- Meldeanlässe
- Fristen, Vergütung, Auszahlung
- Recht auf Information
- Recht auf Widerspruch
- Recht auf Auskunft
- Registrierung und Anmeldung
- Einstellungen
- Meldungen
- Weitere Funktionen

### Wer ist meldepflichtig?

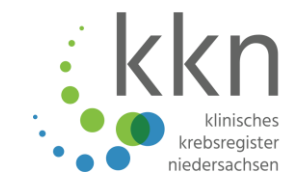

### Alle Ärztinnen/Ärzte und Zahnärztinnen/Zahnärzte, die nach dem 01.07.2018 eine Person

- wegen einer bösartigen Tumorerkrankung einschließlich Frühstadien oder
- wegen eines gutartigen Tumors des zentralen Nervensystems

**in Niedersachsen** diagnostizieren oder diagnostiziert haben oder behandeln oder behandelt haben.

### Voraussetzungen für die Registrierung im Melderportal

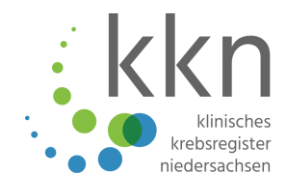

- Personenbezogene E-Mail-Adresse für jede Nutzerin/jeden Nutzer
- Kontoverbindung
- Ambulanter Bereich:
  - BSNR | Betriebsstättennummer
  - LANR | lebenslange Arztnummer
- Stationärer Bereich:
  - IK | Institutskennzeichen bei Krankenhäusern

### Wie erfolgt die Registrierung im Melderportal?

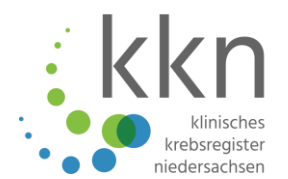

- Zugang für Ihre Einrichtung beantragen (Melder-ID)
  - jede Chefärztin (CÄ)/jeder Chefarzt (CA) im stationären Sektor
  - jede Ärztin/jeder Arzt und jede Zahnärztin/jeder Zahnarzt im ambulanten Sektor

### ... optional

- weitere Benutzerin/weiteren Benutzer registrieren
  - dadurch können die Meldungen durch eine nicht meldepflichtige Person übermittelt werden (z. B. Dokumentationskraft, Ärztin/Arzt einer Abteilung)

#### ... optional

- einen weiteren Melder zuordnen
  - dadurch können Meldungen verschiedener meldepflichtiger Personen durch eine Benutzerin/einen Benutzer übermittelt werden

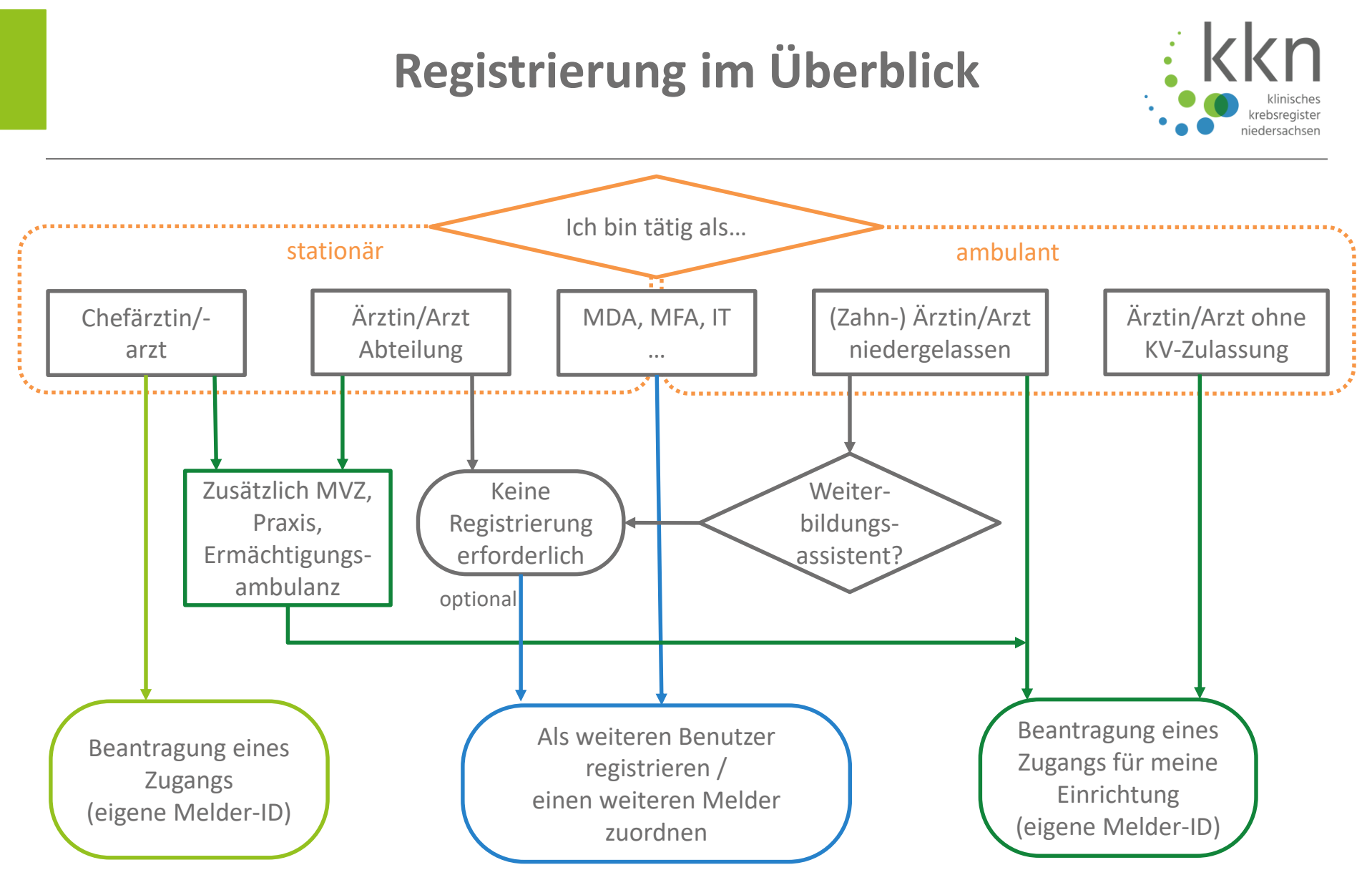

Siehe Dokument mit dem Titel "MELDERPORTAL | Übersicht zur Melderregistrierung"

### Wie erfolgt die Registrierung? Beispiel Krankenhaus

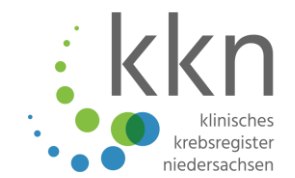

#### CÄ/CA CHI CÄ/CA HNO CÄ/CA Innere Med CÄ/CA Uro Melder-ID Melder-ID Melder-ID Melder-ID PIN PIN PIN PIN Startpasswort Startpasswort Startpasswort Startpasswort Authentifizierungscode Authentifizierungscode Authentifizierungscode Authentifizierungscode Aktivierungscode Aktivierungscode Aktivierungscode Aktivierungscode

### Dokumentationskraft (Pflegende, MDA, Ärztin/Arzt, IT o. a.)

E-Mail-Adresse

Passwort

Aktivierungscode

Dropdown-Menü mit Auswahl Melder-ID

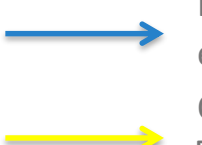

Meldet weitere Benutzerin/weiteren Benutzer unter ihrer/seiner persönlicher E-Mail und Vergabe eines Passwortes an

Ordnet sich mit ihrer/seiner Melder-ID und ihrem/seinem Authentifizierungscode unter Angabe der E-Mail-Adresse der Dokumentationskraft dieser zu

### Wie erfolgt die Registrierung? Beispiel Gemeinschaftspraxis I

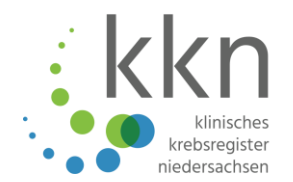

#### Ärztin/Arzt 2 Ärztin/Arzt 3 Ärztin/Arzt 4 Ärztin/Arzt 1 Melder-ID Melder-ID Melder-ID Melder-ID PIN PIN PIN PIN Startpasswort Startpasswort Startpasswort Startpasswort Authentifizierungscode Authentifizierungscode Authentifizierungscode Authentifizierungscode Aktivierungscode Aktivierungscode Aktivierungscode Aktivierungscode

#### Dokumentationskraft

E-Mail-Adresse Passwort Aktivierungscode Dropdown-Menü mit Auswahl Melder-ID

Meldet weitere Benutzerin/weiteren Benutzer unter ihrer/seiner persönlicher E-Mail und Vergabe eines Passwortes an

Ordnet sich mit ihrer/seiner Melder-ID und ihrem/seinem Authentifizierungscode unter Angabe der E-Mail-Adresse der Dokumentationskraft dieser zu Seite 22

### Wie erfolgt die Registrierung? Beispiel Gemeinschaftspraxis II

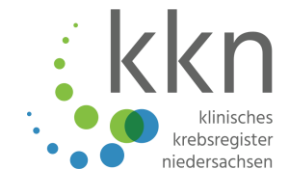

**Ärztin/Arzt 1** Melder-ID PIN Startpasswort Authentifizierungscode Aktivierungscode

**Ärztin/Arzt 2** Melder-ID PIN Startpasswort Authentifizierungscode Aktivierungscode

#### Ärztin/Arzt 3

Melder-ID PIN Startpasswort Authentifizierungscode Aktivierungscode **Ärztin/Arzt 4** Melder-ID PIN Startpasswort Authentifizierungscode Aktivierungscode

Ordnet sich mit ihrer/seiner Melder-ID und Authentifizierungscode unter Angabe der E-Mail-Adresse der entsprechenden Ärztin/des entsprechenden Arztes dieser/diesem zu Ärztin/Arzt erhält Dropdown zur Auswahl der Melder-ID

### Meldeanlässe und -fristen EKN

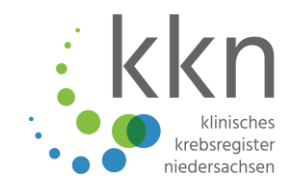

|                                               | Meldungen, die nur für das EKN meldepflichtig sind                                                                                                    |  |
|-----------------------------------------------|----------------------------------------------------------------------------------------------------|--|
| Meldepflichtige<br>Meldeanlässe               | <ul><li>Diagnose einer Tumorerkrankung</li><li>Therapie einer Tumorerkrankung</li></ul>                                                                                                    |  |
| Zu meldende<br>Daten                          | <ul> <li>Personendaten</li> <li>Angaben zum Primärtumor (Monat und Jahr der ersten Tumordiagnose,<br/>Diagnose, Histologischer Befund, Lokalisation/erkranktes Organ,<br/>Erkrankungsstadium, Diagnosemethode)</li> <li>Melderangaben</li> <li>Einrichtung, die mit der histopathologischen, zytologischen oder molekular-<br/>pathologischen Befundung beauftragt wurde oder die sie veranlasst hat</li> <li>Mitteilung über einen Widerspruch oder Meldung nach Ausnahmeregelung</li> <li>von verstorbenen Personen: Sterbemonat, Sterbejahr, Todesursache</li> </ul> |  |
| Zusätzliche, nicht<br>verpflichtende<br>Daten | <ul> <li>weitere Angaben wie z. B.</li> <li>Art der Therapie</li> <li>Angaben zum Verlauf</li> <li>Risikofaktoren</li> </ul>                                                                                                    |  |
| Meldefrist                                    | Bis Ende des folgenden Quartals                                                                                                    |  |

### Meldeanlässe und -fristen KKN

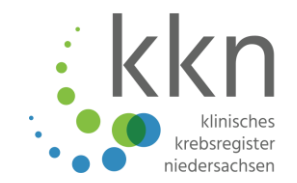

|                                                     | Meldeanlässe für KKN                                                                                                    |  |  |
|-----------------------------------------------------|----------------------------------------------------------------------------------------------------|--|--|
| Meldepflichtige Meldeanlässe                        | <ul> <li>Diagnose</li> <li>Diagnosesicherung (z.B. Histologie/Zytologie o.ä.)</li> <li>Therapiebeginn und –ende</li> <li>Statusänderung, die eine Therapieänderung zur Folge hat</li> <li>Tod durch Krebserkrankung</li> </ul> |  |  |
| Meldeberechtigte Meldeanlässe<br>(mit Einwilligung) | <ul> <li>Daten einer Tumorkonferenz*</li> <li>Unauffällige Nachsorge bzw. Verlaufsuntersuchung ohne<br/>Therapieänderung (Statusmeldung)</li> </ul>                                                                            |  |  |
| Meldefrist                                          | Innerhalb von 14 Tagen nach Bekanntwerden bei<br>meldepflichtigen Meldeanlässen                                                                                                    |  |  |
| *Nur für Schnittstellenmelder möglich.              |                                                                                                    |  |  |

Seite 25

### Meldepflichtige Erkrankungen

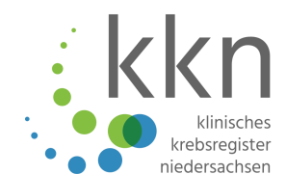

| Erkrankungen nach ICD 10                               | EKN                                                     | KKN (nur > 18 Jahre)                          |
|--------------------------------------------------------|---------------------------------------------------------|-----------------------------------------------|
| Bösartige Neubildungen                                 | C00.0 – C76.8,<br>C80.0 -C96.9<br>(einschließlich C44*) | C00.0 – C76.8,<br>C80.0 -C96.9<br>(außer C44) |
| In-situ Neubildungen                                   | D00.0 – D09.9<br>(einschließlich D04*)                  | D00.0 – D09.9<br>(außer D04)                  |
| Gutartige Neubildungen des ZNS                         | D32, D33, D35.2,<br>D35.3, D35.4                        | D32, D33, D35.2,<br>D35.3, D35.4              |
| Neubildungen unsicheren oder<br>unbekannten Verhaltens | D37.0 – D48.9*                                          | -                                             |

\*Diese Erkrankungen werden vom EKN vergütet.

Meldungen zu sekundären Neubildungen (C77.-, C78.-, C79.-) werden nicht mehr entgegengenommen, diese müssen unter der ICD des Primärtumors gemeldet werden!

### Erstmalige Angaben zur Tumorzuordnung – unabhängig von Meldeanlass

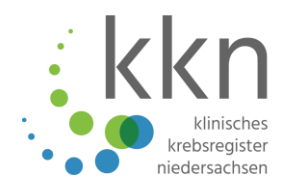

- Patientendaten:
  - Patientenidentifikationsnummer (PatID) der meldenden Institution
  - Name, Vorname, Geburtsdatum
  - Adresse (Straße, Hausnummer, PLZ, Ort, Land)
  - Krankenkassen-IK
  - Versicherten-Nr.
- Meldebegründung (Patientenunterrichtung)
- Angaben zum Tumor
  - Diagnosedatum
  - Diagnose nach ICD-10-Code
  - Seitenangabe

### Diagnosemeldung

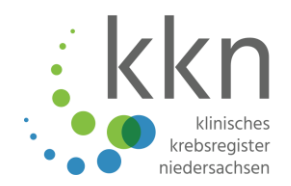

#### Meldepflicht

 Die Ärztin/der Arzt oder die Zahnärztin/der Zahnarzt, die/der den Betroffenen in der Zusammenschau aller Befunde über das Vorliegen einer Krebserkrankung aufklärt und die Therapieoptionen erläutert

#### Meldeanlass: Diagnose

- Diagnose Freitext
- Hauptlokalisation mit Freitext
- Diagnoseanlass
- Diagnosesicherung
- Frühere Tumorerkrankungen
- Klinisches/pathologisches Tumorstadium (TNM)
- Fernmetastasen
- Weitere Klassifikationen
- Histologie mit Freitext (Zytologie/labortechnischer Befund)
- Ggf. organspezifisches Modul, Modul Allgemein
- Anmerkung

### Pathologiemeldung

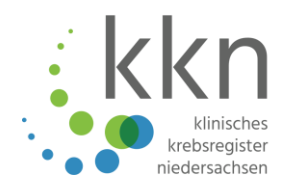

#### Meldepflicht

• Die Pathologin/der Pathologe, die/der den Befund erstellt und keinen klinischen Patientenbezug oder Meldeanlass hat

### Meldeanlass: Histologie/Zytologie

- Einsenderangaben
- Befund als Freitext
- Diagnose mit Freitext
- Lokalisation mit Freitext
- Diagnosesicherung
- TNM
- Fernmetastasen
- Weitere Klassifikationen
- Histologie
- Anmerkung

### **Therapiemeldung – Operation**

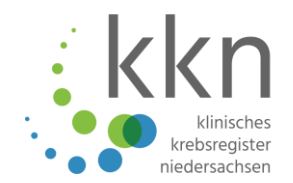

### Meldepflicht

• CÄ/CA oder Ä/A, in deren/dessen Abteilung eine tumorspezifische Operation, auch palliativer Art durchgeführt wird

#### Meldeanlass: Behandlungsende

- Therapieart
- Angaben zur Operation
- OPS-Codes
- Residualstatus
- Komplikationen
- Histologie
- TNM
- Ggf. organspezifisches Modul, Modul Allgemein
- Anmerkung

**Ausnahme:** Teiloperationen, Portanlage, Anus praeter Anlage oder Rückverlagerung, o. Ä. im Rahmen einer operativen Tumorbehandlung

### Therapiemeldung – Strahlentherapie

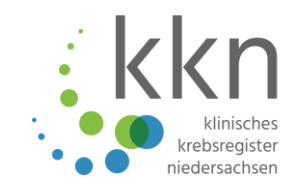

#### Meldepflicht

- Durchführende Abteilung (CÄ/CA) oder durchführende Ä/A
- Meldeanlass: Behandlungsbeginn oder -ende
  - Therapieart
  - Angaben zur Strahlentherapie
  - Einzelbestrahlung
  - Beendigung
  - Residualstatus
  - Nebenwirkungen
  - Modul Allgemein
  - Anmerkung

**Hinweis**: Wenn Einzelbestrahlungen deutlich zeitlich voneinander getrennt durchgeführt werden, ergibt dies einen neuen Meldeanlass.

### **Therapiemeldung – Systemische Therapie**

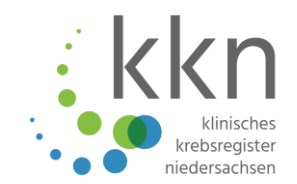

#### Meldepflicht

- Durchführende Abteilung (CÄ/CA) oder durchführende Ä/A
- Meldeanlass: Behandlungsbeginn oder -ende
  - Therapieart
  - Angabe zur Systemtherapie
  - Systemische Therapieart
  - Anmerkung zur Therapieart
  - Protokoll
  - Substanzen
  - Beendigung
  - Residualstatus
  - Nebenwirkungen
  - Modul Allgemein
  - Anmerkung

### **Therapiemeldung - Patient lehnt Therapie ab**

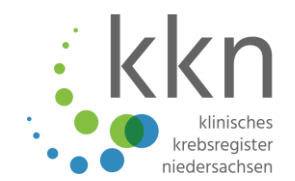

- Für den Fall das ein Patient die Durchführung einer Therapie vollständig ablehnt.
  - Derzeit nur bei Strahlen- und Systemischer Therapie möglich.
- Meldepflicht
  - CÄ/CA oder Ä/A, die/der die Entscheidung der Patientin/des Patienten entgegennimmt
- Meldeanlass: Behandlungsende
  - Angaben zur geplanten Therapie
  - Datum des Therapieendes
  - Beendigungsgrund: Patient lehnt weitere Therapie ab

### Verlaufsmeldung Therapierelevante Änderung

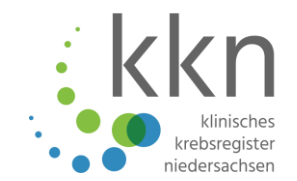

#### Meldepflicht

• CÄ/CA, in deren/dessen Abteilung oder Ä/A, durch die/den die Nachsorge erfolgt

#### Meldeanlass: Statusänderung

- Untersuchungsdatum
- Gesamtbeurteilung des Tumorstatus
- Tumorstatus Primärtumor
- Tumorstatus Lymphknoten
- Tumorstatus Fernmetastasen
- Fernmetastasen
- Histologie
- TNM
- Weitere Klassifikationen
- Anmerkung

### Verlaufsmeldung Unauffällige Nachsorge

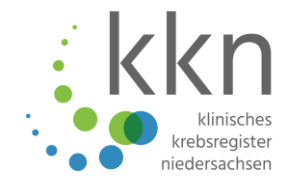

### Meldeberechtigung (nur mit Einwilligung der Patientin/des Patienten)

• CÄ/CA, in deren/dessen Abteilung oder Ä/A, durch die/den die Nachsorge erfolgt

#### Meldeanlass: Statusmeldung

- Untersuchungsdatum
- Gesamtbeurteilung des Tumorstatus
- Tumorstatus Primärtumor
- Tumorstatus Lymphknoten
- Tumorstatus Fernmetastasen
- Fernmetastasen
- Histologie
- TNM
- Weitere Klassifikationen
- Anmerkung

### Verlaufsmeldung Tod

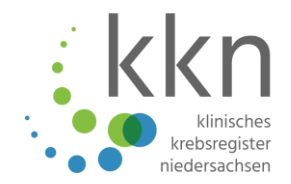

#### Meldepflicht

 CÄ/CA, in deren/dessen Abteilung oder Ä/A, durch die/den der Tod festgestellt wird

#### Meldeanlass: Tod

- Sterbedatum
- Tod tumorbedingt ja/nein
- Todesursache
# Fristen, Vergütung, Auszahlung

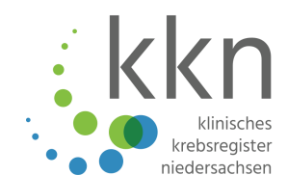

- Meldefrist: 14 Tage
- Bearbeitungsfrist:
  - Vertrauensbereich: 14 Tage | Registerbereich: 14 Tage
- Vergütung:
  - nur vollständige Meldungen,
    - die einer Meldepflicht unterliegen
    - unauffällige Nachsorge (wird einmal pro Kalenderjahr über max. 10 Jahre oder dem der Leitlinie entsprechenden Nachsorgezeitraum vergütet)
  - pro Meldeanlass nur einmalige Vergütung an "Leistungserbringer"
  - entweder Vergütung durch EKN oder durch KKN, doppelte Vergütung ausgeschlossen
    - Meldungen, die nur f
      ür das EKN meldepflichtig sind, werden zu den S
      ätzen des EKN 
      über das KKN verg
      ütet

#### Auszahlung

 an das vom Absender einer Meldung angegebene Konto zum Ende des folgenden Quartals

## Wie hoch ist die Meldevergütung?

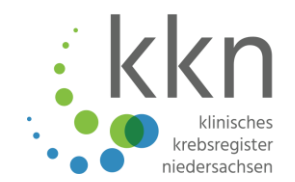

#### Die Höhe der Vergütung ist abhängig von dem Meldeanlass

| a) | Meldung einer Diagnosestellung eines Tumors nach hinreichender Sicherung                                                                                                    | 18,00€ |
|----|----------------------------------------------------------------------------------------------------|--------|
|    | (§ 2 I 3 Buchst. a der Krebsregister-Meldevergütung-Vereinbarung vom                                                                                                    |        |
|    | 15.12.2014)                                                                                                    |        |
| b) | Meldung von Verlaufsdaten (§ 2 I 3 Buchst. b der Krebsregister-Meldever-<br>gütung-Vereinbarung vom 15.12.2014)                                                                 | 8,00€  |
| c) | Meldung von Therapie- und Abschlussdaten (§ 2 I 3 Buchst. c der Krebs-<br>register-Meldevergütung-Vereinbarung vom 15.12.2014)                                                  | 5,00 € |
| d) | Meldung eines histologischen oder labortechnischen oder zytologischen<br>Befundes (§ 2 I 3 Buchst. d der Krebsregister-Meldevergütung-Vereinba-<br>rung vom 15.12.2014)         | 4,00€  |
| e) | Vergütungsabschlag für zahnärztliche Diagnosemeldung ohne Angabe des<br>ICD-Codes (§ 2 I 4 < Protokollnotiz > der Krebsregister-Meldevergütung-<br>Vereinbarung vom 15.12.2014) | 3,00€  |

Schiedsspruch vom 24.2.2015 gemäß § 65c VI 8 SGB V i. V. m. § 2 II der Krebsregister-Meldevergütung-Vereinbarung vom 15.12.2014

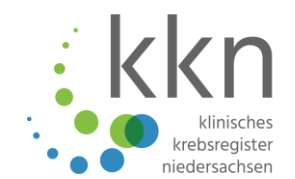

Meldevergütungen, die das KKN den Leistungserbringern als Aufwandsentschädigung nach § 65c SGB V gewährt, unterliegen <u>nicht</u> der Umsatzsteuer, weil es sich um einen Teil der **umsatzsteuerfreien Heilbehandlung** handelt,

... wenn nach Auswertung der Daten eine patientenindividuelle Rückmeldung erfolgt und hierdurch weitere im Einzelfall erforderliche Behandlungsmaßnahmen getroffen werden können.

Quellennachweis:

http://www.bundesfinanzministerium.de/Content/DE/Downloads/BMF\_Schreiben/Steuerarten/Umsatzsteuer/Umsatzsteuer-Anwendungserlass/2016-11-24-UStl-Behandlung-Meldeverguetung.html

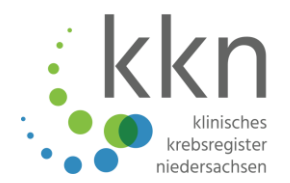

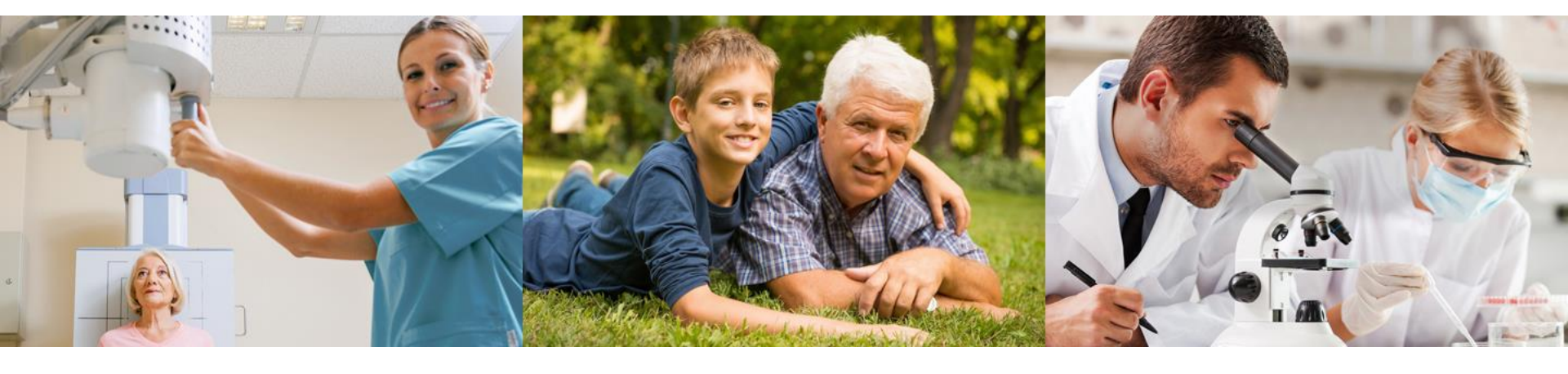

#### Pause 10 Minuten

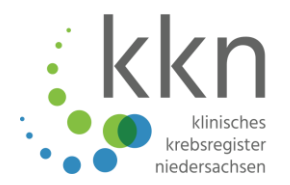

#### Grundlagen der klinischen Krebsregistrierung

#### Meldepflicht

#### Rechte der Betroffenen

Meldeweg/Melderportal

- Gesetzlicher Hintergrund | KFRG und GKKN
- Vorstellung KKN
- Unterschied epidemiologische/klinische Krebsregistrierung
- Wer ist meldepflichtig?
- Wie erfolgt die Registrierung?
- Meldeanlässe
- Fristen, Vergütung, Auszahlung
- Recht auf Information
- Recht auf Widerspruch
- Recht auf Auskunft
- Registrierung und Anmeldung
- Einstellungen
- Meldungen
- Weitere Funktionen

#### Welche Rechte haben Betroffene?

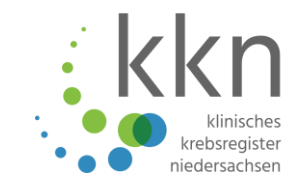

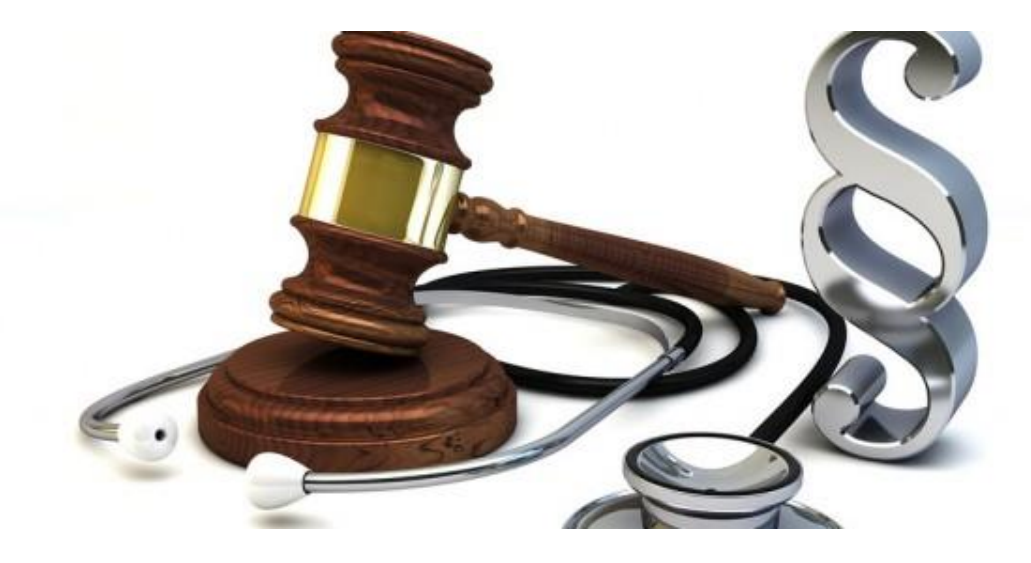

#### Meldepflicht für Ärztinnen/Ärzte bzw. Zahnärztinnen/Zahnärzte

- → Betroffene können der Übermittlung von Meldungen zu meldepflichtigen Meldeanlässen nicht widersprechen!
- § 23 Abs. 3 Recht auf Information
- § 23 Abs. 1 Recht auf Widerspruch
- § 24 Recht auf Auskunft

#### **Recht auf Information**

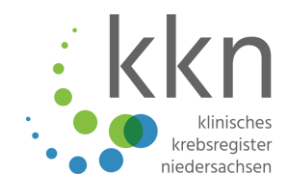

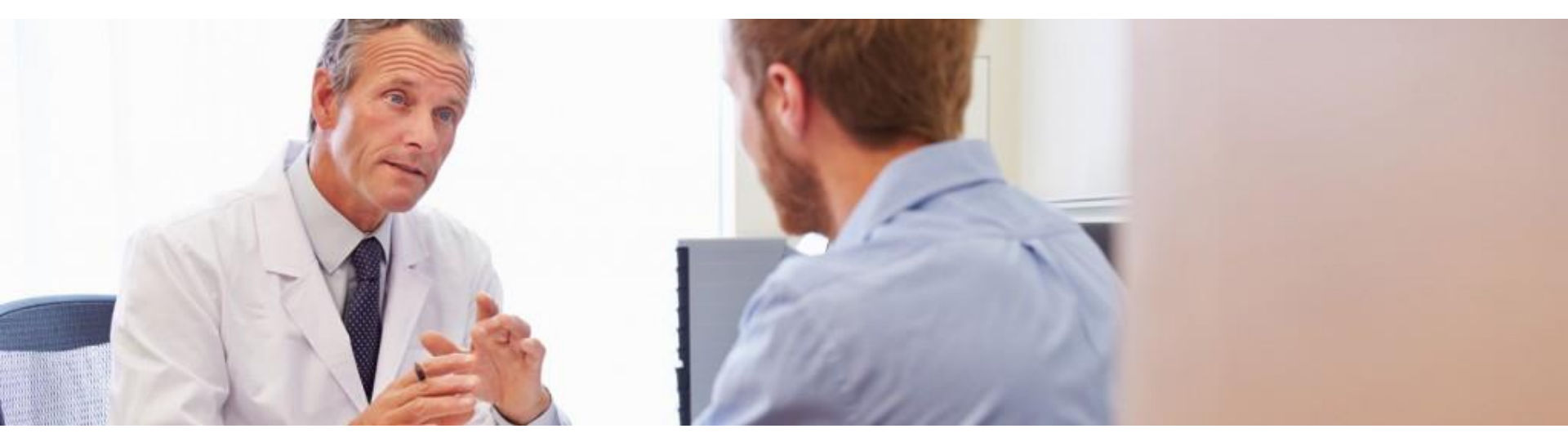

- Betroffene müssen so frühzeitig wie möglich über die Meldepflicht der Ärztin/des Arztes und den Umfang der Meldung ans KKN informiert und unterrichtet werden.
- Pflicht zur Information des Betroffenen liegt bei der Ärztin/beim Arzt.
- Empfehlung: Einwilligung von Betroffenen einholen, damit im Fall einer Meldeberechtigung Daten übermittelt werden können.
- Erfolgte Information des Betroffenen sollte im jeweiligen Arztinformationssystem dokumentiert werden.
- Unterstützung zur Information bietet unser Patienteninformationsflyer (bestellbar unter <u>www.kk-n.de</u> → Aktuelles → Bestellformular)

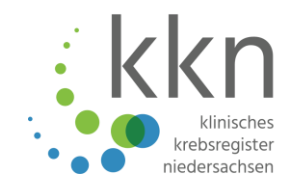

Betroffene haben das Recht, der Wiedergewinnung ihrer personenidentifizierenden Daten zu widersprechen.

Ein Widerspruchsrecht gegen die Verarbeitung und Nutzung der medizinischen und der Abrechnungsdaten besteht jedoch nicht.

# Die Wiedergewinnung der Identitätsdaten nach einem Widerspruch ist nur zulässig zum Zweck und für die Dauer

- des Abgleichs einer Meldung in der Datenannahmestelle mit den im Register bereits gespeicherten Erkrankungsfällen mit dem Ziel der sicheren Zuordnung der Meldung zu einer betroffenen Person
- der Auskunftserteilung an die betroffene Person
- der Aktualisierung oder Korrektur der Identitätsdaten
- der Abrechnung.

Nach Abschluss dieser Tätigkeiten werden die Identitätsdaten unverzüglich wieder verschlüsselt.

#### Identitätsdaten sind ...

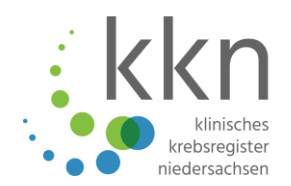

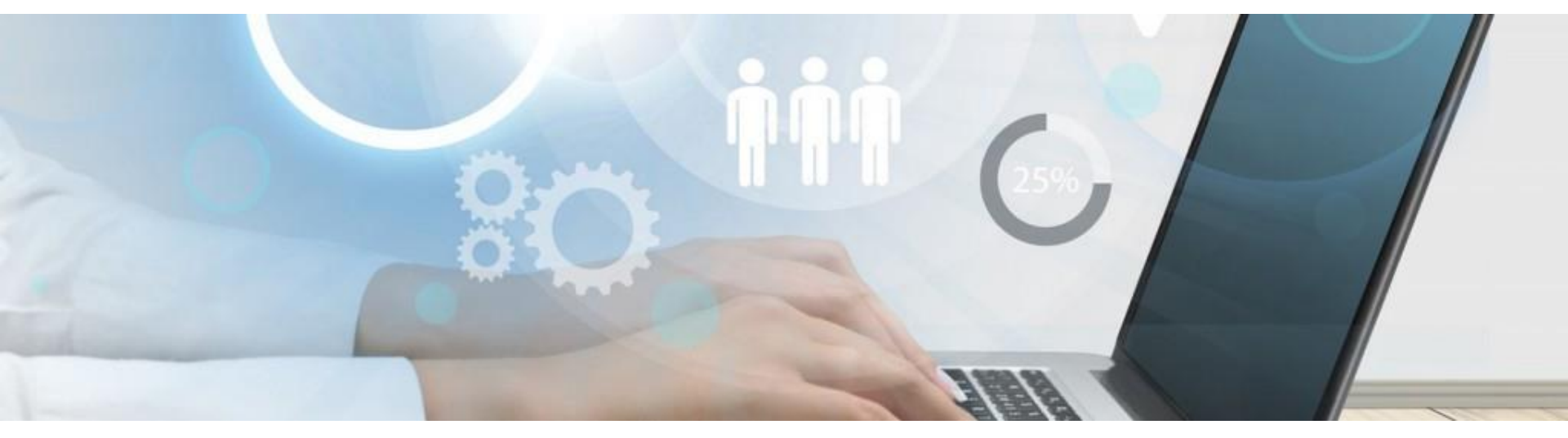

... folgende, die Identifizierung von Personen ermöglichende Daten:

- Familienname, Vornamen, frühere Namen, Titel
- Anschrift
- Geburtsdatum
- Krankenversichertennummer

## Wann/wie kann ein Widerspruch erfolgen?

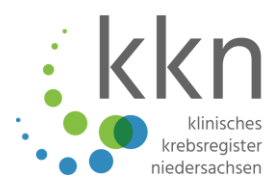

Niedersachsen

WIDERSPRUCH gegen die dauerhafte Speicherung und Wiedergewinnung der Identitätsdaten (unabhängig von einer Meldung)

| Betroffene/ | Betroffener |
|-------------|-------------|
|             |             |

| Anrede                                                                |             |           |         |
|-----------------------------------------------------------------------|-------------|-----------|---------|
| Titel                                                                 |             |           |         |
| Vorname                                                               |             |           |         |
| Familienname                                                          |             |           |         |
| frühere <mark>N</mark> amen                                           |             |           |         |
| Geschlecht                                                            | () weiblich | Omännlich | Odivers |
| Geburtsdatum                                                          |             |           |         |
| Straße, Hausnr.                                                       |             |           |         |
| PLZ, Ort                                                              |             |           |         |
| ggf. frühere Anschrift,<br>insbesondere zum<br>Zeitpunkt der Diagnose |             |           |         |
| ggf. weitere frühere<br>Anschrift(en)                                 |             |           |         |

Hiermit mache ich mein Widerspruchsrecht gemäß § 23 GKKN und § 4 GEKN geltend. Ich habe die Information über die Auswirkungen des Widerspruchs gelesen und verstanden. Mir ist bewusst, dass der Widerspruch für beide Register (EKN und KKN) gilt und nur für das KKN zurückgenommen werden kann. Die beidseitige Kopie eines gültigen amtlichen Ausweises liegt bei.

Ort, Datum

.08.2018

Unterschrift der oder des Betroffenen\*

\*Für Personen, die das 15. Lebensjahr noch nicht vollendet haben, handeln die Personensorgeberechtigten für die betroffene Person. In diesem Fall erhalten die Personensorgeberechtigten die Bestätigung des Widerspruchseingangs.

Personensorgeberechtigte(r)\*

| Vorname         |  |
|-----------------|--|
| Familienname    |  |
| Straße, Hausnr. |  |
| PLZ, Ort        |  |

- während des ärztlichen Informationsgesprächs durch die Ärztin/den Arzt
- vor jedem erneuten Meldeanlass durch die Ärztin/den Arzt
- unabhängig von einem Arztkontakt über das Widerspruchsformular, welches von der Patientin/dem Patienten komplett ausgefüllt, unterschrieben und mit einer Kopie des gültigen Personalausweises (Vorder- und Rückseite) an den Vertrauensbereich des KKN gesendet wird.
- Download auf <u>www.kk-n.de</u> → Patienten

**Hinweis:** Ein Widerspruch gilt für beide Register (EKN und KKN) und ist nur für das KKN aufzuheben.

#### **Recht auf Auskunft**

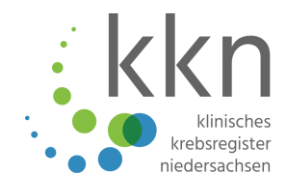

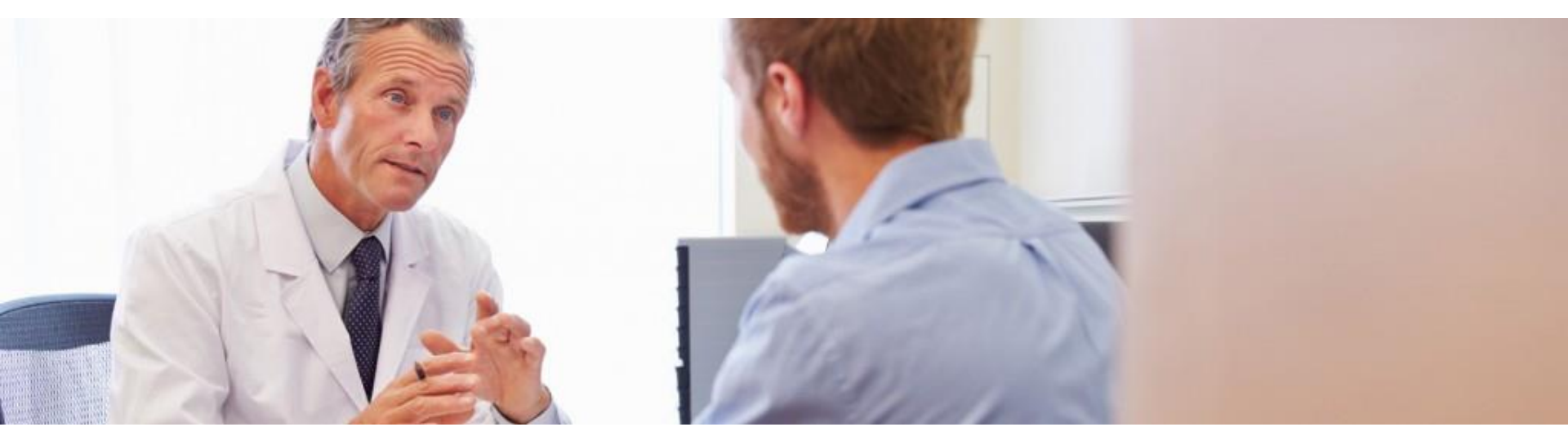

Betroffene haben jederzeit ein Recht darauf, zu erfahren, ob und welche Eintragungen zu ihrer Person im KKN gespeichert sind.

Die Auskunft erfolgt **schriftlich**, indem das Auskunftsformular **vollständig vom Betroffenen ausgefüllt und unterschrieben** vom Arzt beim Vertrauensbereich des KKN eingereicht wird.

Der Vertrauensbereich fordert beim Registerbereich die Daten an und teilt diese dem Arzt in elektronischer Form mit.

#### Formular zur Patientenauskunft

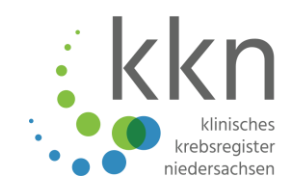

#### Download auf <u>www.kk-n.de</u> $\rightarrow$ Patienten

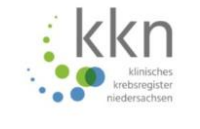

Niedersachsen

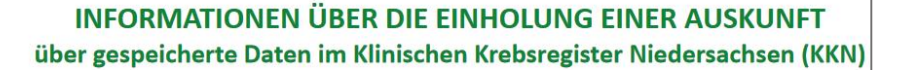

#### Sehr geehrte Patientin, sehr geehrter Patient,

Ihre Ärztin/Ihr Arzt und Ihre Zahnärztin/Ihr Zahnarzt, die/der eine bösartige Tumorerkrankung einschließli ihrer Frühstadien oder eine gutartige Tumorerkrankung des zentralen Nervensystems diagnostiziert oc behandelt, ist gegenüber dem Klinischen Krebsregister Niedersachen (KKN) meldepflichtig. Sie Betroffene/Betroffener können gemäß § 24 des Gesetzes über das Klinische Krebsregister Niedersachsen (GKK vom 25.09.2017 Auskunft über die im KKN gespeicherten Daten erhalten.

Die Auskunft wird über Ihre Ärztin/Ihren Arzt oder Ihre Zahnärztin/Ihren Zahnarzt erteilt, die/der beim KKN Nutzerin/Nutzer registriert ist und die/der bereits *meldepflichtige Anlässe* über das Melderportal an das K gemeldet hat. Eine Einwilligung von Ihnen ist für diese Meldung aufgrund der gesetzlichen Meldepflicht nic erforderlich, allerdings müssen Sie vorab informiert werden. Hierfür hält das KKN auf seiner Internetse www.kk-n.de entsprechendes Informationsmaterial bereit.

Die zu Ihnen gespeicherten Daten können die Diagnose einer oder mehrerer Tumorerkrankungen, die Sicheru der Diagnosen durch histologische, zytologische oder molekularpathologische Untersuchungen, Beginn und En von Behandlungen und Änderungen im Erkrankungsverlauf mit Abänderung einer Therapie umfassen. If Ärztin/Ihr Arzt oder Ihre Zahnärztin/Ihr Zahnarzt ist ferner *berechtigt*, Nachsorgeuntersuchungen, die kei Änderung der Therapie auslösen oder bei Ihnen Tumorfreiheit bestätigen, sowie eine Erörterung Ihr Krankheitsfalles im Rahmen einer Tumorkonferenz zu melden, sofern Sie dieser Meldung zugestimmt haben.

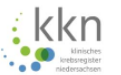

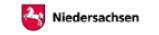

#### Einholung einer Auskunft gemäß § 24 GKKN

#### Betroffene/Betroffener

| Vorname                                                   |            |            |         |
|-----------------------------------------------------------|------------|------------|---------|
| Familienname                                              |            |            |         |
| frühere Namen                                             |            |            |         |
| Geschlecht                                                | 🔿 weiblich | 🔘 männlich | Odivers |
| Geburtsdatum                                              |            |            |         |
| Straße, Hausnummer                                        |            |            |         |
| PLZ Ort                                                   |            |            |         |
| ggf. frühere Anschrift/en,<br>insb. zum Diagnosezeitpunkt |            |            |         |

Hiermit beauftrage ich gemäß § 24 GKKN meine Ärztin/meinen Arzt oder meine Zahnärztin/meinen Zahnarzt zur Einholung einer Auskunft über die über mich im KKN gespeicherten Daten.

| Ort. Datum | Unterschrift der/des Betroffenen bzw. Personensorgeberechtigten* |
|------------|------------------------------------------------------------------|

#### Personensorgeberechtigte(r)\*

| Vorname            |  |
|--------------------|--|
|                    |  |
| Familienname       |  |
| Straße, Hausnummer |  |
| PLZ Ort            |  |

\*Für Personen, die das 15. Lebensjahr noch nicht vollendet haben, handeln die Personensorgeberechtigten.

#### Beauftragte Ärztin/Beauftragter Arzt

| Melder-ID          |  |
|--------------------|--|
| Titel              |  |
| Vorname            |  |
| Familienname       |  |
| Einrichtung        |  |
| Straße, Hausnummer |  |
| PLZ Ort            |  |

Hiermit beantrage ich gemäß § 24 Abs. 2 Satz 2 GKKN die Übermittlung der beim KKN zur oben genannten betroffenen Person gespeicherten Daten. Ich versichere, dass ich mich gemäß § 4 Abs. 2 Satz 1 GKKN bereits im Melderportal als Nutzerin/Nutzer registriert habe und die betroffene Person gemäß § 4 Abs. 1 Satz Nr. 1 und 2 bezüglich einer bösartigen Neubildung einschließlich ihrer Frühstadien oder eines gutartigen Tumors des zentralen Nervensystem behandelt und Daten zu einem Meldeanlass gemäß § 6 und 7 GKKN an das KKN übermittelt habe.

Ort, Datum

Unterschrift der beauftragten Ärztin/des beauftragten Arztes

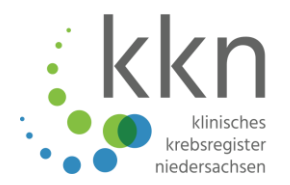

#### Grundlagen der klinischen Krebsregistrierung

#### Meldepflicht

Rechte der Betroffenen

Meldeweg/Melderportal

- Gesetzlicher Hintergrund | KFRG und GKKN
- Vorstellung KKN
- Unterschied epidemiologische/klinische Krebsregistrierung
- Wer ist meldepflichtig?
- Wie erfolgt die Registrierung?
- Meldeanlässe
- Fristen, Vergütung, Auszahlung
- Recht auf Information
- Recht auf Widerspruch
- Recht auf Auskunft
- Registrierung und Anmeldung
- Einstellungen
- Meldungen
- Weitere Funktionen

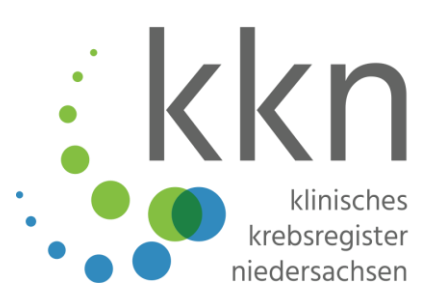

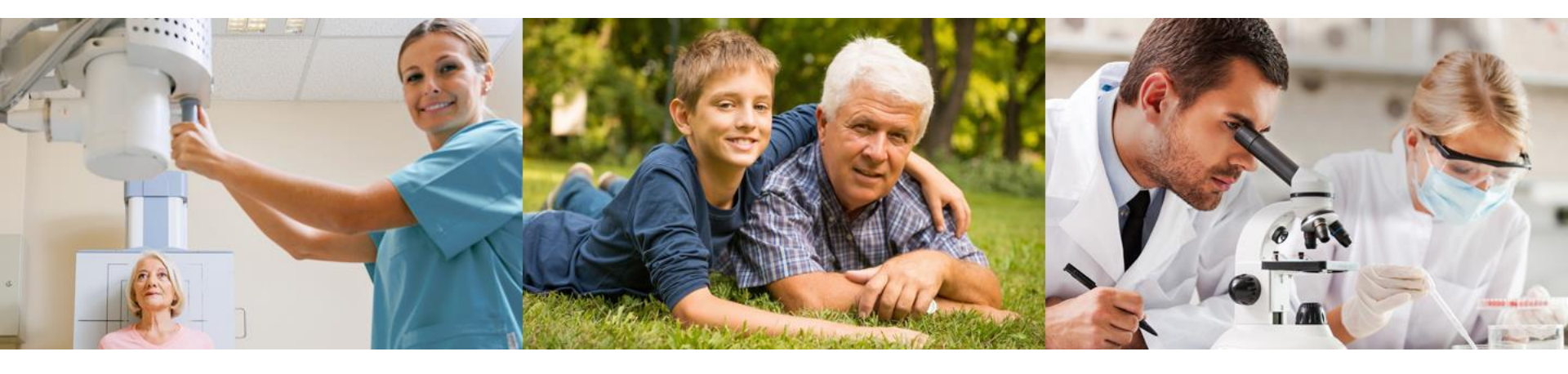

# Unterschiedliche Meldewege im webbasierten Melderportal

## Manuelle Eingabe vs. Import ADT/GEKID-Datei

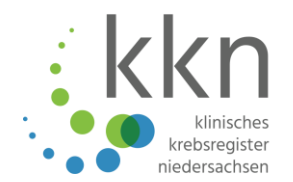

| Manuelle Eingabe                                                                                                    | Import ADT/GEKID-Datei (Schnittstelle)                                                                                                    |
|----------------------------------------------------------------------------------------------------|----------------------------------------------------------------------------------------------------|
| Dokumentation des Tumorfalls erfolgt<br>manuell über die Eingabemasken des<br>Melderportals.                                        | Dokumentation erfolgt im eigenen<br>Dokumentationssystem, in welchem der<br>ADT/GEKID-Basisdatensatz hinterlegt ist.<br>Aus dem System kann der Tumorfall als XML-<br>Datei exportiert werden. Diese Datei kann<br>dann im Melderportal hochgeladen werden. |
| Bei <b>moderatem Meldungsaufkommen</b><br>kann dies je nach personeller Ressource<br>über eine <b>Einzelfallerfassung</b> erfolgen. | Bei einem hohen Meldungsaufkommen<br>empfiehlt sich für die Einrichtung ein<br>Dokumentationssystem mit Schnittstelle zum<br>Krebsregister.                                                                                                    |
|                                                                                                    | Schnittstellen-Software:<br>Celsius37, Onkostar, Orbis/Odok, Credos,<br>ODSeasy/ODSeasyNet, OncoAssist, Onkys,                                                                                                    |

Oncotrace, Nexus etc.

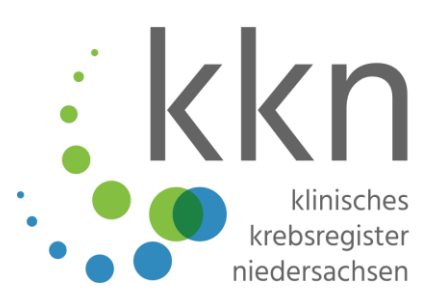

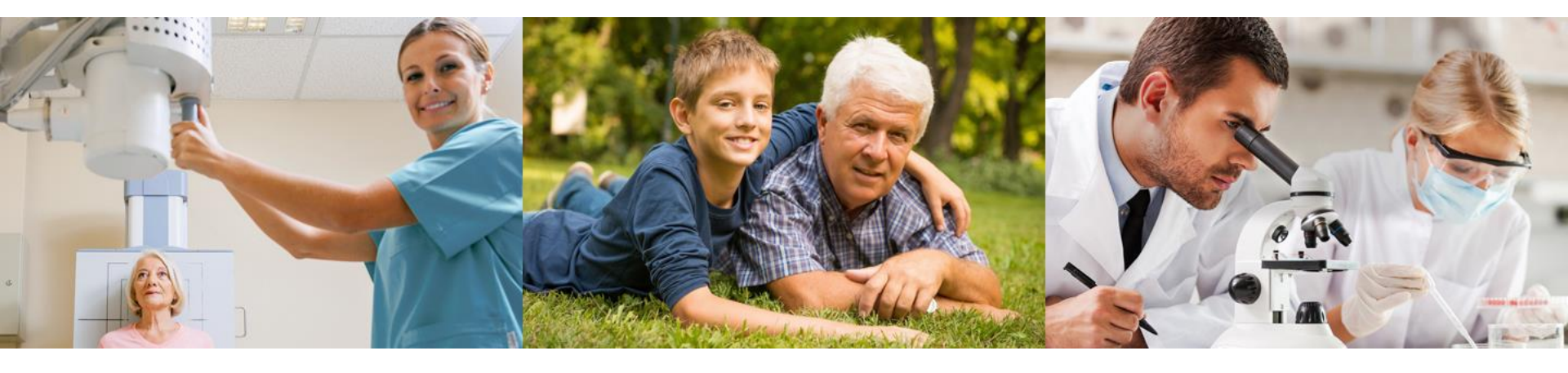

# Registrierung und Anmeldung im Melderportal

## Zugang zum Melderportal

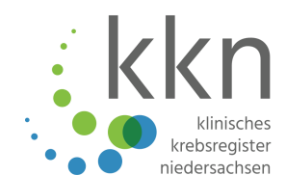

| VIIIIQITIITI |                      |                     |  |
|--------------|----------------------|---------------------|--|
|              |                      | <b>N</b>            |  |
|              | E-Mail-Adresse       |                     |  |
|              | Passwort             | (T)                 |  |
|              | Anmelde              | n)                  |  |
|              | > Passwort vergessen | > Zugang beantragen |  |

## **Unterscheidung Melder und Benutzer**

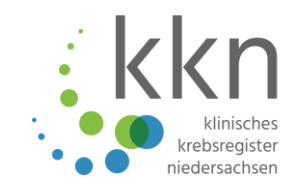

| Melder                                                                                                    | Benutzer                                                                                                    |
|----------------------------------------------------------------------------------------------------|----------------------------------------------------------------------------------------------------|
| <ul> <li>Meldepflichtige Person</li> <li>Im stationären Sektor: jede<br/>Chefärztin/jeder Chefarzt</li> <li>Im ambulanten Sektor: jede<br/>Ärztin/jeder Arzt und jede<br/>Zahnärztin/jeder Zahnarzt</li> </ul> | <ul> <li>Personen, die Meldungen für<br/>meldepflichtige Personen<br/>übermitteln</li> <li>Z. B. Dokumentationskraft, IT,<br/>Ärztin/Arzt einer Abteilung, MDA,<br/>Pflegende</li> </ul> |

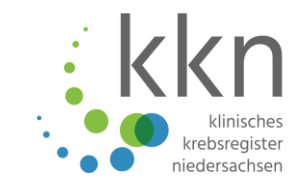

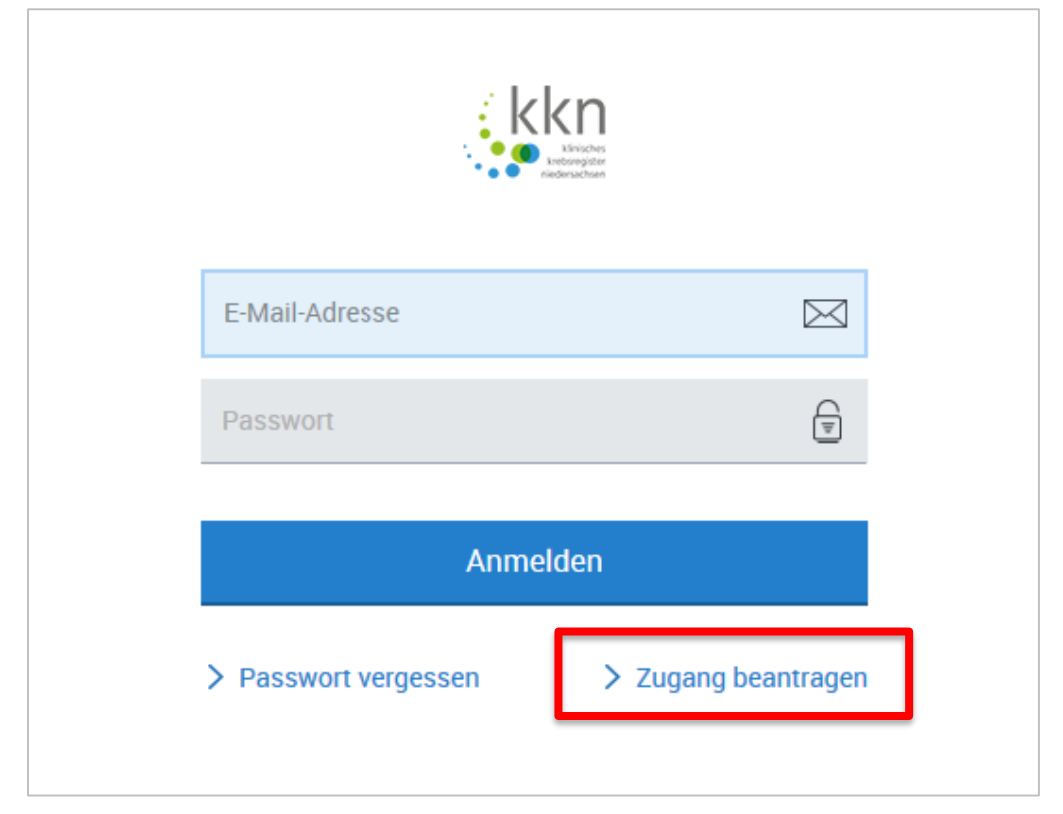

- Drucken Sie sich auf
   <u>www.kk-n.de</u> die hinterlegte
   Anleitung zur Registrierung im
   Melderportal aus.
- Geben Sie <u>www.kk-n.de</u> ein und öffnen Sie über die hinterlegte URL das Melderportal.
- Klicken Sie auf Zugang beantragen.

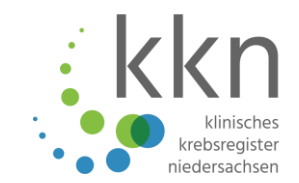

#### Zugang beantragen

Sie haben die Möglichkeit, für Ihre Einrichtung den Zugang zum Melderportal zu beantragen. Wir schicken Ihnen anschließend alle Informationen zu, um das Melderportal nutzen zu können.

> Zugang für meine Einrichtung beantragen

Wenn Sie bereits über Zugangsdaten zum Melderportal verfügen (u.a. Melder-ID), können Sie weitere Benutzer registrieren:

> Einen weiteren Benutzer registrieren

Wenn Sie bereits einen Benutzer registriert haben, können Sie ihm weitere Melder zuordnen:

> Weiteren Melder zuordnen

Abbrechen

Klicken Sie auf Zugang für meine Einrichtung beantragen

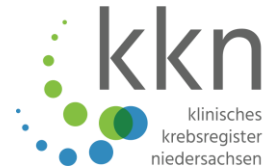

| Angaben zu Ihrer Einrich | ntung                             |                                                                                                    |
|--------------------------|-----------------------------------|----------------------------------------------------------------------------------------------------|
| Name Ihrer Einrichtung:  | Praxis am Gehaplatz               | Geben Sie den Namen der Einrichtung                                                                      |
| Namenszusatz:            |                                   | ein.                                                                                                    |
| Abteilung:               |                                   | Wählen Sie die Art Ihrer Einrichtung aus                                                                 |
| Art:                     | Niedergelassener Arzt V           |                                                                                                    |
| Praxisart:               | BAG (Berufsausübungsgemeinschaft) | Krankenhaus<br>Pathologe                                                                                 |
| Betriebsstättennummer:   | 178888800                         | Ermächtigter Arzt                                                                                        |
| IK-Nummer:               |                                   | Niedergelassener Arzt                                                                                    |
| Straße / HausNr.:        | Sutelstr. 1                       |                                                                                                    |
| PLZ / Ort:               | 30659 Hannover                    | Einzelpraxis                                                                                             |
| Telefon:                 | 0511277987                        | BAG (Berufsausübungsgemeinschaft)                                                                        |
| <b>F</b>                 |                                   | MVZ                                                                                                    |
| Fax:                     |                                   | Privatpraxis                                                                                             |
| E-Mail:                  | info@praxis-am-gehaplatz.de       | Ermächtigungsambulanz                                                                                    |
|                          |                                   | Geben Sie ihre Betriebsstätten-Nr. oder                                                                  |
|                          |                                   | IK-Nr. ein.                                                                                              |
| Abbrechen                | zurück                            | <ul> <li>Füllen Sie die übrigen Pflichtfelder aus:</li> <li>Straße/Hausnr., PLZ/Ort, Telefon.</li> </ul> |
|                          |                                   | Klicken Sie auf die Schaltfläche Weiter.                                                                 |

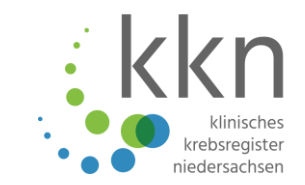

| Weitere Angaben zu Ihrer                                          | Einrichtung und zur Dokumentation |        | <ul> <li>Wählen Sie die Art des<br/>Meldesystems.</li> </ul>                                                                                                    |
|-------------------------------------------------------------------|-----------------------------------|--------|----------------------------------------------------------------------------------------------------|
| Ich melde mit:                                                    | Tumordokumentationssystem (TDS)   |        | ✓                                                                                                    |
| Name Ihres Systems:                                               | OnkoDok                           |        | Praxisverwaltungssystem ohne Schnittstelle                                                                                                    |
| Anzahl der Tumorpatienten<br>lie pro Quartal behandelt<br>verden: | 100                               |        | Praxisverwaltungssystem mit Schnittstelle         Tumordokumentationssystem (TDS)         QS-Anwendung mit GEKID-BQS-Modul         Pathologieinformationssystem         Mammographie-Screening-System         GEKID Austauschformat |
|                                                                   |                                   |        | <ul> <li>Geben Sie den Namen Ihres</li> <li>Systems</li> <li>(Dokumentationssoftware) ein</li> </ul>                                                                                                    |
|                                                                   |                                   |        | <ul> <li>Geben Sie die Anzahl der</li> <li>Tumorpatienten (Schätzung) ei</li> </ul>                                                                                                    |
|                                                                   |                                   |        | <ul> <li>Klicken Sie auf die Schaltfläche<br/>Weiter.</li> </ul>                                                                                                    |
| rechen                                                            | zurück                            | Weiter |                                                                                                    |

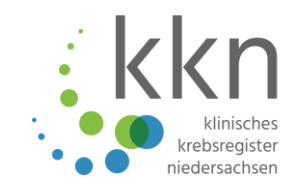

| Ärztlicher Ansprechpartne                                  | er                                                  |          |       |  |  |  |
|------------------------------------------------------------|-----------------------------------------------------|----------|-------|--|--|--|
| Anrede:                                                    | Herr                                                | $\sim$   |       |  |  |  |
| Vorname:                                                   | Thomas                                              |          |       |  |  |  |
| Nachname:                                                  | Schmidt                                             |          |       |  |  |  |
| Titel:                                                     | Dr.                                                 |          |       |  |  |  |
| Diesem Ansprechpartner schi<br>persönlichen Benutzerzugang | icken wir alle Zugangsdaten zu und richten<br>Jein. | einen ei | rsten |  |  |  |
| E-Mail:                                                    | dr.thomas.schmidt@kk-n.de                           |          |       |  |  |  |
| Fachgebiet:                                                | Internist; Hämatologie und Onkologie                |          |       |  |  |  |
| Lebenslange Arztnummer:                                    | 279999999                                           |          |       |  |  |  |
| Falls abweichend von Ihrer Ei                              | nrichtung:                                          |          |       |  |  |  |
| Straße / HausNr.:                                          |                                                     |          |       |  |  |  |
| PLZ / Ort:                                                 |                                                     |          |       |  |  |  |
| Telefon:                                                   |                                                     |          |       |  |  |  |
| Fax:                                                       |                                                     |          |       |  |  |  |
|                                                            |                                                     |          |       |  |  |  |
| vrachan                                                    | zurüc                                               | k        | Weit  |  |  |  |

- Füllen Sie die Felder zum ärztlichen Ansprechpartner aus.
   Anrede, Vorname, Nachname.
- Geben Sie Ihre E-Mail-Adresse (Meldepflichtige/r Ärztin/Arzt) ein.
- Wählen Sie das **Fachgebiet** aus.
- Geben Sie Ihre lebenslange
   Arztnummer (wenn vorhanden) ein.
- Klicken Sie auf die Schaltfläche Weiter.

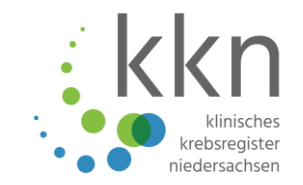

| Ansprechpartner für Dokumentation       | ~             | <ul> <li>Optional: Geben Sie ggf. die Daten<br/>zu Ihrem Ansprechpartner für<br/>Dokumentation ein. (Dies wird</li> </ul> |
|-----------------------------------------|---------------|----------------------------------------------------------------------------------------------------|
| Vorname:                                |               | über <i>"Einen weiteren Benutzer</i>                                                                                      |
| Nachname:                               |               | registrieren abgedeckt.)                                                                                                  |
| Titel:                                  |               | Klicken Sie auf die Schaltfläche                                                                                          |
| E-Mail:                                 |               | Weiter.                                                                                                    |
| Falls abweichend von Ihrer Einrichtung: |               |                                                                                                    |
| Straße / HausNr.:                       |               |                                                                                                    |
| PLZ / Ort:                              |               |                                                                                                    |
| Telefon:                                |               |                                                                                                    |
| Fax:                                    |               |                                                                                                    |
|                                         |               |                                                                                                    |
|                                         |               |                                                                                                    |
|                                         |               |                                                                                                    |
|                                         |               |                                                                                                    |
|                                         |               |                                                                                                    |
| Abbrechen                               | zurück Weiter |                                                                                                    |

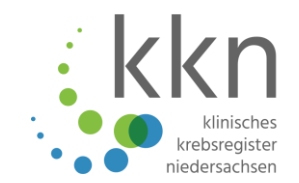

| Aufwandsentschädigung                                                             |                                         |  |  |  |
|-----------------------------------------------------------------------------------|-----------------------------------------|--|--|--|
| Möchten Sie für Ihre Meldungen eine Aufwandsentschädigung erhalten?<br>Ja<br>Nein |                                         |  |  |  |
| IBAN:                                                                             | DE12500105170648489890                  |  |  |  |
| BIC:                                                                              |                                         |  |  |  |
| BLZ:                                                                              |                                         |  |  |  |
| Bank:                                                                             |                                         |  |  |  |
| Konto-Nr:                                                                         |                                         |  |  |  |
| Kontoinhaber:                                                                     | Praxis am Gehaplatz                     |  |  |  |
| Verwendungszweck:                                                                 | Meldevergütung Klinisches Krebsregister |  |  |  |
| Ja, ich habe die Nutzungshinweise gelesen.                                        |                                         |  |  |  |

- Geben Sie die Daten f
  ür die Aufwandsentsch
  ädigung ein.
- IBAN, Kontoinhaber, Verwendungszweck.
- Bestätigen Sie, dass Sie die Nutzungshinweise gelesen haben.
- Klicken Sie auf Antrag absenden.

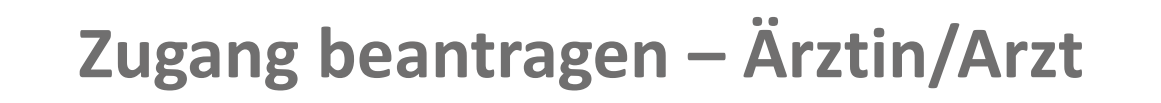

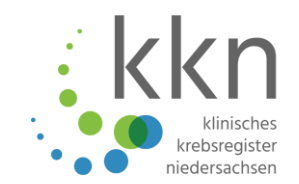

Zugang für Einrichtung beantragen

Vielen Dank!

Ihr Antrag wurde an das Landeskrebsregister übermittelt. Nach Bearbeitung Ihres Antrags erhalten Sie Ihre Zugangsdaten per E-Mail/Post zugesandt.

Schließen

- Klicken Sie auf Schließen.
- Die Registrierung ist damit abgeschlossen und Sie erhalten in Kürze einen Brief und zwei E-Mails für die Aktivierung Ihres Zugangs und Nutzung des Melderportals.

## Erhalt der Zugangsdaten

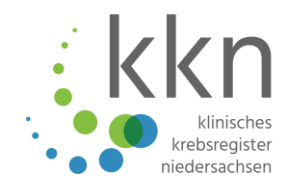

| Per Mail                   | Per Mail  | Per Post            |
|----------------------------|-----------|---------------------|
| Authentifizierungscode*    | Melder-ID | Einmalige Start-PIN |
| Einmaliges Start-Passwort* |           |                     |
| Aktivierungscode*          |           |                     |

\*Eine Zeichenfolge bestehend aus Nummer sowie Klein- und Großbuchstaben. <u>Achtung</u>: Ein kleines "L" könnte möglicherweise ein großes "i" sein und eine "Null" könnte möglicherweise ein großes "o" sein oder umgekehrt in beiden Fällen.

#### **HINWEIS!**

Bewahren Sie die <u>Melder-ID</u> und den <u>Authentifizierungscode</u> sicher auf. Diese sind für die evtl. Registrierung weiterer Benutzer erforderlich.

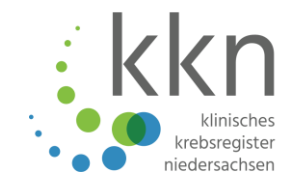

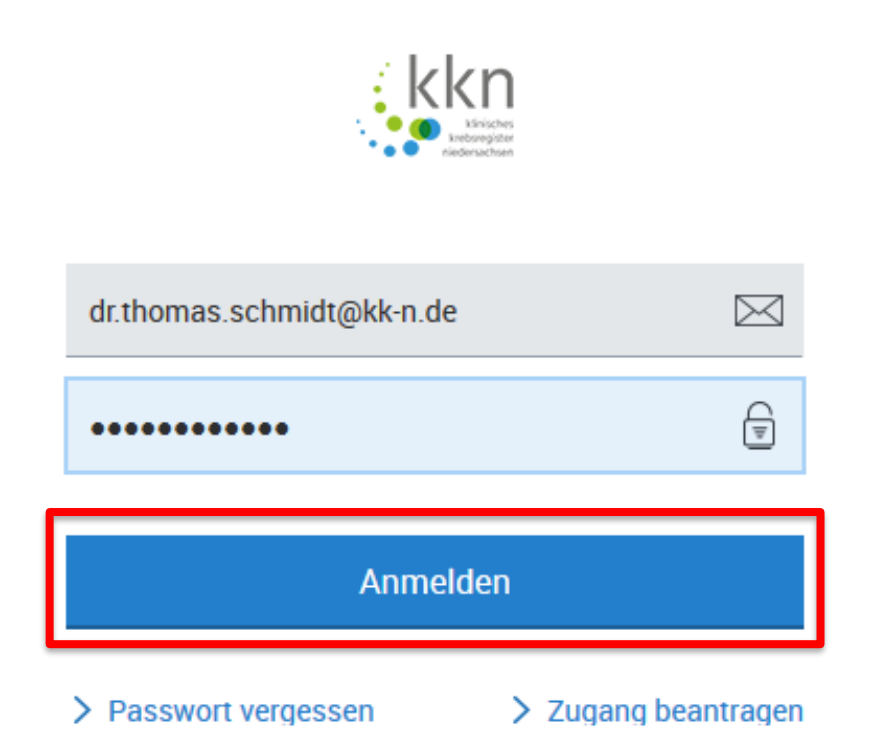

- Geben Sie Ihre E-Mail-Adresse, die bei der Registrierung angegeben wurde, als Benutzername ein.
- Geben Sie Ihr einmaliges Start Passwort, das Ihnen per Mail zugeschickt wurde, als Kennwort ein.
- Klicken Sie auf die Schaltfläche Anmelden.

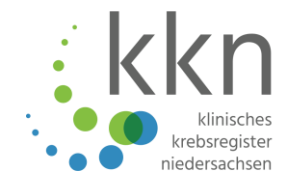

Bitte geben Sie Ihre Melder-ID, Ihre E-Mailadresse und den Authentifizierungscode ein.

| Melder-ID:                                      | 101840562                 |             |  |  |  |
|-------------------------------------------------|---------------------------|-------------|--|--|--|
| E-Mail:                                         | dr.thomas.schmidt@kk-n.de |             |  |  |  |
| Authentifizierungscode:                         | LhwzkC                    |             |  |  |  |
| Bitte geben Sie Ihr neues Passwort zweimal ein. |                           |             |  |  |  |
| Passwort:                                       | •••••                     |             |  |  |  |
| Passwort wiederholen:                           | •••••                     |             |  |  |  |
| Bitte geben Sie Ihren Aktivierungscode ein.     |                           |             |  |  |  |
| Aktivierungscode:                               | dgRE                      |             |  |  |  |
|                                                 |                           | Abschließen |  |  |  |
|                                                 |                           |             |  |  |  |

- Geben Sie Ihre Melder-ID ein. (aus E-Mail entnehmen)
- Geben Sie die E-Mail-Adresse Ihrer Einrichtung ein. (wurde bei der Registrierung angegeben)
- Geben Sie Ihren
   Authentifizierungscode ein. (aus E-Mail entnehmen)
- Geben Sie Ihr selbstgewähltes
   Passwort ein und wiederholen es.
- Geben Sie Ihren Aktivierungscode ein. (aus E-Mail entnehmen)
- Klicken Sie auf Abschließen.

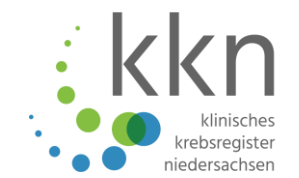

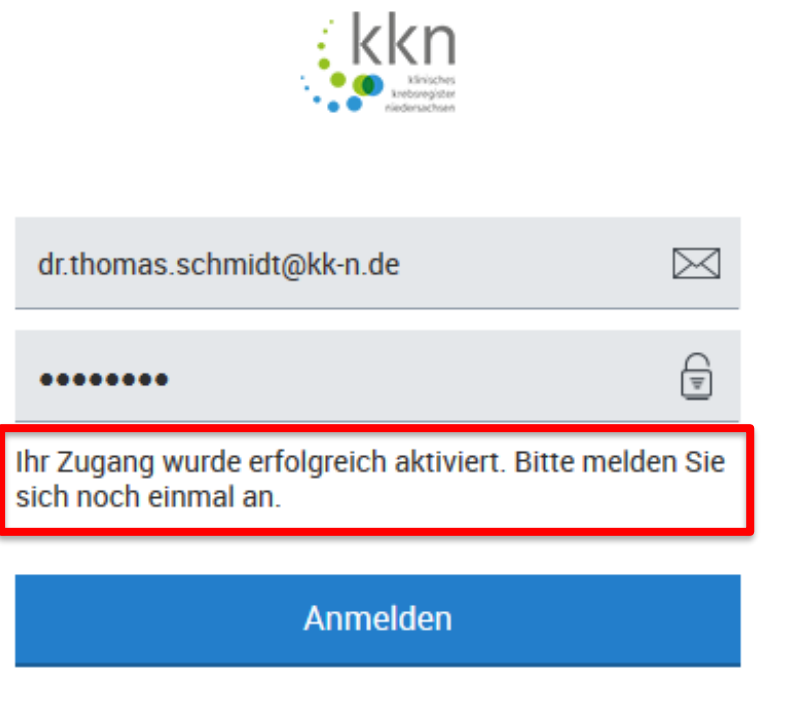

- Geben Sie erneut Ihre E-Mail-Adresse als Benutzername ein.
- Geben Sie nun Ihr selbstgewähltes
   Passwort als Kennwort ein.
  - Klicken Sie auf die Schaltfläche Anmelden.

- > Passwort vergessen
- > Zugang beantragen

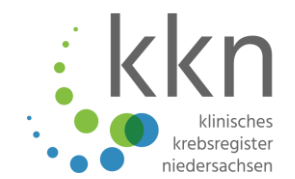

# Eingabe der PIN für Zugriff auf medizinische Daten

Bitte geben Sie Ihre PIN ein, falls Sie diese bereits vom Landeskrebsregister Niedersachsen erhalten haben. Die PIN wird zur Freischaltung zusätzlicher Funktionalitäten im Melderportal benötigt. Wenn Sie sich ohne PIN anmelden ist der Funktionsumfang eingeschränkt.

| PIN:                    | 9881 |  |  |  |
|-------------------------|------|--|--|--|
| Neue PIN:               | 1212 |  |  |  |
| Neue PIN<br>bestätigen: | 1212 |  |  |  |
| PIN merken:             |      |  |  |  |
| Anmelden                |      |  |  |  |
|                         |      |  |  |  |

> PIN vergessen

> Ohne PIN anmelden

- Geben Sie Ihre einmalige Start-PIN ein (aus Brief entnehmen).
- Geben Sie eine neue selbstgewählte PIN ein und bestätigen sie diese.
- Klicken Sie auf die Schaltfläche Anmelden.
- Das Hauptmenü des Melderportals wird geöffnet.

#### Hauptübersicht des Melderportals

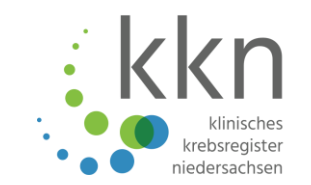

| Übersicht                                                      | Meldungen                                                                         | Nachrichten             | Patientendaten                                                                                                  | Datenrückmeldung                                                             | Auswertung                                                                                                    | Hilfe                                                                                             | 8 | Thomas Schmidt<br>Melder-ID: 101840562<br>Meldende Einrichtung: Praxis am Gehaplatz                         |
|----------------------------------------------------------------|-----------------------------------------------------------------------------------|-------------------------|----------------------------------------------------------------------------------------------------|------------------------------------------------------------------------------|----------------------------------------------------------------------------------------------------|---------------------------------------------------------------------------------------------------|---|----------------------------------------------------------------------------------------------------|
|                                                                |                                                                                   |                         |                                                                                                    | Tume<br>Patie<br>Bitte geben S<br>Patienten-ID<br>bereits ange<br>Patientenn | orhistorie a<br>nt anlegen<br>Sie die Patientenidentifikati<br>des Patienten ein, zu dem S<br>egte Meldung suchen möc<br>ummer eingeben | aufrufen /<br>onsnummer aus Ihrem System als<br>Sie erstmalig eine Meldung erfassen bzw.<br>hten. |   |                                                                                                    |
| Meine Mel                                                      | ldungen                                                                           |                         |                                                                                                    |                                                                              |                                                                                                    |                                                                                                   |   | Mein Postfach                                                                                               |
| Unvolls<br>Es sind nicht a<br>enthalten. Ein<br>Klinische Kreb | ständige Meldungen<br>alle Pflichtangaben<br>ne Übermittlung an da:<br>bsregister | s die den i<br>an das k | leldungen übermitteln<br>tändig erfassten Meldungen<br>Status "Gültig' haben, können<br>Klinische Krebsregister | Meldungen, die zurückgehalten                                                | Meldungen<br>von Ihrer Seite<br>werden.                                                                                                 |                                                                                                   |   | Neue Nachrichten                                                                                            |
| Niedersachse                                                   | n ist nicht möglich.                                                              | Nieders                 | achsen übermittelt werden.                                                                                      |                                                                              |                                                                                                    |                                                                                                   |   | Korrekturanforderungen<br>Meldungen, die vom Register als zu<br>korrigierende Meldungen markiert<br>wurden. |
|                                                                |                                                                                   |                         |                                                                                                    |                                                                              |                                                                                                    |                                                                                                   |   | Dateien, die vom Register zum<br>Download bereitgestellt wurden.                                            |

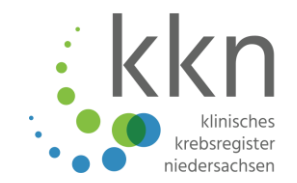

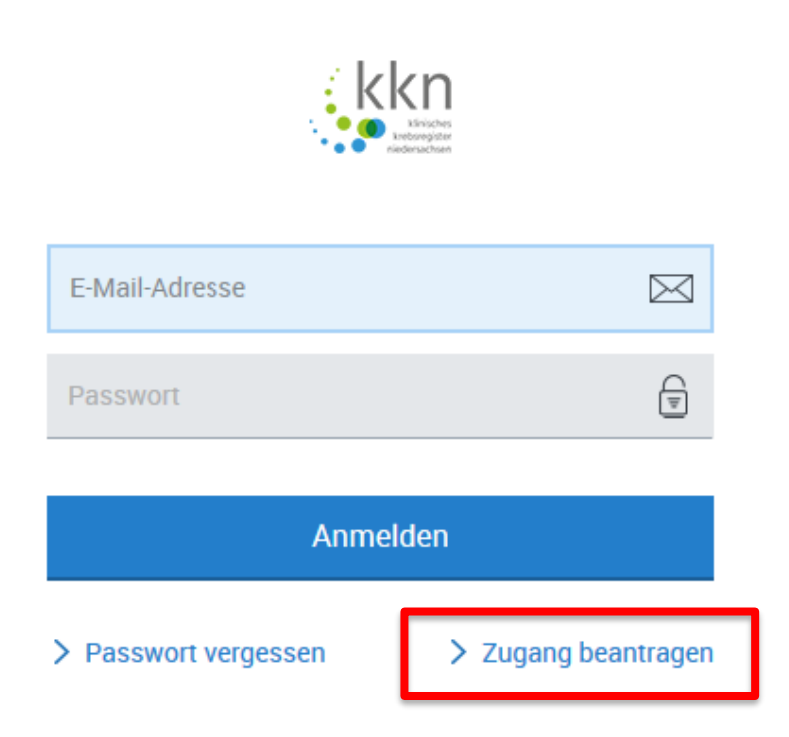

- Öffnen Sie einen
   Internetbrowser.
- Geben Sie <u>www.kk-n.de</u> ein und öffnen Sie das Melderportal.
- Klicken Sie auf Zugang beantragen.

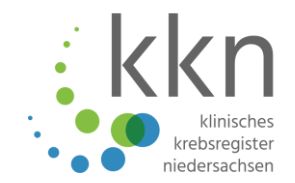

#### Klicken Sie auf Zugang beantragen **Einen weiteren Benutzer** registrieren. Sie haben die Möglichkeit, für Ihre Einrichtung den Zugang zum Melderportal zu beantragen. Wir schicken Ihnen anschließend alle Informationen zu, um das Melderportal nutzen zu können. > Zugang für meine Einrichtung beantragen Wenn Sie bereits über Zugangsdaten zum Melderportal verfügen (u.a. Melder-ID), können Sie weitere Benutzer registrieren: > Einen weiteren Benutzer registrieren Wenn Sie bereits einen Benutzer registriert haben, können Sie ihm weitere Melder zuordnen: > Weiteren Melder zuordnen Abbrechen

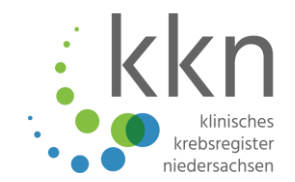

#### 1. Angaben zum Melder

Geben Sie die Melder-ID und den Authentifizierungscode des Melders an.

| Melder-ID:              | 101840562 |
|-------------------------|-----------|
| Authentifizierungscode: | LhwzkC    |

#### 2. Benutzerangaben

Geben Sie Ihre Kontaktdaten an und legen Sie Ihr Passwort für das Melderportal fest.

Sie erhalten als neuer Benutzer eine Bestätigungs-E-Mail über Ihre erfolgreiche Registrierung.

In der E-Mail wird Ihnen ein Aktivierungscode mitgeteilt, der bei Ihrem ersten Login abgefragt wird. Zusätzlich enthält die E-Mail einen Aktivierungslink.

| Vorname:              | Anna                 |                   |  |  |  |
|-----------------------|----------------------|-------------------|--|--|--|
| Nachname:             | Müller               |                   |  |  |  |
| E-Mail:               | anna.mueller@kk-n.de |                   |  |  |  |
| E-Mail wiederholen:   | anna.mueller@kk-n.de |                   |  |  |  |
| Passwort:             | •••••                |                   |  |  |  |
| Passwort wiederholen: | •••••                |                   |  |  |  |
| Telefon:              | 05112778971          |                   |  |  |  |
| Abbrechen             |                      | Zugang einrichten |  |  |  |

- Geben Sie die Melder-ID und den Authentifizierungscode der/des bereits registrierten Ärztin/Arztes ein.
- Hinterlegen Sie den Vor- und Nachname sowie die E-Mail-Adresse, ein Passwort und eine Telefonnummer des weiteren Benutzers.
- Klicken Sie auf Zugang einrichten.
- Der neue Benutzer erhält eine Bestätigungs-Email mit einem Aktivierungscode.

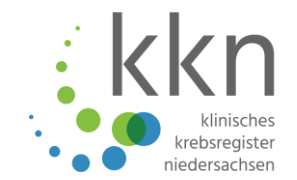

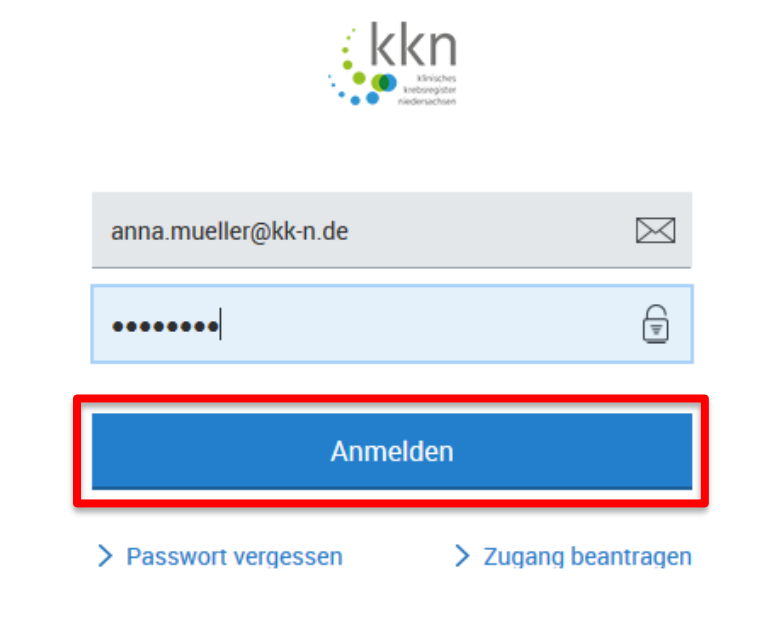

 Geben Sie Ihre E-Mail-Adresse als Benutzername und das vergebene Passwort ein.

Klicken Sie auf Anmelden.
#### Erstmalige Anmeldung und Aktivierung – weiterer Benutzer

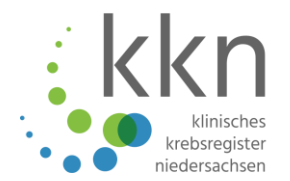

| Bitte geben Sie Ihren | Aktivierungsco | ode ein.  |
|-----------------------|----------------|-----------|
| Aktivierungscode.     | uiys           |           |
|                       | Senden         |           |
|                       | 000000         | Abbrechen |

- Melden Sie sich mit Ihrer E-Mail-Adresse und Passwort im Melderportal an.
- Geben Sie den Aktivierungscode ein (aus E-Mail entnehmen).
- Klicken Sie auf Senden.
- Danach melden Sie sich erneut mit Ihrer E-Mail-Adresse und Passwort im Melderportal ein und geben Sie die PIN der/des meldepflichtigen Ärztin/Arztes ein.
- Das Hauptmenü des Melderportals wird geöffnet.

#### Erstmalige Anmeldung und Aktivierung – weiterer Benutzer

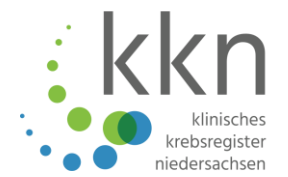

| Eingabe der PIN für Zugriff au | f |
|--------------------------------|---|
| medizinische Daten             |   |

Bitte geben Sie Ihre PIN ein, falls Sie diese bereits vom Landeskrebsregister Niedersachsen erhalten haben. Die PIN wird zur Freischaltung zusätzlicher Funktionalitäten im Melderportal benötigt. Wenn Sie sich ohne PIN anmelden ist der Funktionsumfang eingeschränkt.

| PIN:        | 1212 |  |  |  |  |  |  |
|-------------|------|--|--|--|--|--|--|
| PIN merken: |      |  |  |  |  |  |  |
| Anmelden    |      |  |  |  |  |  |  |
|             |      |  |  |  |  |  |  |

- Geben Sie die PIN des Hauptmelders an.
- Klicken Sie auf die Schaltfläche Anmelden.
- Das Hauptmenü des Melderportals wird geöffnet.

#### Hauptübersicht des Melderportals

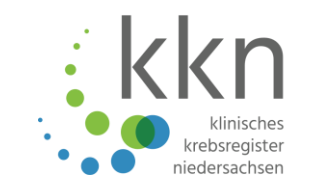

| Übersicht Meldungen                                                                                                    | Nachrichten                        | Patientendaten                                                                                                | Datenrückme           | eldung                                                                                     | Auswertung                                                                                              | Hilfe                                     |                                                                        | 8 | Anna Müller<br>Melder-ID: 101840562<br>Meldende Einrichtung: Praxis am Gehaplat                             |
|----------------------------------------------------------------------------------------------------|------------------------------------|----------------------------------------------------------------------------------------------------|-----------------------|--------------------------------------------------------------------------------------------|----------------------------------------------------------------------------------------------------|-------------------------------------------|------------------------------------------------------------------------|---|----------------------------------------------------------------------------------------------------|
|                                                                                                    |                                    |                                                                                                    | Bitte<br>Pati<br>Dere | umori<br>atient<br>e geben Sie die<br>ienten-1D des P<br>eits angelegte P<br>atlentennumme | nistorie<br>anleger<br>Patientenidentifika<br>ratienten ein, zu dem<br>Weldung suchen mö<br>er eingeben | aufruf(<br>)<br>Sie erstmalig e<br>chten. | en /<br>us Ihrem System als<br>ine Meldung erfassen bzw.<br>bearbeiten |   |                                                                                                    |
| Meine Meldungen                                                                                                    |                                    |                                                                                                    |                       |                                                                                            |                                                                                                    |                                           |                                                                        |   | Mein Postfach                                                                                               |
| Unvoliständige Meldungen<br>Es sind nicht alle Pflichtangaben<br>enthalten. Eine Übermittlung an das<br>Klinische Krebsregister | Die volls<br>die den S<br>an das K | eldungen übermitteln<br>ändig erfassten Meldungen,<br>itatus 'Gültig' haben, können<br>linische Krebsregister | Meldun<br>zurücko     | Gesperrte Meldingen, die von Ihn<br>gehalten werde                                         | ungen<br>rer Seite<br>n.                                                                                |                                           |                                                                        |   | Neue Nachrichten                                                                                            |
| Medersachsen ist nicht möglich.                                                                                                 | NIEUEISa                           | chsen übernitteit werden.                                                                                     |                       |                                                                                            |                                                                                                    |                                           |                                                                        |   | Korrekturanforderungen<br>Meldungen, die vom Register als zu<br>korrigierende Meldungen markiert<br>wurden. |
|                                                                                                    |                                    |                                                                                                    |                       |                                                                                            |                                                                                                    |                                           |                                                                        |   | Dateien, die vom Register zum<br>Download bereitgestellt wurden.                                            |

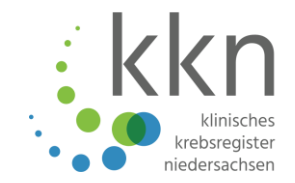

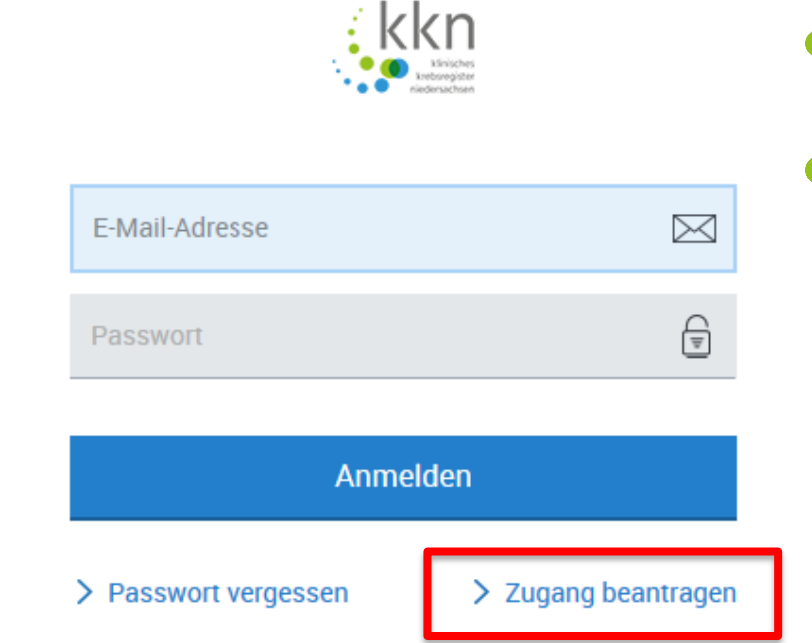

- Öffnen Sie einen Internetbrowser.
- Geben Sie <u>www.kk-n.de</u> ein und öffnen Sie das Melderportal.
- Klicken Sie auf Zugang beantragen.

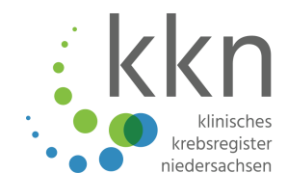

#### Zugang beantragen

Sie haben die Möglichkeit, für Ihre Einrichtung den Zugang zum Melderportal zu beantragen. Wir schicken Ihnen anschließend alle Informationen zu, um das Melderportal nutzen zu können.

> Zugang für meine Einrichtung beantragen

Wenn Sie bereits über Zugangsdaten zum Melderportal verfügen (u.a. Melder-ID), können Sie weitere Benutzer registrieren:

> Einen weiteren Benutzer registrieren

Wenn Sie bereits einen Benutzer registriert haben, können Sie ihm weitere Melder zuordnen:

> Weiteren Melder zuordnen

Abbrechen

Klicken Sie auf Weiteren Melder zuordnen.

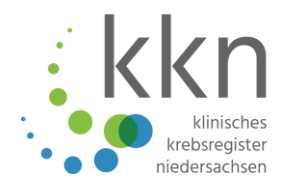

#### Benutzer zu weiterem Melder hinzufügen

#### 1. Benutzerangaben

Geben Sie Ihre E-Mail-Adresse (Benutzername) an.

E-Mail:

anna.mueller@kk-n.de

#### 2. Angaben zum neuen Melder

Geben Sie die Melder-ID und den Authentifizierungscode des neuen Melders an.

| Melder-ID:              | 101017612       |
|-------------------------|-----------------|
| Authentifizierungscode: | pfhPEm          |
| Abbrechen               | Melder zuordnen |

- Geben Sie die E-Mail Adresse der Person ein, der
   Sie sich zuordnen wollen
   bzw. die die Dokumentation
   übernehmen soll.
- Geben Sie die Melder-ID und den Authentifizierungscode der/des bereits registrierten Ärztin/Arztes ein.
- Klicken Sie auf Melder zuordnen.
- Der Melder wurde nun der angegebenen E-Mail-Adresse zugeordnet und diese kann die Abgabe von Meldungen mit übernehmen.

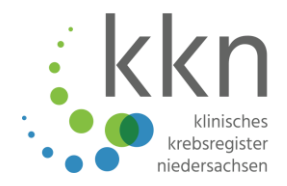

#### Melder auswählen

Bitte wählen Sie den Melder aus, für den Sie melden möchten.

| Melder: |                     | $\sim$ |
|---------|---------------------|--------|
|         | 101017612 (Fischer) |        |
|         | 101840562 (Schmidt) |        |
|         | Auswahlen           |        |

- Melden Sie sich mit Ihrer E-Mail-Adresse und Passwort im Melderportal an.
- Wählen Sie im Dropdown-Menü den Melder aus.
- Klicken Sie auf Auswählen.
- Geben Sie den PIN der/des ausgewählten Ärztin/Arztes ein.
- Das Hauptmenü des Melderportals wird geöffnet.

#### Hauptübersicht des Melderportals

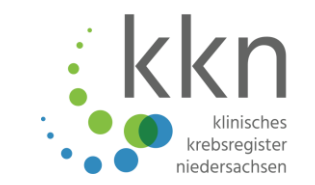

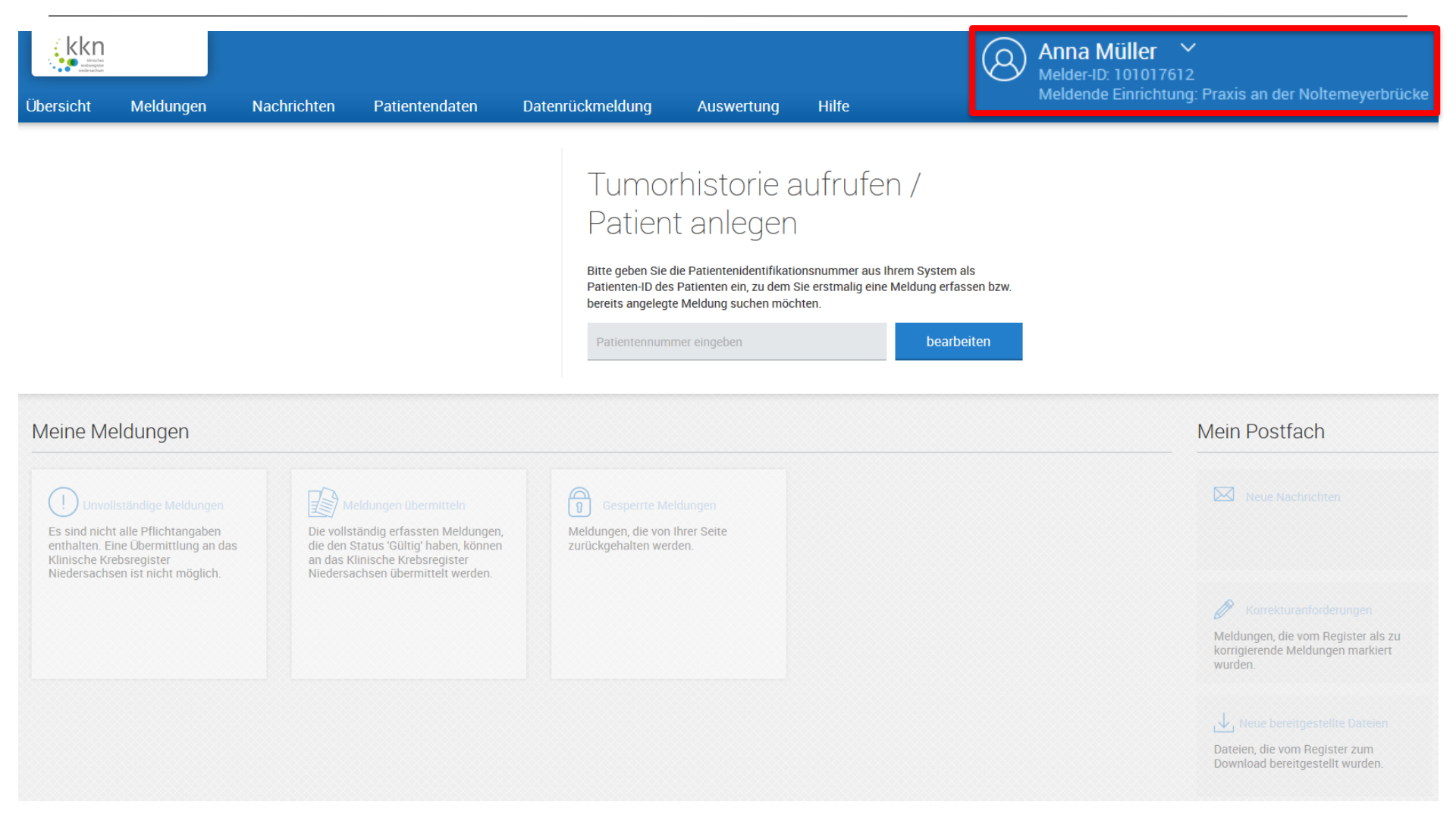

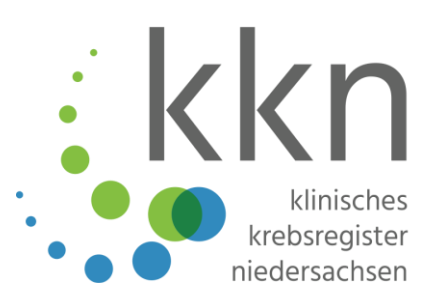

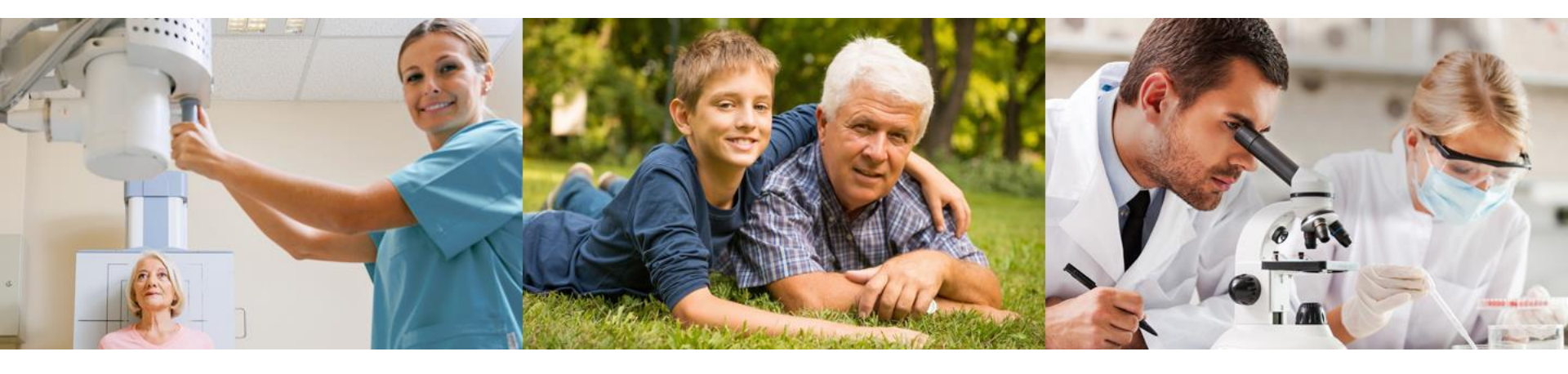

# **Voreinstellungen im Melderportal**

#### Melderdaten ändern

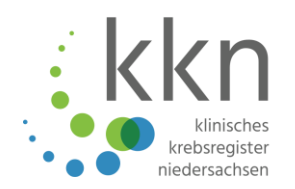

| kkn                                                      |                                                                                           |                                                     |                                                                                                    |                                                               |                                  |                   | (Q) Thomas Sch    | midt 🔿              |
|----------------------------------------------------------|-------------------------------------------------------------------------------------------|-----------------------------------------------------|----------------------------------------------------------------------------------------------------|---------------------------------------------------------------|----------------------------------|-------------------|-------------------|---------------------|
| - Androyotie<br>Androyotie                               |                                                                                           |                                                     |                                                                                                    |                                                               |                                  |                   | Meldende Einricht | Melderdaten         |
| Übersicht                                                | Meldungen                                                                                 | Nachrichten                                         | Patientendaten                                                                                                    | Datenrückmeldung                                              | Auswertung                       | Hilfe             |                   | Systemeinstellungen |
|                                                          |                                                                                           |                                                     |                                                                                                    |                                                               |                                  |                   |                   | Passwort ändern     |
|                                                          |                                                                                           |                                                     | Tun                                                                                                    | norhistorie a                                                 | aufrufen /                       |                   |                   | Abmelden            |
|                                                          |                                                                                           |                                                     |                                                                                                    |                                                               | aun alch /                       |                   |                   |                     |
|                                                          |                                                                                           |                                                     | Pati                                                                                                    | ent anlegen                                                   | 5                                |                   |                   |                     |
|                                                          |                                                                                           |                                                     | Bitte gebe                                                                                                    | en Sie die Patientenidentifikati                              | onsnummer aus Ihrem S            | System als        |                   |                     |
|                                                          |                                                                                           |                                                     | Patienten<br>bereits an                                                                                                | -ID des Patienten ein, zu dem S<br>gelegte Meldung suchen möc | Sie erstmalig eine Meldu<br>hten | ing erfassen bzw. |                   |                     |
|                                                          |                                                                                           |                                                     | bereits un                                                                                                    | gelegte meldulig subler moo                                   | inch.                            |                   |                   |                     |
|                                                          |                                                                                           |                                                     | Patiente                                                                                                    | ennummer eingeben                                             |                                  | bearbeiten        |                   |                     |
|                                                          |                                                                                           |                                                     |                                                                                                    |                                                               |                                  |                   |                   |                     |
| Meine M                                                  | leldungen                                                                                 |                                                     |                                                                                                    |                                                               |                                  |                   | Mein Postfach     |                     |
| Unvo                                                     |                                                                                           |                                                     |                                                                                                    | Gesperte M                                                    |                                  |                   | Neue Nachrichten  |                     |
| Es sind nic<br>enthalten, I<br>Klinische K<br>Niedersach | ht alle Pflichtangaben<br>Eine Übermittlung an<br>Krebsregister<br>hsen ist nicht möglich | das Die volle<br>das die den<br>an das I<br>Nieders | ständig erfassten Meldungen,<br>Status 'Gültig' haben, können<br>Klinische Krebsregister<br>achsen übermittelt werden. | Meldungen, die von<br>zurückgehalten we                       | n Ihrer Seite<br>rden.           |                   |                   |                     |

- Klicken Sie im Menü der Profildaten den Menüpunkt Melderdaten an.
- Unter Melderdaten können Sie Ihre Daten zur Einrichtung, zum ärztlichen Ansprechpartner, Ansprechpartner für Dokumentation und zur Bankverbindung einsehen und einen Änderungsantrag stellen.

#### Melderdaten ändern

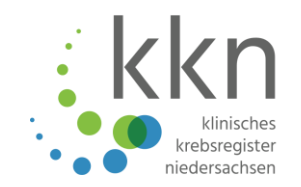

| Ś     | kkn<br>• Lington |                       |              |                          |                  |            |       | Control Control Contro |
|-------|------------------|-----------------------|--------------|--------------------------|------------------|------------|-------|----------------------------------------------------------------------------------------------------|
| Übers | icht             | Meldungen             | Nachrichten  | Patientendaten           | Datenrückmeldung | Auswertung | Hilfe |                                                                                                    |
| zuri  | ick              | Melderdaten >         |              |                          |                  |            |       |                                                                                                    |
|       | Mel              | derangaben            |              |                          |                  |            |       |                                                                                                    |
|       | Mel              | lder-ID:              |              | 101840562                |                  |            |       |                                                                                                    |
|       | Einr             | ichtungsangaben       |              |                          |                  |            |       |                                                                                                    |
|       | Nar              | me Ihrer Einrichtung: |              | Praxis am Gehaplatz      |                  |            |       |                                                                                                    |
|       | Nar              | menszusatz:           |              |                          |                  |            |       |                                                                                                    |
|       | Abt              | eilung:               |              |                          |                  |            |       |                                                                                                    |
|       | Art:             |                       |              | Niedergelassener Arzt    |                  |            |       |                                                                                                    |
|       | Stra             | aße / HausNr.:        |              | Sutelstr. 1              |                  |            |       |                                                                                                    |
|       | PLZ              | Z/Ort:                |              | 30659 Hannover           |                  |            |       |                                                                                                    |
|       | Me               | ldung für mehrere Är: | zte:         | Nein                     |                  |            |       |                                                                                                    |
|       | Mel              | ldung für mehrere Be  | triebstätte: | Nein                     |                  |            |       |                                                                                                    |
|       | Dok              | umentationsangal      | pen          |                          |                  |            |       |                                                                                                    |
|       | Sys              | stemart:              |              | Tumordokumentationssyste | em (TDS)         |            |       |                                                                                                    |
|       | Nar              | me des Systems:       |              | OnkoDok                  |                  |            |       |                                                                                                    |

Änderung der Melderdaten beantragen

Klicken Sie auf Änderung der Melderdaten beantragen.

#### Systemeinstellungen

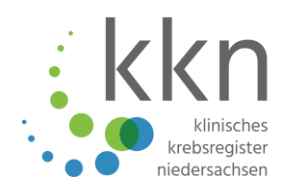

| kkn                                                      |                                                                                          |                                                         |                                                                                                    |                                                                                                    |                                                            |                                             | Contraction Contraction Contra | nidt <u>A</u><br>Melderdaten |
|----------------------------------------------------------|------------------------------------------------------------------------------------------|---------------------------------------------------------|----------------------------------------------------------------------------------------------------|----------------------------------------------------------------------------------------------------|------------------------------------------------------------|---------------------------------------------|----------------------------------------------------------------------------------------------------|------------------------------|
| Übersicht                                                | Meldungen                                                                                | Nachrichten                                             | Patientendaten                                                                                                    | Datenrückmeldung                                                                                                    | Auswertung                                                 | Hilfe                                       |                                                                                                    | Systemeinstellungen          |
|                                                          |                                                                                          |                                                         | 7                                                                                                    |                                                                                                    |                                                            |                                             |                                                                                                    | Passwort ändern              |
|                                                          |                                                                                          |                                                         | Tin                                                                                                    | morhistorio a                                                                                                    | nufrufon /                                                 |                                             |                                                                                                    | Abmelden                     |
|                                                          |                                                                                          |                                                         | I U                                                                                                    |                                                                                                    | aun uien /                                                 |                                             |                                                                                                    |                              |
|                                                          |                                                                                          |                                                         | Pa                                                                                                    | tient anlegen                                                                                                    |                                                            |                                             |                                                                                                    |                              |
|                                                          |                                                                                          |                                                         | Bitte ge<br>Patient<br>bereits<br>Patiet                                                                            | eben Sie die Patientenidentifikati<br>en-ID des Patienten ein, zu dem §<br>angelegte Meldung suchen möc<br>ntennummer einneben | onsnummer aus Ihrem S<br>Sie erstmalig eine Meldu<br>hten. | ystem als<br>ng erfassen bzw.<br>bearbeiten |                                                                                                    |                              |
| Meine M                                                  | leldungen                                                                                |                                                         |                                                                                                    |                                                                                                    |                                                            |                                             | Mein Postfach                                                                                                    |                              |
|                                                          |                                                                                          |                                                         |                                                                                                    |                                                                                                    |                                                            |                                             |                                                                                                    |                              |
|                                                          |                                                                                          | n 🖉 M                                                   |                                                                                                    | Gesperte M                                                                                                    |                                                            |                                             | Neue Nachrichten                                                                                                    |                              |
| Es sind nic<br>enthalten, I<br>Klinische K<br>Niedersach | ht alle Pflichtangabe<br>Eine Übermittlung an<br>(rebsregister<br>1sen ist nicht möglich | n Die volls<br>das die den S<br>an das K<br>1. Niedersa | tändig erfassten Meldunger<br>Status 'Gültig' haben, könner<br>linische Krebsregister<br>ichsen übermittelt werden. | n, Meldungen, die von<br>zurückgehalten wei                                                                                    | Ihrer Seite<br>rden.                                       |                                             |                                                                                                    |                              |

- Klicken Sie im Menü der Profildaten den Menüpunkt Systemeinstellungen an.
- Unter Systemeinstellungen können einige Standardeinstellungen zu Benachrichtigungen und Wartungshinweisen vorgenommen werden.

#### Systemeinstellungen

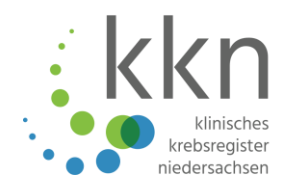

| rsicht    | Meldungen                                             | Nachrichten                                   | Patientendaten                            | Datenrückmeldung   |
|-----------|-------------------------------------------------------|-----------------------------------------------|-------------------------------------------|--------------------|
| ırück     | Systemeinstellungen >                                 |                                               |                                           |                    |
| Ben       | nachrichtigungen                                      |                                               |                                           |                    |
| Ber       | nachrichtigung-Funktion                               | ein/aus:                                      |                                           |                    |
| Bit<br>Em | te geben Sie hier durch K<br>Ipfangen von neuen Nach  | omma getrennte Email<br>richten gesendet werd | -Adressen an, an die Benach<br>en sollen: | richtigungen beim  |
| d         | r.thomas.schmidt@kk-n.o                               | le, anna.mueller@kk-n.                        | de                                        |                    |
| 14/       |                                                       |                                               |                                           |                    |
| wa        | rtungsninweise                                        |                                               | -                                         |                    |
| Hin       | nweise über Wartungsarb<br>ndeskrebsregister per E-N  | eiten seitens des<br>1ail bekommen - ein/au   | IS:                                       |                    |
| Bit<br>Wa | te geben Sie hier durch K<br>irtungsarbeiten gesendet | omma getrennte E-Mai<br>werden sollen:        | l-Adressen an, an die Benacl              | hrichtigungen über |
| d         | r.thomas.schmidt@kk-n.o                               | le, anna.mueller@kk-n.                        | de                                        |                    |

- Aktivieren/deaktivieren Sie die Kontrollkästchen für
   Benachrichtigungen und/oder
   Wartungshinweise.
- Hinterlegen Sie die E-Mail-Adressen, die Benachrichtigungen erhalten sollen.
- Klicken Sie auf die Schaltfläche Speichern.

### Voreinstellung für die manuelle Meldungserfassung

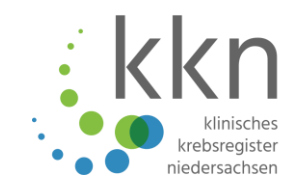

|                                                                                                    | Status der letzten Übermittlung:<br>Versand abgeschlossen                                                                                                    | Thomas Schmidt ~<br>Melder-ID: 101840562 |
|----------------------------------------------------------------------------------------------------|----------------------------------------------------------------------------------------------------|------------------------------------------|
| Übersicht     Meldungen     Nachrichten     Datenrückmeldung       Meine Meldungen     Image: Comparison of the second second seco                   | Auswertung     Hilfe       Meine     Meldungspakete       Image: State of the state of the stat |                                          |
| Übersichtsmaske aller Meldungen, die im<br>System erfasst sind       Meldungen, die noch ergänzt/korrigiert<br>werden müssen, um sie an das<br>Landeskrebsregister senden zu können         Image: Comparison of the image of the image of | Übersichtsseite aller übermittelten<br>Meldungspakete, die im System vorhanden<br>sind                                                                                                    |                                          |
| Übermittelbare Meldungen (0)<br>Meldungen, die an das Landeskrebsregister<br>übermittelt werden können.                                                                                                    |                                                                                                    |                                          |
| Einstellungen                                                                                                    |                                                                                                    |                                          |
| möglich. übermittelt werden.                                                                                                    |                                                                                                    | M Korrelduranforderungen                 |

- Klicken Sie auf den Reiter Meldungen.
- Klicken Sie auf Einstellungen.
- Die hier festgelegten Voreinstellungen für Klassifikationen, Patientenunterrichtung und Erfassung gelten anschließend für alle neu angelegten Meldungen.

# Voreinstellung für die manuelle Meldungserfassung

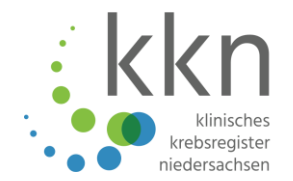

| bersicht             | Meldungen                                                                         | Nachrichten                                                                  | Patientendaten                                                        | Datenrückmeldung             |
|----------------------|-----------------------------------------------------------------------------------|------------------------------------------------------------------------------|-----------------------------------------------------------------------|------------------------------|
| zurück               | Einstellungen >                                                                   |                                                                              |                                                                       |                              |
| Klas                 | sifikationen                                                                      |                                                                              |                                                                       |                              |
| Bitte<br>Es s        | e geben Sie hier die verw<br>sollten die jeweils aktuell                          | endeten Versionen/Re<br>en Versionen verwende                                | visionen der jeweiligen Kla<br>et werden:                             | ssifikationen an.            |
| ICD                  | Revision:                                                                         | 10                                                                           | $\sim$                                                                |                              |
| ICD-                 | O Revision:                                                                       | 32                                                                           | $\sim$                                                                |                              |
| TNN                  | / Version:                                                                        | 8                                                                            | $\checkmark$                                                          |                              |
| СТС                  | Version:                                                                          | 4                                                                            | $\checkmark$                                                          |                              |
| The                  | rapieart:                                                                         |                                                                              |                                                                       | ~                            |
|                      |                                                                                   | Operative<br>Strablent                                                       | e Therapie<br>berapie                                                 |                              |
| Patie                | entenunterrichtung                                                                | Systemis                                                                     | che Therapie                                                          |                              |
| Duro<br>über<br>Pati | ch Ankreuzen dieses Felo<br>rmittelten Patienten von<br>ientenunterrichtung pro B | des bestätigen Sie, das<br>Ihnen unterrichtet wur<br>Erfassung erübrigt sich | s die von Ihnen an das Lar<br>den. Die erforderliche Anga<br>dadurch. | ndeskrebsregister<br>abe der |
| Pati                 | entenunterrichtung best                                                           | ätigen: 🔽                                                                    |                                                                       |                              |
|                      |                                                                                   |                                                                              |                                                                       |                              |
| Erfa                 | ssung                                                                             |                                                                              |                                                                       |                              |
| Nac                  | h jeder Eingabe prüfen:                                                           |                                                                              |                                                                       |                              |

- Wählen Sie die gewünschten Einstellungen zu den Klassifikationen.
- Aktivieren/deaktivieren Sie das Kontrollkästchen für
   Patientenunterrichtung.
- Aktivieren/deaktivieren Sie das Kontrollkästchen für Erfassung.
- Klicken Sie auf die Schaltfläche Speichern.

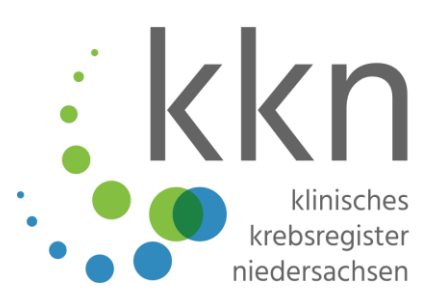

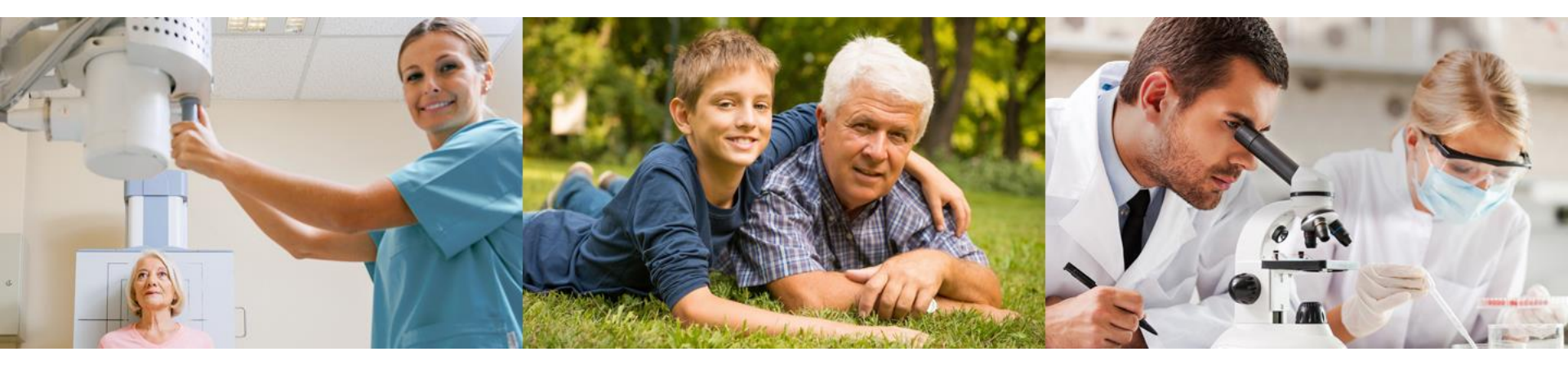

## Manuelle Meldungserfassung

#### **Patientin/Patient anlegen**

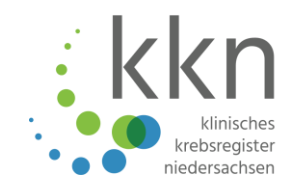

| kkn<br>Madongile<br>Redongile |           | Status der letzten Übermittlung:<br>Versand abgeschlossen |                               |                                                                                                | Holder-ID: 101840562                                                       |                                                                   |   |                  |                        |
|-------------------------------|-----------|-----------------------------------------------------------|-------------------------------|------------------------------------------------------------------------------------------------|----------------------------------------------------------------------------|-------------------------------------------------------------------|---|------------------|------------------------|
| Übersicht                     | Meldungen | Nachrichten                                               | Datenrückmeldung              | Auswertung                                                                                     | Hilfe                                                                      |                                                                   |   |                  | g. Fraxis am ochapiatz |
|                               |           |                                                           | Bitte<br>Patie<br>Meld<br>290 | JMOTHIST<br>geben Sie die Patienten<br>ntenld des Patienten e<br>ung suchen möchten.<br>152018 | Orie aufrufe<br>enidentifikationsnummer au<br>ein, zu dem Sie eine neue Me | C<br>s Ihrem System als<br>Idung erfassen bzw. eine<br>bearbeiten |   |                  |                        |
| Meine Mel                     | ldungen   |                                                           |                               |                                                                                                |                                                                            |                                                                   | М | lein Postfach    |                        |
| (!) Unvolls                   |           | M                                                         |                               | Gesperr                                                                                        |                                                                            |                                                                   |   | Neue Nachrichten |                        |

- Geben Sie unter Tumorhistorie aufrufen die Patientenidentifikationsnummer aus Ihrer Einrichtung ein.
- Hinweis: verwenden Sie <u>keine</u> Anteile von Namen, Geburtsdatum oder anderen Merkmalen, die zur Identifizierung der Betroffenen führen können.
- Klicken Sie auf die Schaltfläche bearbeiten.

#### Patientin/Patient anlegen

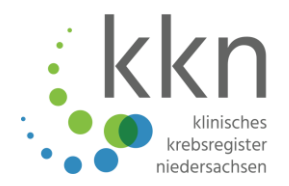

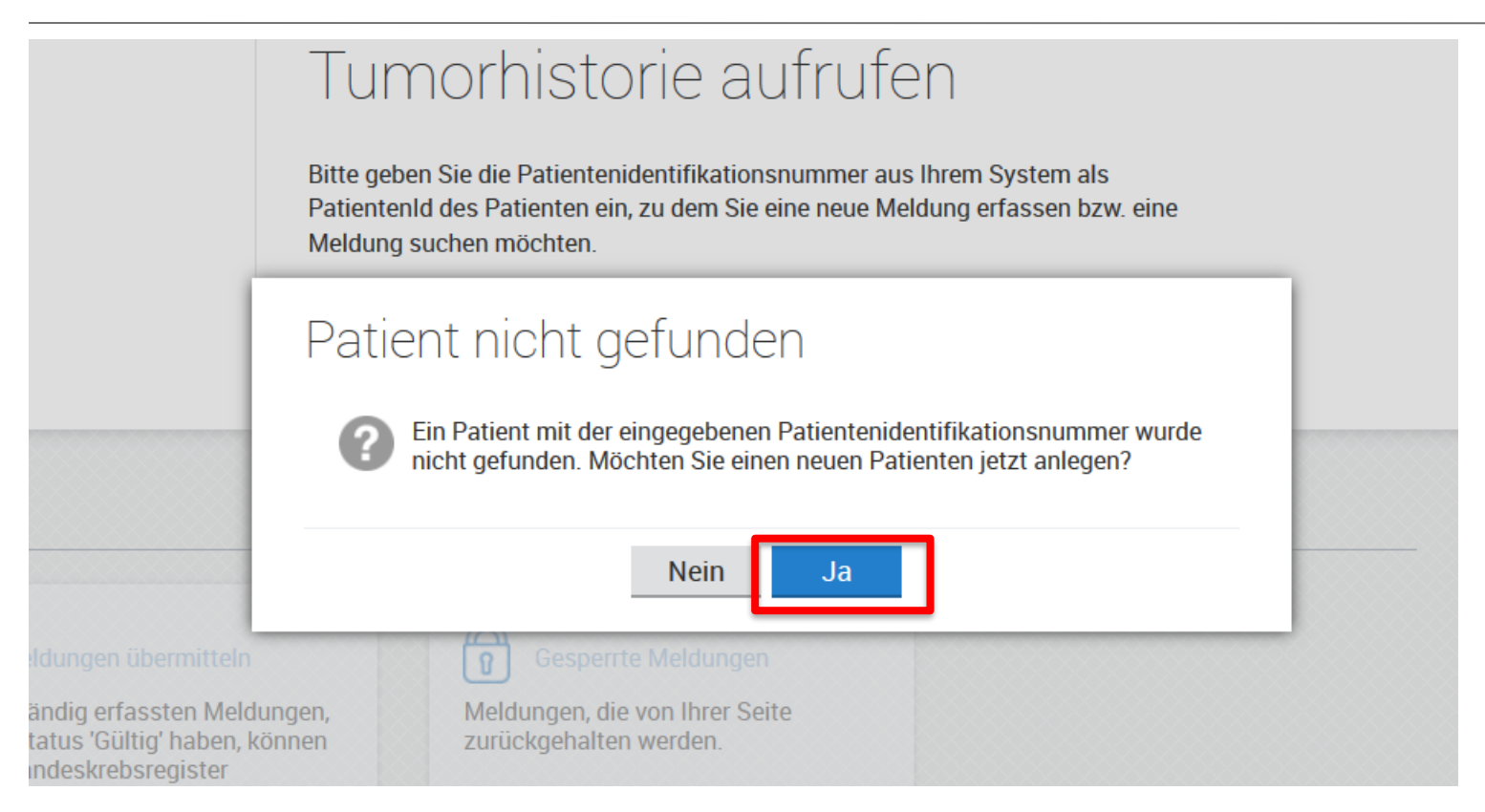

Klicken Sie auf die Schaltfläche Ja.

#### Patientin/Patient erfassen

![](_page_90_Picture_1.jpeg)

| Übersicht | Meldungen             | Nachrichten                                             | Patientendaten            | Datenrückmeldu |
|-----------|-----------------------|---------------------------------------------------------|---------------------------|----------------|
| zurück    | Übersicht > Patienter | nerfassung >                                            |                           |                |
| Patiente  | enerfassung           |                                                         |                           |                |
| Patie     | entendaten            |                                                         |                           |                |
| Exte      | rne Patienten-ID:     | 29052018                                                |                           |                |
| Titel     | Ŀ                     |                                                         |                           |                |
| Vorn      | name:                 | Мах                                                     |                           |                |
| Nac       | hname:                | Mustermann                                              |                           |                |
| Nam       | nenszusatz:           |                                                         |                           |                |
| Früh      | ere Namen:            |                                                         |                           |                |
| Gebu      | urtsname:             |                                                         |                           |                |
| Gebu      | urtsdatum:            | 05 03 1960                                              | Exakt                     | $\sim$         |
| Geso      | chlecht:              | Männlich                                                |                           | $\sim$         |
| Adre      | essland:              | Deutschland                                             |                           | $\sim$         |
| Stra      | sse/Haus-Nr.:         | Musterstraße                                            | 2                         |                |
| PLZ/      | /Ort:                 | 30659 Han                                               | nover                     | $\sim$         |
| Post      | tfach:                |                                                         |                           |                |
| Kran      | kenkasse:             | 168140346<br>168140346, Allianz I<br>Krankenversicherun | Suche<br>Private<br>gs-AG |                |
| Vers      | ichertennr.:          | 1                                                       | -                         |                |

- Geben Sie die Stammdaten des Patienten ein.
   Erforderliche Mindestangaben sind fett markiert.
- Bei gesetzlich versicherten Patienten muss das Feld Versichertennummer ausgefüllt werden.
- Klicken Sie auf die Schaltfläche Weiter.

![](_page_90_Picture_6.jpeg)

#### **Patientin/Patient erfassen**

![](_page_91_Picture_1.jpeg)

| zurück Übersicht > Patientener                                                                                                    | fassung >                                                                                                    |  |             |           |   |
|----------------------------------------------------------------------------------------------------|----------------------------------------------------------------------------------------------------|--|-------------|-----------|---|
| Patientenerfassung                                                                                                    |                                                                                                    |  |             |           |   |
| Nach Klick auf Speichern werden di<br>danach nicht mehr bearbeitet und v<br>Es muss jedoch in jedem Fall zunäo<br>Personendaten werden erst nach de | ie Personendaten verschlüsselt und können<br>rollständig angezeigt werden!<br>chst eine Meldung erfasst werden. Die<br>er Erfassung der Meldung gespeichert. |  |             |           |   |
| Patientendaten                                                                                                    |                                                                                                    |  |             |           | ^ |
| Externe Patienten-ID:                                                                                                    | 29052018                                                                                                    |  |             |           |   |
| Titel:                                                                                                    |                                                                                                    |  |             |           |   |
| Vorname:                                                                                                    | Max                                                                                                    |  |             |           |   |
| Nachname:                                                                                                    | Mustermann                                                                                                    |  |             |           |   |
| Namenszusatz:                                                                                                    |                                                                                                    |  |             |           |   |
| Frühere Namen:                                                                                                    |                                                                                                    |  |             |           |   |
| Caburtanama                                                                                                    |                                                                                                    |  |             |           | ~ |
| Abbrechen                                                                                                    |                                                                                                    |  | Korrigieren | Speichern |   |

- Kontrollieren Sie die Daten nochmals und korrigieren diese ggf. (um alle Daten einzusehen, scrollen Sie nach unten)
- Klicken Sie auf die Schaltfläche Speichern.

#### Mindestangaben zum Tumor

![](_page_92_Picture_1.jpeg)

| Patienten-ID 29052018, männlich      |                                                                            | >>               |                         |   |
|--------------------------------------|----------------------------------------------------------------------------|------------------|-------------------------|---|
| Angaben zum Tumor                    |                                                                            |                  | <b>Status</b><br>Gültig | ^ |
| Mindestangaben                       |                                                                            |                  | Übermittlung sperren:   |   |
| Meldebegründung:                     | Informiert                                                                 | $\checkmark$     | Interne Bemerkung:      |   |
| Mitwirkung an<br>Forschungsvorhaben: |                                                                            | $\sim$           |                         |   |
| Diagnosedatum:                       | 10 07 2018 Exakt                                                           | ~                | Plausibilitätsfehler    | ~ |
| Diagnose ICD-10:<br>Seite:           | C61 Suche<br>C61, Bösartige Neubildung der Prostata<br>trifft nicht zu (T) | e<br>✓           |                         |   |
| 1                                    |                                                                            | Prüfen Speichern |                         |   |

- Geben Sie bei jedem neuen Patienten oder zu jedem neuen Tumor die Mindestangaben an.
- Klicken Sie auf Speichern.

#### Mindestangaben zum Tumor

![](_page_93_Picture_1.jpeg)

| ×<br>× | Meldung erf   | assen                                                                                                    |
|--------|---------------|----------------------------------------------------------------------------------------------------|
| l      | Diagnose      | Die Erst-Diagnosemeldung des Tumors mit weiteren Angaben erfassen                                                                      |
| ~      | Therapie      | Meldung von tumorspezifischen Operationen, Strahlen- oder<br>Systemischen Therapien zur Behandlung des Primärtumors oder<br>Metastasen |
| I      | Verlauf       | Meldung von therapierelevanten Änderungen des Erkrankungsstatus<br>(inkl. Diagnosen von <b>Rezidiven</b> sowie der Sterbefall)         |
|        | Nur Speichern | Nur Mindestangaben zum Tumor speichern.                                                                                                |

- Klicken Sie auf Diagnose, um eine vollumfassende Diagnose zu erfassen
- oder klicken Sie auf Therapie, um direkt mit der Eingabe einer Therapiemeldung fortzufahren
- <u>oder</u> klicken Sie auf Verlauf, um direkt mit der Eingabe einer Verlaufsmeldung fortzufahren
- oder klicken Sie auf Nur Speichern, um in die Tumorhistorie zu gelangen.

#### **Eingabe Diagnosemeldung**

![](_page_94_Picture_1.jpeg)

| Patienten-ID 29052018, mäni                                                                                              | nlich, Geb. 03/1960, 30659 Hannover, K-Nr: *346, V-Nr: -                                                                                                    |                  | >>                                                                                                    |                                                                                                    |
|----------------------------------------------------------------------------------------------------|----------------------------------------------------------------------------------------------------|------------------|----------------------------------------------------------------------------------------------------|----------------------------------------------------------------------------------------------------|
| Diagnosemeldung                                                                                                    |                                                                                                    |                  | Status ^                                                                                                    | Sie können Angaben                                                                                                    |
| Weitere Angaben                                                                                                    |                                                                                                    | ^                | Übermittlung sperren:                                                                                                    | zum <b>TNM,</b>                                                                                                    |
| Meldeanlass:<br>Diagnose Freitext:<br>ICD-O Version:<br>Lokalisation ICD-O:<br>Lokalisation Freitext:<br>Diagnoseanlass: | Diagnose   2. Auflage 2013   Sucche                                                                                                    |                  | Interne Bemerkung: Plausibilitätsfehler  IHistologie ICD-O nicht gesetzt Lokalisation ICD-O nicht gesetzt Diagnosesicherung nicht gesetzt IAnlass der Diagnosestellung nicht gesetzt | <ul> <li>Fernmetastasen,<br/>weitere</li> <li>Klassifikationen und</li> <li>Histologie machen.</li> <li>Klicken Sie auf Prüfen,</li> </ul> |
| Diagnosesicherung:<br>Allgemeiner Leistungszust                                                                          | tand:                                                                                                    |                  |                                                                                                    | um die Eingabe auf<br>Plausibilität zu prüfen                                                                                              |
| Frühere Tumorerkrankun                                                                                                   | ngen                                                                                                    |                  |                                                                                                    | Bitte beachten Sie                                                                                                    |
| TNM<br>klinischer TNM<br>Datum:<br>Version:<br>T-Stadium:                                                                | 10 07 2018 Exakt<br>8<br>y a<br>c v T 1 v ( v )                                                                                                    |                  | Ausfüllhinweise<br>Bezeichnung der Topographie einer<br>Erkrankung nach der aktuellen ICD-O<br>(derzeit (2013) 0-3) Version.                                                         | rechts die<br><b>Ausfüllhinweise</b> bei<br>ggf.<br>Plausibilitätsfehlern                                                                  |
| N-Stadium:<br>M-Stadium:<br>Lymphgefäßinvasion:<br>Veneninvasion:<br>Perineuralinvasion:<br>Serumtumormarker:            | c       V       N       X       V         c       V       M       0       V         -       -       -       -       V         -       -       -       -       V         -       -       -       -       V         -       -       -       -       V         -       -       -       -       V         -       -       -       -       V         -       -       -       -       -         -       -       -       -       - | ~                | Nachrichten<br>Angaben zur Meldung<br>MelderlD 101840562 Thomas Schmidt<br>Praxis am Gehaplatz<br>Meldung-ID 101840562E0000023,<br>26.02.2019                                        | <ul> <li>Klicken Sie auf</li> <li>Speichern, wenn Sie<br/>die Eingabe<br/>abgeschlossen haben.</li> </ul>                                  |
| Abbrechen                                                                                                    |                                                                                                    | Prüfen Speichern |                                                                                                    | Danach gelangen Sie<br>zur <b>Tumorhistorie</b> .                                                                                          |

#### Tumorhistorie

![](_page_95_Picture_1.jpeg)

| zurück Übersicht > Patient 2905201 | 8 >                         |                                                                                          |                |                    |
|------------------------------------|-----------------------------|------------------------------------------------------------------------------------------|----------------|--------------------|
| Suche verfeinern 🛛 🗮               | Patientennummer 29052018, m | innlich, Geb. 05/1960, 30659 Hannover, K-Nr: *288, V-Nr: - ändern                        |                |                    |
| Darstellung                        | Tumorhistorie               |                                                                                          |                |                    |
| O Nach Datum                       | Neue Meldung: Therapie Ve   | rlauf Neuer Tumor                                                                        |                |                    |
| Nach Kategorie                     | ✓ Diagnose: 10.07.2018      | Tumor-1-101017612, 261: Bösartige Neubildung der Prostata                                |                |                    |
| ✓ Daten anderer Leistungserbringer | 17.07.2018                  | Operative Therapie                                                                       | Unvollständig  | Öffnen             |
|                                    | 10.07.2018                  | Angaben zum Tumor<br>C61 Bösartige Neubildung der Prostata<br>Seite: trifft nicht zu     | Gültig         | ☑ Öffnen ☐ Löschen |
|                                    | ∨ Diagnose: 01.08.2018      | Tumor-2-101017612, C67.3: Bösartige Neubildung: Vordere Harnblasenwand                   |                |                    |
|                                    | 29.10.2018                  | Verlauf<br>Klinische Besserung                                                           | Bearbeitung VB | Öffnen             |
|                                    | 01.08.2018                  | Diagnose<br>C67.3 Bösartige Neubildung: Vordere Harnblasenwand<br>Seite: trifft nicht zu | Abgeschlossen  | ☑ Öffnen ☐ Löschen |
|                                    |                             |                                                                                          |                |                    |

• Zu jedem neuen Tumor wird automatisch ein neuer **Tumoridentifikator** gebildet.

#### Tumorhistorie

![](_page_96_Picture_1.jpeg)

| zurück Übersicht > Patient 1202 > |                                                        |                                                                                                    |                |                    |
|-----------------------------------|--------------------------------------------------------|----------------------------------------------------------------------------------------------------|----------------|--------------------|
| Suche verfeinern 🛛 🐇              | Patienten-ID 1202, weiblich, Geb.                      | . 08/1965, 30659 Hannover, K-Nr: *346, V-Nr: - Ändern                                                     |                |                    |
| Darstellung                       | Tumorhistorie       Neue Meldung:     Therapie     Ver | rlauf Neuer Tumor                                                                                         |                |                    |
| Nach Kategorie                    | > Diagnose: 01.02.2017                                 | Tumor-3-101840562, D02.2: Carcinoma in situ: Bronchus und Lunge                                           |                |                    |
| Daten anderer Leistungserbringer  | > Diagnose: 10.02.2017                                 | Tumor-2-101840562, C50.4: Bösartige Neubildung: Oberer äußerer Quadrant der Brustdrüse                    |                |                    |
|                                   | ✓ Diagnose: 27.12.2018                                 | Tumor-1-101840562, C20: Bösartige Neubildung des Rektums                                                  |                |                    |
|                                   | 25.01.2019                                             | Systemische Therapie: Chemotherapie                                                                       | Bearbeitung VB | Öffnen             |
|                                   | 27.12.2018                                             | Diagnose<br>C20 Bösartige Neubildung des Rektums<br>8140/3 Adenokarzinom o.n.A.<br>Seite: trifft nicht zu | Bearbeitung VB | ✓ Öffnen ↓ Löschen |
|                                   | ∨ Diagnose: 27.12.2018                                 | Tumor_136, C20: Bösartige Neubildung des Rektums                                                          |                |                    |
|                                   | 17.01.2019                                             | Operative Therapie                                                                                        | Fremdmeldung   | 🗳 Öffnen           |
|                                   | 27.12.2018                                             | <b>Diagnose</b><br>C20 Bösartige Neubildung des Rektums<br>Seite: trifft nicht zu                         | Fremdmeldung   | 🖉 Öffnen           |

Klicken Sie Daten anderer Leistungserbringer an, um von anderen Meldern
 Meldungen zum selben Patienten einzusehen (gekennzeichnet durch Fremdmeldung)

![](_page_97_Figure_0.jpeg)

- Klicken Sie ändern, um Patientendaten zu bearbeiten (z. B. wenn sich der Nachname, die Anschrift oder die Krankenversicherung ändert)
- Hinweis: Patientennummer kann <u>nicht</u> nachträglich geändert werden.

#### Tumorhistorie

![](_page_98_Picture_1.jpeg)

![](_page_98_Figure_2.jpeg)

Legen Sie in der Tumorhistorie weitere Meldungen (Therapie, Verlauf, Neuer Tumor) zum Patienten an.

#### **Eingabe Therapiemeldung**

![](_page_99_Picture_1.jpeg)

| Übersicht > Patient 2                | 29052018 > Neue Therapie >                  |                   |   |                                                   |
|--------------------------------------|---------------------------------------------|-------------------|---|---------------------------------------------------|
| ientennummer 29052018,               | männlich, Geb. 05/1960, 30659 Hannover, K-N | Nr: *288, V-Nr: - |   |                                                   |
| erative Therapie                     |                                             |                   |   | Status                                            |
| Tumorzuordnung                       |                                             |                   | ^ | Übermittlung sperren:                             |
| Tumoridentifikator:                  | Tumor-1-101017612                           | $\sim$            |   | Interne Bemerkung:                                |
| Diagnosedatum:                       | 10.07.2018                                  |                   |   |                                                   |
| Diagnose ICD:                        | C61                                         |                   |   |                                                   |
| Seite:                               | trifft nicht zu                             |                   |   | Plausibilitätsfehler                              |
| Therapieangaben                      |                                             |                   |   |                                                   |
| Meldeanlass:                         | ×                                           | ~                 |   |                                                   |
| Meldebegründung:                     | Informiert                                  | $\sim$            |   | Ausfüllhinweise                                   |
| Mitwirkung an<br>Forschungsvorhaben: |                                             | $\sim$            |   | Art der Therapie.                                 |
| Therapieart:                         | Operative Therapie                          | $\sim$            |   |                                                   |
| Angeben zur Operation                | Operative Therapie                          |                   |   | Nachrichten                                       |
| Angaben zur Operation                | Strahlentherapie                            |                   |   | Angaben zur Meldung                               |
| Datum:                               | Systemische Therapie                        |                   |   | MelderID 101017612 Ber<br>Praxis an der Noltemeye |

- Achten Sie bitte darauf, dass der richtige Tumoridentifikator bei der Tumorzuordnung ausgewählt wurde.
- Wählen Sie den Meldeanlass, die Meldebegründung und die Therapieart aus.

#### Eingabe Therapiemeldung Operative Therapie

Suche .

![](_page_100_Picture_1.jpeg)

| Angaben zur Operation |                                                                                                    |              |  |  |
|-----------------------|----------------------------------------------------------------------------------------------------|--------------|--|--|
| Datum:                | 17 07 2018 Exakt                                                                                                    | $\checkmark$ |  |  |
| Intention:            | kurativ (K)                                                                                                    | $\sim$       |  |  |
| OPS Codes             |                                                                                                    |              |  |  |
| OPS Version:          | 2018                                                                                                    | $\sim$       |  |  |
| 1.                    |                                                                                                    |              |  |  |
| OPS:                  | 5-604.12 Suc                                                                                                    | che          |  |  |
|                       | 5-604.12, Radikale Prostatovesikulektomie:<br>Retropubisch, gefäß- und nervenerhaltend: Mit<br>regionaler Lymphadenektomie |              |  |  |
| 🕂 OPS Code hinzufügen |                                                                                                    |              |  |  |
|                       |                                                                                                    |              |  |  |
| Residualstatus        |                                                                                                    |              |  |  |
| (i) Lokal R:          |                                                                                                    | $\sim$       |  |  |
| (i) Gesamt R:         |                                                                                                    | $\sim$       |  |  |
|                       |                                                                                                    |              |  |  |

Komplikationen

1.

Art:

- Zu jeder Therapieart öffnet sich eine auf die jeweilige Therapie angepasste Eingabemaske.
- Meldeanlass bei einer OP ist immer Behandlungsende.
- Klicken Sie nach vollständiger Angabe auf Speichern.

Seite 102

#### Eingabe Therapiemeldung Strahlentherapie

![](_page_101_Picture_1.jpeg)

| Angaben zur Strahlentherapie | •                      |        |
|------------------------------|------------------------|--------|
| Intention:                   | kurativ (K)            | $\sim$ |
| Stellung zur OP:             | adjuvant (A)           | $\sim$ |
| Einzelbestrahlung            |                        |        |
| 1.                           |                        |        |
| Therapiebeginn:              | 00 09 2018 Tag unbekar | int 🗸  |
| Applikationsart:             | Percutan (P)           | $\sim$ |
| Radiochemo:                  | Nein 🗸                 |        |
| Zielgebiet:                  | Prostata               | Suche  |
| inkl. Lymphknotenregion:     | Ja (+ 🗸                |        |
| Seite:                       | Beidseits (B)          | $\sim$ |
| Einzeldosis:                 | 2 Gy                   |        |
| Gesamtdosis:                 | Gy                     |        |
| Therapieende:                | Exakt                  | $\sim$ |

| Beendigung        |   |  |
|-------------------|---|--|
| Beendigungsgrund: | ~ |  |

- Zu jeder Therapieart öffnet sich eine auf die jeweilige Therapie angepasste Eingabemaske.
- Meldeanlass bei einer
   Strahlentherapie ist
   Behandlungsbeginn oder ende.
  - <u>Bei Meldung</u>
     <u>Behandlungsende</u>: Geben Sie zusätzlich die Gesamtdosis, das Therapieende und den Beendigungsgrund an.
- Klicken Sie nach vollständiger Angabe auf Speichern.

#### Eingabe Therapiemeldung Systemische Therapie

![](_page_102_Picture_1.jpeg)

| Angaben zur Systemtherapie |        |          |            |        |        |       |        |  |           |
|----------------------------|--------|----------|------------|--------|--------|-------|--------|--|-----------|
| Therapiebeginn:            | 01     | 09       | 2018       | Exak   | t      |       | $\sim$ |  |           |
| Intention:                 | pallia | ativ (P) |            | $\sim$ |        |       |        |  |           |
| Stellung zur OP:           | adju   | vant (A  | )          |        |        |       | $\sim$ |  |           |
| Systemische Therapiearten  |        |          |            |        |        |       |        |  |           |
| 1.                         |        |          |            |        |        |       |        |  |           |
| Systemische Therapieart:   | Horn   | nonthe   | rapie (HO) | )      |        |       | $\sim$ |  |           |
| + Therapie hinzufügen      |        |          |            |        |        |       |        |  |           |
| Anmerkung zur Therapieart: |        |          |            |        |        |       |        |  |           |
| Protokoll:                 |        |          |            |        |        |       |        |  |           |
| Substanzen                 |        |          |            |        |        |       |        |  |           |
| 1.                         |        |          |            |        |        |       |        |  | $\otimes$ |
| Substanz:                  | Buse   | erelin   |            |        | $\sim$ | Suche |        |  |           |
| + Substanz hinzufügen      |        |          |            |        |        |       |        |  |           |
| Therapieende:              |        |          |            | Exakt  | [      |       | $\sim$ |  |           |
| Beendigung                 |        |          |            |        |        |       |        |  |           |
| Beendigungsgrund:          |        |          |            |        |        |       | $\sim$ |  |           |

- Zu jeder Therapieart öffnet sich eine auf die jeweilige Therapie angepasste Eingabemaske.
- Meldeanlass bei einer
   Systemischen Therapie ist
   Behandlungsbeginn oder ende.
- Bei Meldung Behandlungsende: Geben Sie zusätzlich das
   Therapieende und den
   Beendigungsgrund an.
- Info: Nach Auswahl des
   Protokolls werden die
   Substanzen automatisch gefüllt
- Klicken Sie nach vollständiger Angabe auf Speichern.

#### **Eingabe Verlaufsmeldung**

![](_page_103_Picture_1.jpeg)

| Tumorzuordnung                        |                            |              | Mählon Sie den <b>Meldeanlass</b> die |  |  |  |  |  |  |
|---------------------------------------|----------------------------|--------------|---------------------------------------|--|--|--|--|--|--|
| Tumoridentifikator:                   | Tumor-2-101017612          | $\checkmark$ | Meldebegründung und die               |  |  |  |  |  |  |
| Diagnosedatum:                        | 01.08.2018                 |              |                                       |  |  |  |  |  |  |
| Diagnose ICD:                         | C67.3                      |              | Gesamtbeurteilung des                 |  |  |  |  |  |  |
| Seite:                                | trifft nicht zu            |              | Tumorstatus aus.                      |  |  |  |  |  |  |
| Angaben zum Verlauf                   |                            |              | Meldeanlass bei einer                 |  |  |  |  |  |  |
| Meldeanlass:                          | Statusmeldung              | $\sim$       | verlautsmeldung ist                   |  |  |  |  |  |  |
| Meldebegründung:                      | Informiert                 | $\sim$       | Statusmeldung Statusänderung          |  |  |  |  |  |  |
| Mitwirkung an<br>Forschungsvorhaben:  |                            | $\checkmark$ | oder <b>Tod.</b>                      |  |  |  |  |  |  |
| Untersuchungsdatum:                   | 29 10 2018 Exakt           | $\checkmark$ | Sie können Angaben zum Verlauf,       |  |  |  |  |  |  |
| Gesamtbeurteilung des<br>Tumorstatus: | Vollremission (V)          | $\checkmark$ | Fernmetastasen, Histologie, TNM,      |  |  |  |  |  |  |
| Tumorstatus Primärtumor:              | Kein Tumor nachweisbar (K) | $\sim$       | weitere Klassifikationen und Tod      |  |  |  |  |  |  |
| Tumorstatus Lymphknoten:              | Kein Tumor nachweisbar (K) | $\checkmark$ | machen.                               |  |  |  |  |  |  |
| Tumorstatus Fernmetastasen:           | Kein Tumor nachweisbar (K) | $\checkmark$ | Klicken Sie nach vollständiger        |  |  |  |  |  |  |
| Allgemeiner Leistungszustand:         |                            | $\checkmark$ | Angabe auf <b>Speichern</b> .         |  |  |  |  |  |  |

#### Fernmetastasen

+) Fernmetastase hinzufügen

### **Eingabe Pathologiemeldung**

![](_page_104_Picture_1.jpeg)

Patientennummer 06122018, weiblich, Geb. 05/1945, 31787 Hameln, K-Nr: \*346, V-Nr: -

#### Pathomel

PLZ:

Ort:

Weitere Angaben Meldeanlass:

| Mindestangaben   |                                        |        |  |  |  |
|------------------|----------------------------------------|--------|--|--|--|
| Meldebegründung: | Ohne Patientenkontakt                  |        |  |  |  |
| Diagnosedatum:   | 10 07 2018 Exakt                       | $\sim$ |  |  |  |
| Diagnose ICD-10: | C61 Suche                              |        |  |  |  |
|                  | C61, Bösartige Neubildung der Prostata |        |  |  |  |
| Seite:           | Rechts (R)                             | $\sim$ |  |  |  |

| Einsenderangaben |                     |
|------------------|---------------------|
| Titel:           | Dr.                 |
| Vorname:         | Thomas              |
| Nachname:        | Schmidt             |
| Einrichtung:     | Praxis am Gehaplatz |
| Strasse:         | Sutelstraße         |
| Hausnummer:      | 1                   |
| Adresszusatz:    |                     |

30659

Hannover

Histologie/Zytologie

| dung        |                    |                    |        |
|-------------|--------------------|--------------------|--------|
|             |                    |                    |        |
| stangaben   |                    |                    |        |
|             |                    |                    |        |
| pegründung: | Ohne Patientenko   | ontakt             | $\sim$ |
| sedatum:    | 10 07 201          | 8 Exakt            | $\sim$ |
| 100 10:     | 0.61               |                    | Quebe  |
| se ICD-TU.  | COL                |                    | Suche  |
|             | C61, Bösartige Neu | bildung der Prosta | ata    |
|             |                    |                    |        |

| Geben Sie bei jedem neuen Patienten |
|-------------------------------------|
| und/oder zu jedem neuen Tumor die   |
| Mindestangaben an.                  |

- Sie können Angaben zum Einsender, Meldeanlass, Befund, TNM, Fernmetastasen, weitere Klassifikationen und Histologie machen.
- **Meldeanlass** bei einer Pathomeldung ist immer **Histologie/Zytologie**.
- Klicken Sie nach vollständiger Angabe auf Speichern.
- Danach gelangen Sie zur Tumorhistorie.

![](_page_105_Picture_0.jpeg)

![](_page_105_Picture_1.jpeg)

# Übermittlung von Meldungen an das KKN

### Meldungsübermittlung (von manuell erfassten Meldungen)

![](_page_106_Picture_1.jpeg)

| kkn<br>Martin                                                       |                                                                                              |                                                     | 0                                                                                                    | Status der letzten Übern<br>Versand abgeschlos                                                                                 | nittlung:<br>sen                                                                                                    | ( | Thomas Schmidt  Melder-ID: 101840562 Meldende Einrichtung: Praxis am Gebanlatz |
|---------------------------------------------------------------------|----------------------------------------------------------------------------------------------|-----------------------------------------------------|----------------------------------------------------------------------------------------------------|----------------------------------------------------------------------------------------------------|----------------------------------------------------------------------------------------------------|---|--------------------------------------------------------------------------------|
| Übersicht                                                           | Meldungen                                                                                    | Nachrichten                                         | Datenrückmeldung                                                                                                    |                                                                                                    | mendende Linnentang. Frazis am Genapiatz                                                                             |   |                                                                                |
|                                                                     |                                                                                              |                                                     | Bitte geben Sie d<br>Patientenid des I<br>Meldung<br>Patient<br>Wei<br>U                                                  | historie a<br>lie Patientenidentifikatio<br>Patienten ein zu dem Sie<br>Gestätigung<br>ollen Sie die Meldungen j<br>ermitteln? | ufrufen<br>nsnummer aus Ihrem System als<br>e eine neue Meldung erfassen bzw. eine<br>S<br>etzt an das Krebsregister |   |                                                                                |
| Meine Me                                                            | eldungen                                                                                     |                                                     |                                                                                                    | Abbrechen                                                                                                    | Ansicht Ja                                                                                                    | М | ein Postfach                                                                   |
| Unvail<br>Es sind nicht<br>enthalten. Ei<br>Landeskrebs<br>möglich. | Iständige Meldungen<br>t alle Pflichtangaben<br>ne Übermittlung an da<br>rregister ist nicht | Die vollstä<br>die den St<br>an das La<br>übermitte | 2<br>Idungen übermitteln<br>andig erfassten Meldungen,<br>ratus 'Gültig' haben, können<br>ndeskrebsregister<br>It werden. | Meldungen, die<br>zurückgehalten                                                                                               | e Meldungen<br>von Ihrer Seite<br>werden.                                                                            |   | Neue Nachrichten                                                               |

- Klicken Sie auf Meldungen übermitteln.
- Klicken Sie auf Ja, um alle übermittelbaren Meldungen direkt an das Krebsregister zu übermitteln.

### Meldungsübermittlung (von manuell erfassten Meldungen)

![](_page_107_Picture_1.jpeg)

| Übersicht   | Meldungen               | Nachrichten | Datenri     | ickmeldung      | Auswertun | g Hilfe              |                          |   |
|-------------|-------------------------|-------------|-------------|-----------------|-----------|----------------------|--------------------------|---|
| zutück      | Übermittelbare Meldunge | en >        |             |                 |           |                      |                          |   |
| Suche verf  | einern                  | < Überm     | ttelbare Me | ldungen         |           |                      |                          |   |
| Patient     |                         | 🗁 öffn      | en 🕂 Neu    | Di Löschen      | Sperren   | ) Übermitteln 🖉 Tumo | orhistorie 🛛 🖓 Nachricht | = |
| Patientennu | mme Patientennummer     | Patientenr  | ummer       | Art             | Bemerkung | Meldung-ID           |                          |   |
|             |                         | 1234        |             | Verlaufsmeldung |           | 1001E0000012         |                          |   |
| Meldung     |                         | 1234        |             | Therapiemeldung |           | 1001E0000005         |                          |   |
| Meldung-ID. | Meldung-ID              | 1234        |             | Diagnosemeldung |           | 1001E0000011         |                          |   |
| Meldungsar  | t Meldungsart y         | 1234        |             | Verlaufsmeldung |           | 1001E0000010         |                          |   |
| Melduligsai | . Menudigati            | 1234        |             | Verlaufsmeldung |           | 1001E0000009         |                          |   |
|             |                         | 1234        |             | Therapiemeldung |           | 1001E0000007         |                          |   |
|             |                         | 1234        |             | Therapiemeldung |           | 1001E0000006         |                          |   |
|             |                         |             |             |                 |           |                      |                          |   |

- Wählen Sie Ihre Meldungen aus, die Sie übermitteln wollen:
  - Durch Markieren (mehrere Meldungen markieren Sie, indem Sie die Strg-Taste oder Umschalt-Taste nutzen)
  - Durch **filtern** (über die Suchfunktion links)
  - Ansonsten werden alle gültigen Meldungen übermittelt.
- Klicken Sie auf Übermitteln.
## Meldungsübermittlung (über ADT/GEKID-Datei Import)

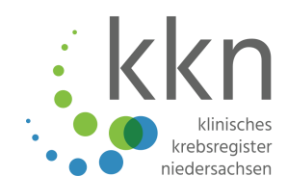

| kkn<br>Market<br>Market |                                            |                                                                                                    | (                                                                                                    | Status der letzter<br>Abgeschlosse                | n Übermittlung:<br>n (bestätigt)                                                                                                    | Melder-ID: 101840562                                    |
|-------------------------|--------------------------------------------|----------------------------------------------------------------------------------------------------|----------------------------------------------------------------------------------------------------|---------------------------------------------------|----------------------------------------------------------------------------------------------------|---------------------------------------------------------|
| Übersicht               | Meldungen                                  | Nachrichten                                                                                                    | Datenrückmeldung                                                                                                    | Auswertung                                        | Hilfe                                                                                                    | Meluenue Linnentung, i Taxis am Genapiatz               |
|                         | Meldu<br>Melde<br>könne<br>Die ak<br>01.04 | eldungspa<br>ungsrelevante Tumorfälle k<br>erportal hochladen. Das Sy<br>en Sie dieses Paket an das<br>ktuell unterstützte ADT/Ge<br>.2017 | Ket hochlade<br>können Sie mit Hilfe Ihrer ADT Dat<br>rstem verschlüsselt diese Datei. A<br>Krebsregister übermitteln.<br>kid-Version ist 1.0.5 vom 01.04.20<br>ADT/GEKID-Dat | e<br>tei in das<br>Anschließend<br>016, 2.0.0 vom | Tumorhistorie aufrufe<br>Bitte geben Sie die Patientenidentifikationsnummer aus I<br>PatientenId des Patienten ein, zu dem Sie eine neue Meld<br>Meldung suchen möchten.<br>Patientennummer eingeben | hrem System als<br>ung erfassen bzw. eine<br>bearbeiten |

- Klicken Sie auf die Schaltfläche ADT/GEKID-Datei verarbeiten.
- Die ADT/GEKID-Datei wird beim Hochladen verschlüsselt: identifizierende Daten und medizinische Daten voreinander getrennt.

#### **HINWEIS**

In Ihrem Primärdokumentationssystem muss vorab die Melder-ID der/des Ärztin/Arztes hinterlegt werden.

## Meldungsübermittlung (über ADT/GEKID-Datei Import)

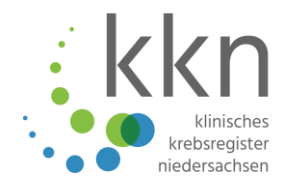

| Neue Übe                               | rmittlung von ADT                                                          |                                      | Klicken Sie auf die<br>Schaltfläche Öffnen. |                                                                                                    |  |  |
|----------------------------------------|----------------------------------------------------------------------------|--------------------------------------|---------------------------------------------|----------------------------------------------------------------------------------------------------|--|--|
| Datei auswählen<br>Bitte wählen Sie d  | Verarbeitung<br>lie zu importierende Datei aus.                            | Beenden                              |                                             | Ihre<br>Verzeichnisstruktur<br>wird angezeigt                                                                    |  |  |
| C:\fakepath\Testp<br>Übermittlungsart: | Öffnen       Meldungspakete überprüfen (K       Meldungspakete ans Landesk | Prüflauf)<br>rebsregister übertragen |                                             | <ul> <li>Wählen Sie die zu<br/>importierende Datei.</li> <li>Wählen Sie die<br/>Übermittlungsart aus.</li> </ul> |  |  |
|                                        |                                                                            |                                      |                                             | <ul> <li>Ein Prüflauf stellt keine<br/>Übermittlung dar.</li> </ul>                                              |  |  |
| Abbrechen                              |                                                                            | Weit                                 | ter                                         | Klicken Sie auf die<br>Schaltfläche Weiter.                                                                      |  |  |

#### **ACHTUNG!**

Bei der Übermittlung der Meldungspakete findet parallel eine Prüfung auf Validität statt. <u>Weist die Datei formale Fehler auf, wird sie nicht übermittelt!</u>

#### Einsicht von Meldungen

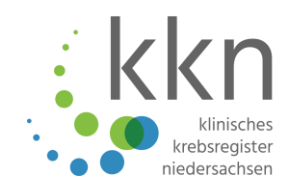

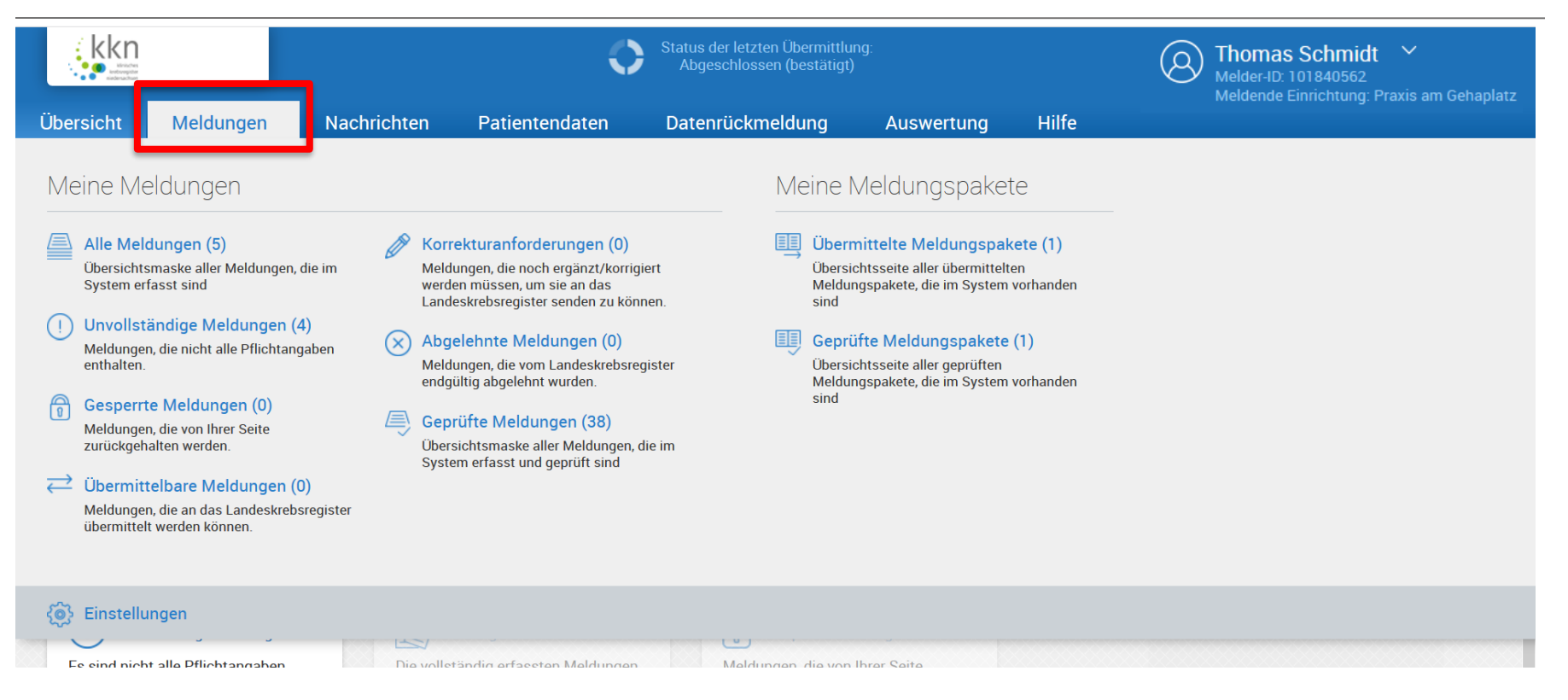

Klicken Sie auf den Reiter Meldungen. Dort können Sie sowohl einzelne Meldungen als auch Meldungspakete einsehen.

#### Einsicht übermittelter Meldungspakete

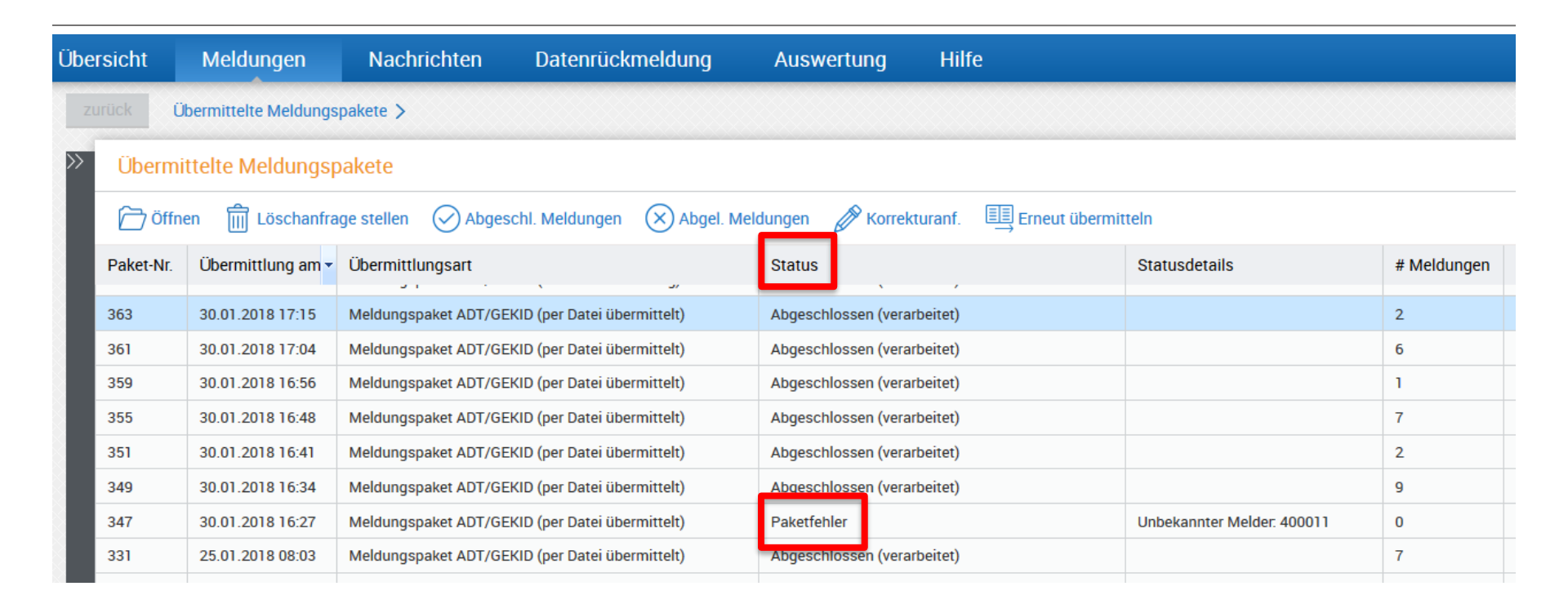

- Wenn Sie unter dem Reiter Meldungen auf den Menüpunkt Übermittelte Meldungspakete klicken, sehen Sie unter anderem den Status der übermittelten Meldungspakete.
- Beim Status Paketfehler versuchen Sie das Meldungspaket über die Schaltfläche Erneut übermitteln nochmals zu versenden.

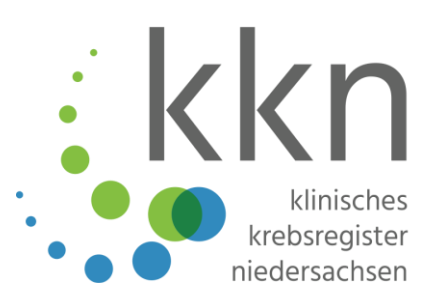

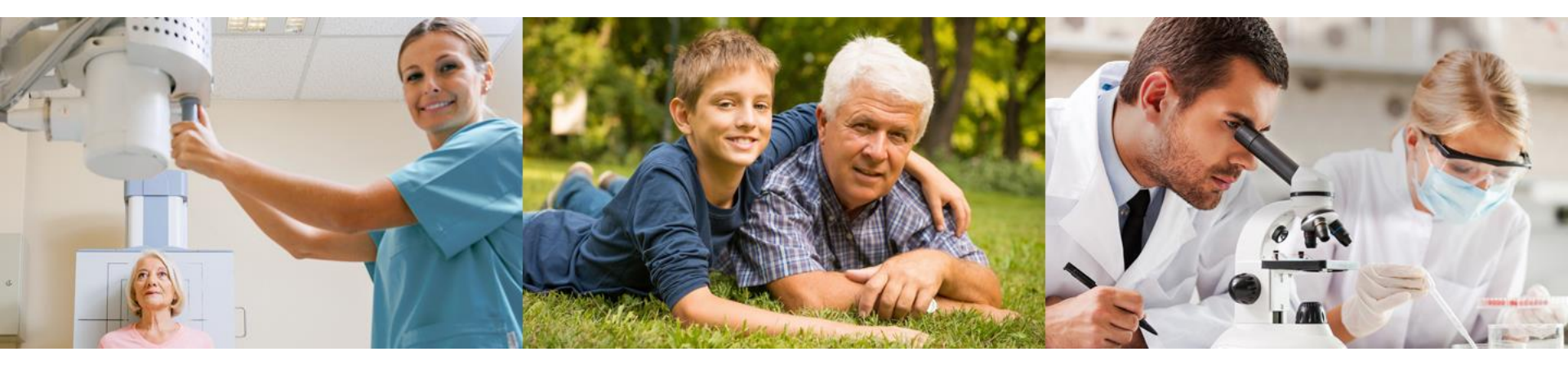

# Bearbeitung von Korrekturanforderungen

## Korrekturanforderung (von manuell erfassten Meldungen)

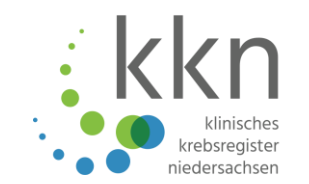

| Line State                                                                                                    | Status der letzten Übermittlung:<br>Abgeschlossen (verarbeitet)                                                                                                    | Control Thomas Schmidt Melder-ID: 101840562                                                                                                    |
|----------------------------------------------------------------------------------------------------|----------------------------------------------------------------------------------------------------|----------------------------------------------------------------------------------------------------|
| Übersicht Meldungen Nachrichten Patientendaten                                                                                                    | Datenrückmeldung Auswertung Hilfe                                                                                                    | Meldende Einrichtung: Praxis am Gehaplatz                                                                                                    |
|                                                                                                    | Tumorhistorie aufrufen<br>Bitte geben Sie die Patientenidentifikationsnummer aus Ihrem System als<br>Patientenid des Patienten ein, zu dem Sie eine neue Meldung erfassen bzw. eine<br>Meldung suchen möchten.<br>Patientennummer eingeben bearbeiten |                                                                                                    |
| Meine Meldungen                                                                                                    |                                                                                                    | Mein Postfach                                                                                                    |
| 2<br>Unvollständige Meldungen<br>Es sind nicht alle Pflichtangaben<br>enthalten. Eine Übermittlung an das<br>Landeskrebsregister ist nicht<br>möglich.<br>Meldungen übermitteln<br>Die vollständig erfassten Meldungen<br>die den Status 'Gültig' haben, könne<br>an das Landeskrebsregister<br>übermittelt werden. | Comparison       Gesperite Meldungen         Meldungen, die von Ihrer Seite       zurückgehalten werden.                                                                                                    | Neue Nachrichten          Image: Constraint of the second second |

Klicken Sie auf Korrekturanfordungen unter Mein Postfach in der Hauptübersicht.

#### Korrekturanforderung (von manuell erfassten Meldungen)

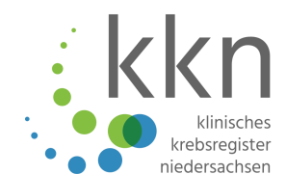

| Korrektura                          | anforderungen          |                          |                       |               |                     |                                          |                                                                                         |                                                                  |  |
|-------------------------------------|------------------------|--------------------------|-----------------------|---------------|---------------------|------------------------------------------|-----------------------------------------------------------------------------------------|------------------------------------------------------------------|--|
| 🗁 Öffnen                            | <u>ញ</u> Löschen       | 🕈 Tumorhistorie 🛛 🖓      | Nachricht             |               |                     |                                          | •                                                                                       |                                                                  |  |
| Patientennum                        | Art                    | Übermittelt am           | Abgelehnt am          | Abgelehnt von | Fehler              | Grund                                    | /leldung-ID                                                                             | Paket-Nr.                                                        |  |
| 1210                                | Therapiemeldung        | 12.02.2019 10:30         | 12.02.2019 10:47      | VB            | Gesamtbeurteilung d | Bitte ergänzen Sie das TNM-Stadium u     | 01840562E0000006                                                                        | 5915                                                             |  |
| 16032018                            | Verlaufsmeldung        | 26.02.2019 13:03         | 26.02.2019 13:07      | VB            | Tumorgeschehen CR   | Bitte korrigieren Sie die Gesamtbeurteil | 6032018.62.VE-102                                                                       | 6331                                                             |  |
| zurück Übe                          | ersicht > Korrekturanf | orderungen > 101840562E0 | 000006 >              |               |                     |                                          |                                                                                         |                                                                  |  |
| Patienten-ID                        | 1210, männlich, Geb    | . 05/1945, 31789 Hameln  | , K-Nr: *427, V-Nr: - |               |                     |                                          |                                                                                         |                                                                  |  |
| Operative Therapie Status Abgelehnt |                        |                          |                       |               |                     |                                          |                                                                                         |                                                                  |  |
| Tumorzu                             | uordnung               |                          |                       |               |                     | Â                                        | Hinweis zur Korrektura<br>Bitte ergänzen Sie da                                         | Hinweis zur Korrekturanforderung:<br>Bitte ergänzen Sie das TNM- |  |
| Tumoride                            | entifikator:           | Tumor-1-101840562        |                       |               |                     |                                          | Stadium und den Residualstatus                                                          |                                                                  |  |
| Diagnose                            | edatum:                |                          |                       |               |                     |                                          | Interne Bemerkung:                                                                      |                                                                  |  |
| Diagnose                            | e ICD:                 | ACHTUNG                  |                       |               |                     |                                          |                                                                                         |                                                                  |  |
| Seite:                              |                        | Wenn Sie                 | in einer <b>be</b>    | reits üb      | ermittelter         | <b>Meldung</b> etwas                     |                                                                                         |                                                                  |  |
| Therapie                            | eangaben               | nachträgli               | ch korrigie           | ren änd       | lern oder h         | inzufügen                                | Plausibilitätsfehler                                                                    | ^                                                                |  |
| Meldean                             | lass:                  |                          |                       |               |                     |                                          | (i) Gesamtbeurteilung<br>Residualklassifikat                                            | ion nicht                                                        |  |
| Meldebe                             | gründung:              | mussen Si                | e diese <b>ivie</b>   | aldung e      | rneut an da         | as Krebsregister                         | gesetzt                                                                                 | *                                                                |  |
| Therapie                            | eart:                  | melden!                  |                       |               |                     |                                          | Beschreibung                                                                            | ^                                                                |  |
| Angaben                             | n zur Operation        |                          |                       |               |                     |                                          |                                                                                         |                                                                  |  |
| Datum:                              | :                      | 30.11.2018               |                       |               |                     |                                          | Nachrichten                                                                             | $\oplus$ $\checkmark$                                            |  |
| Intention                           |                        | kurativ (K)              |                       |               |                     | ,                                        | Angaben zur Meldu<br>MelderID 101840562 1<br>Praxis am Gehaplatz<br>Meldung-ID 10184056 | ng ^<br>homas Schmidt<br>2E0000006,                              |  |
| Abbrechen                           | J                      |                          |                       |               |                     | Überarbeiten                             | 12.02.2019                                                                              |                                                                  |  |

#### Korrekturanforderung (von ADT/GEKID-Import-Meldungen)

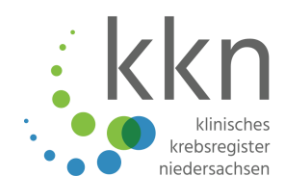

| Korrekturanforderungen                                                                                                    |                                                                                                    |                  |                  |            |                  |                                         |          |                    |               |  |  |
|----------------------------------------------------------------------------------------------------|----------------------------------------------------------------------------------------------------|------------------|------------------|------------|------------------|-----------------------------------------|----------|--------------------|---------------|--|--|
| 🗁 Öffnen 💼 Löschen 🖉 Tumorhistorie 🖾 Nachricht                                                                                                    |                                                                                                    |                  |                  |            |                  |                                         |          |                    |               |  |  |
| Patientenn                                                                                                    | um Art                                                                                                    | Grund            |                  | Meldung-ID | Paket-Nr.        |                                         |          |                    |               |  |  |
| 1210                                                                                                    | Therapiemeldung                                                                                                    | 12.02.2019 10:30 | 12.02.2019 10:47 | VB         | Gesamtbeurteilun | Bitte ergänzen Sie das TNM-Stadium u    | ind den  | 101840562E0000006  | 59 <b>1</b> 5 |  |  |
| 16032018                                                                                                    | Verlaufsmeldung                                                                                                    | 26.02.2019 13:03 | 26.02.2019 13:07 | VB         | Tumorgeschehen   | Bitte korrigieren Sie die Gesamtbeurtei | lung. Di | 16032018.62.VE-102 | 6331          |  |  |
| zurück 0<br>Patienten-II<br>Verlaufsm<br>Fehler/Wan<br>Tumorgesch                                                                                                    | zurück       Übersicht > Korrekturanforderungen > 16032018.62.VE-102 >         Patienten-ID 16032018, Geschlecht unbekannt, Geb. unbekannt, Wohnort unbekannt, K-Nr: -, V-Nr: -         Verlaufsmeldung         Fehler/Warnung       Art       Quelle         Tumorgeschehen CR und Fernmetastasen angegeben       W       VB |                  |                  |            |                  |                                         |          |                    |               |  |  |
| HINWEIS!<br>Korrekturanfordungen müssen in <u>Ihrem Primärsystem</u><br>korrigiert werden, d. h. die Meldungsdatei muss<br>erneut im Melderportal hochgeladen und übermittelt<br>werden. |                                                                                                    |                  |                  |            |                  |                                         |          | itsfehler ^        |               |  |  |

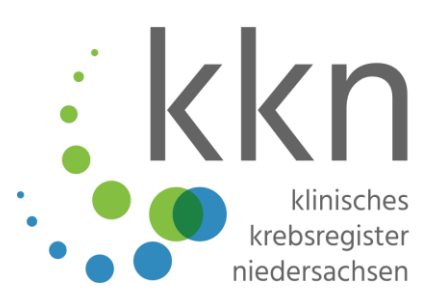

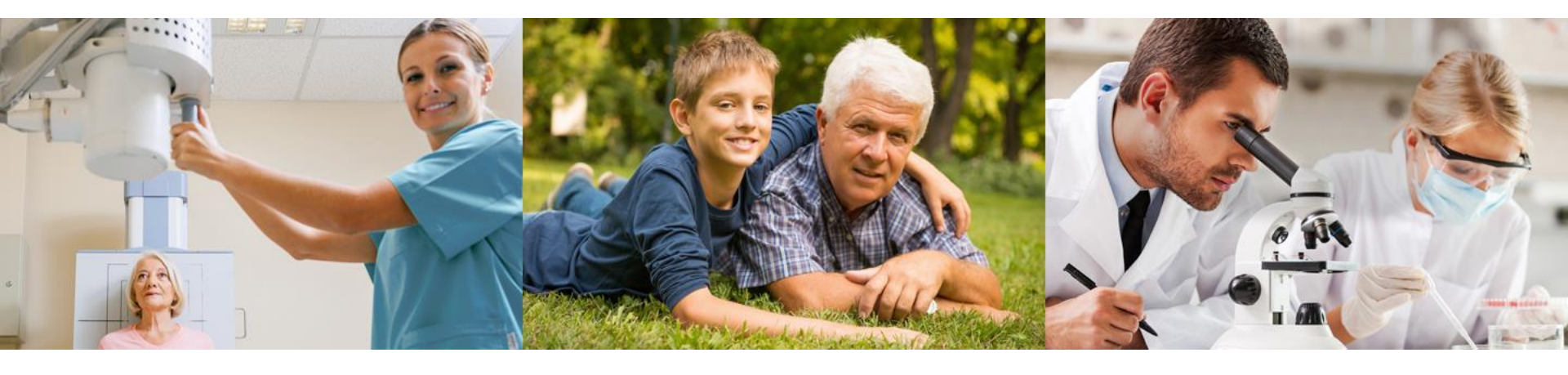

## Einsicht der Aufwandsentschädigung

#### Aufwandsentschädigung

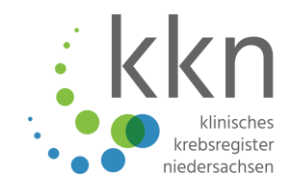

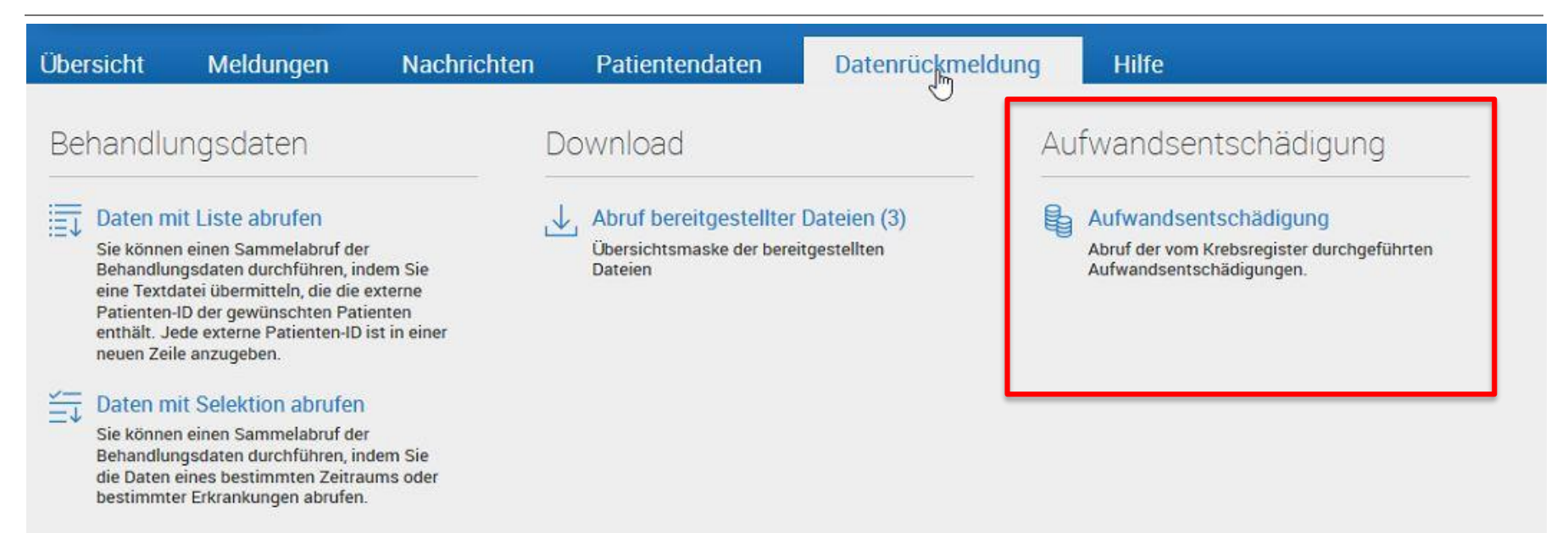

Über den Menüpunkt Datenrückmeldung können Sie im Bereich Aufwandsentschädigung die auszuzahlenden Meldungen einsehen.

#### Aufwandsentschädigung

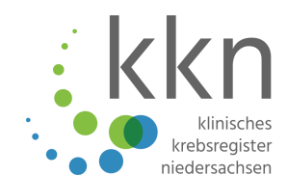

| Übersicht    | Meldungen        | Nacl   | hrichten Patier                  | itendaten   | Datenrückmeldun      | g Hilfe          |
|--------------|------------------|--------|----------------------------------|-------------|----------------------|------------------|
| zurück       | ufwandsentschädi | qung > |                                  |             |                      |                  |
| Suche verfei | nern             | ~~     | Aufwandsentsch                   | ädigung     |                      |                  |
| Aufwandse    | ntschädigung     |        | Details Abrechnu                 | ngslauf 🕞 B | escheinigung drucken |                  |
| Abrlauf-Nr.: | Abrlauf-Nr.      | ~      | Abrechnungslauf-Nr. $\downarrow$ | Datum       | Gesamtbetrag         | Anzahl Meldungen |
| von:         | von              |        | 755                              | 11.01.2019  | 28, <u>0</u> 0 €     | 5                |
| his          | his              | fille  | 746                              | 10.01.2019  | <mark>41,00 €</mark> | 5                |
| 013.         |                  |        | 707                              | 01.11.2018  | 49,00 €              | 16               |
|              |                  |        | 703                              | 31.10.2018  | 2,50 €               | 6                |
|              |                  |        | 637                              | 19.06.2018  | 0,00 €               | 5                |
|              |                  |        | 632                              | 19.06.2018  | 41,00 €              | 5                |
|              |                  |        | 602                              | 23.03.2018  | 72,00 €              | 10               |
|              |                  |        | 596                              | 23.03.2018  | 33,00 €              | 4                |
|              |                  |        | 591                              | 19.03.2018  | 31,00 €              | 4                |
|              |                  |        | 588                              | 17.03.2018  | 41,00 €              | 6                |
|              |                  |        | 581                              | 17.03.2018  | 41,00 €              | 6                |
|              |                  |        | 571                              | 12.03.2018  | 123,00€              | 11               |
|              |                  |        | 538                              | 06.02.2018  | 41,00 €              | 5                |
|              |                  |        | 531                              | 05.02.2018  | 41,00 €              | 5                |

Im Bereich Aufwandsentschädigung werden die in einem Abrechnungslauf zusammengefasste Anzahl der Meldungen und dessen Gesamtbetrag angezeigt.

Beim Klick auf Details
 Abrechnungslauf können
 Sie die detaillierte
 Auszahlung pro
 Abrechnungslauf einsehen.

#### Aufwandsentschädigung

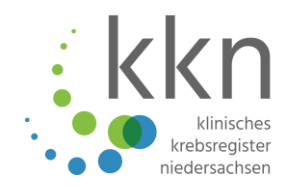

| Übersicht                                                         | Meldungen      | Nac        | hrichten Patie    | ntendaten D                      | atenrückmeldu  | ing l     | Hilfe                                                    |     |        |                |  |  |
|-------------------------------------------------------------------|----------------|------------|-------------------|----------------------------------|----------------|-----------|----------------------------------------------------------|-----|--------|----------------|--|--|
| zurück Aufwandsentschädigung > Abrechnungslauf 755 - 11.01.2019 > |                |            |                   |                                  |                |           |                                                          |     |        |                |  |  |
| Suche verfe                                                       | inern          | ~~         | Abrechnungslau    | Abrechnungslauf 755 - 11.01.2019 |                |           |                                                          |     |        |                |  |  |
| Aufwandsentschädigung                                             |                |            |                   |                                  |                |           |                                                          |     |        |                |  |  |
| Abrlauf-Nr.:                                                      | Abrlauf-Nr.    | ~          | Meldung-ID        | Externe Patienten-ID             | Übermittelt am | Paket-Nr. | Vergütet Ja/Nein                                         | Art | Betrag | Abgerechnet am |  |  |
| Aufwentsch                                                        | .: Aufwentsch. | ~          | DM-Abrechnung-001 | 805                              | 11.01.2019     | 56089     | Zu honorieren                                            | DM  | 18,00€ | 11.01.2019     |  |  |
| Übermittl vor                                                     | n von          | <b>611</b> | TM-OP-Abrechnung  | 805                              | 11.01.2019     | 56089     | Zu honorieren                                            | ТМ  | 5,00 € | 11.01.2019     |  |  |
|                                                                   |                | @          | TM-ST-Abrechnung  | 805                              | 11.01.2019     | 56089     | Zu honorieren                                            | ТМ  | 5,00 € | 11.01.2019     |  |  |
| Ubermitti, bis                                                    | DIS            |            | TM-SYST-Abrechnun | 805                              | 11.01.2019     | 56089     | Nicht zu honorieren, da von der Krankenkasse beanstandet | ТМ  | 0,00 € | 11.01.2019     |  |  |
| Entsch. von:                                                      | von            | <u> </u>   | VM-Abrechnung-005 | 805                              | 11.01.2019     | 56089     | Nicht zu honorieren, da von der Krankenkasse beanstandet | VM  | 0,00 € | 11.01.2019     |  |  |
| Entsch. bis:                                                      |                | ÎÌÌ        |                   |                                  |                |           |                                                          |     |        |                |  |  |
| Meldung                                                           |                |            |                   |                                  |                |           |                                                          |     |        |                |  |  |
| Meldung-ID:                                                       | Meldung-ID     |            |                   |                                  |                |           |                                                          |     |        |                |  |  |

Im Bereich Details Abrechnungslauf ist der Einzelbetrag pro Meldung aus dem Abrechnungslauf aufgeführt.

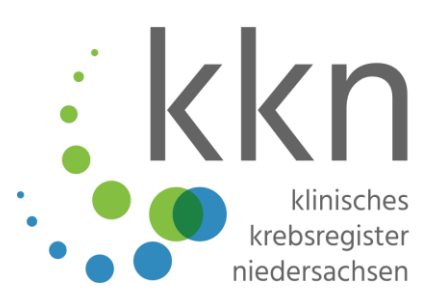

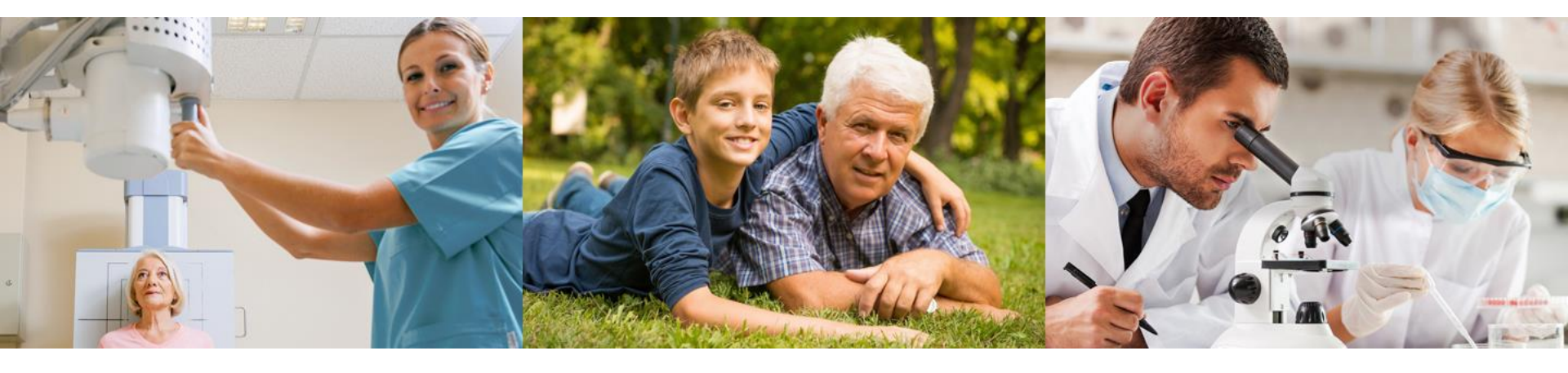

# **Nachrichten-Funktion**

#### Nachrichten einsehen

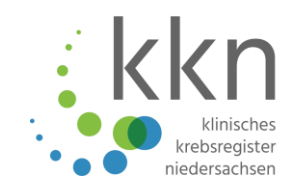

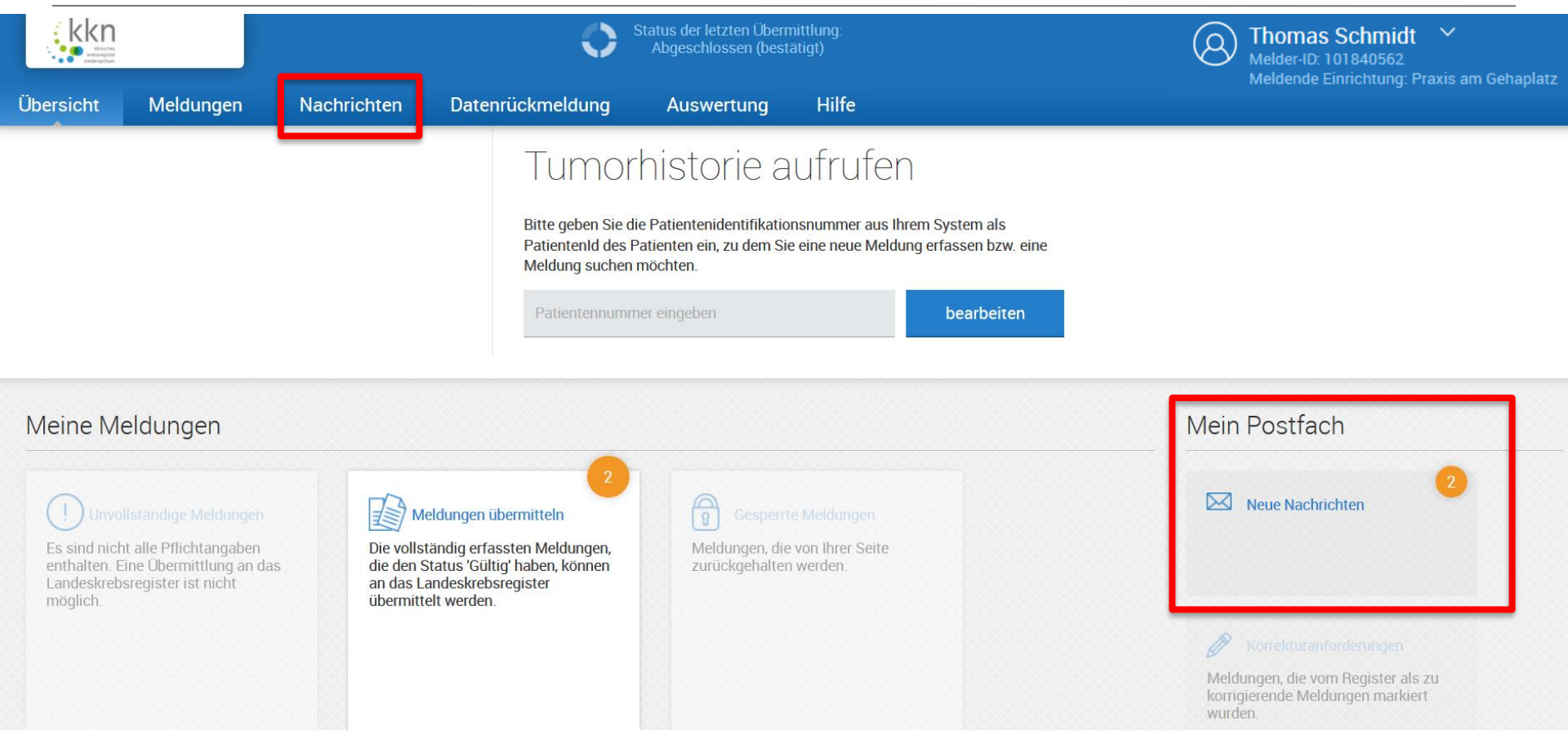

- Klicken Sie auf Neue Nachrichten unter Mein Postfach in der Hauptübersicht.
- Unter dem Reiter Nachrichten gelangen Sie zur Gesamtübersicht aller Nachrichten.

#### Nachrichtenübersicht

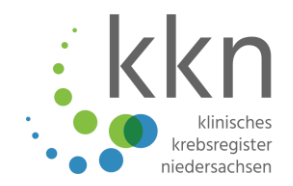

| Suche verfeinern 《                      | Nachrichteneingang |           |                                 |                                            |                  |            |  |  |  |  |
|-----------------------------------------|--------------------|-----------|---------------------------------|--------------------------------------------|------------------|------------|--|--|--|--|
| Posteingang                             | 🗁 Öffnen           | Neu 🛛     | Antworten 🛛 😡 Als ungelesen mar | kieren 🖂 Als gelesen markieren   前 Löschen |                  |            |  |  |  |  |
| Ungelesen (2)                           | Absender           | Adressat  | Patientennummer                 | Betreff                                    | Datum            | Bearbeitet |  |  |  |  |
| Offen (1)                               | VB                 | 101017612 |                                 | Kontodaten                                 | 18.05.2018 16:06 | Dearbertet |  |  |  |  |
| Gesendet                                | VB                 | 101017612 |                                 | Kontodaten                                 | 18.05.2018 15:47 |            |  |  |  |  |
| Nachrichten                             |                    |           |                                 |                                            |                  |            |  |  |  |  |
| Patient-Nr.: Patient-Nr.                |                    |           |                                 |                                            |                  |            |  |  |  |  |
| Zugewiesen an: Zugewiesen an 🗸          |                    |           |                                 |                                            |                  |            |  |  |  |  |
|                                         |                    |           |                                 |                                            |                  |            |  |  |  |  |
| $\checkmark$ mehr Suchoptionen anzeigen |                    |           |                                 |                                            |                  |            |  |  |  |  |
| Suche zurücksetzen suchen 2 Ergebnisse  |                    |           |                                 |                                            |                  |            |  |  |  |  |

- Wählen Sie die ungelesen Nachricht aus, indem Sie auf Öffnen oder direkt auf Antworten klicken.
- Unter Neu können auch Sie Nachrichten an das Klinische Krebsregister verfassen und absenden.

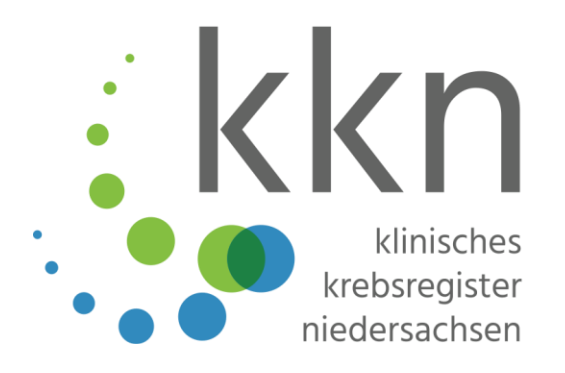

## Vielen Dank für Ihre Aufmerksamkeit!

#### Handbuch

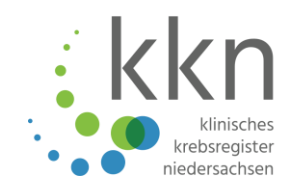

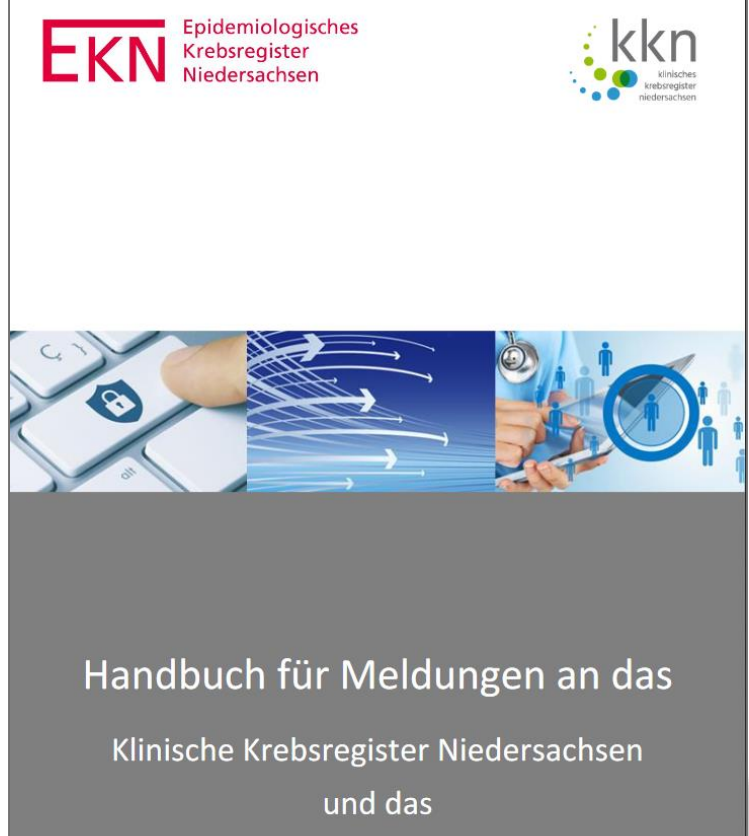

#### Epidemiologische Krebsregister Niedersachsen

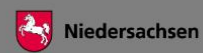

- Handbuch für Meldungen an das KKN und das EKN erhältlich als PDF unter <u>www.kk-n.de → Ärzte →</u> <u>Melderhandbuch</u>
- Alles rund um
  - Rechtliche Grundlagen
  - Meldepflicht und Meldeberechtigung
  - Patientenrechte
  - Melderportal
  - und vieles mehr!
  - Mit Schaubildern und Screenshots

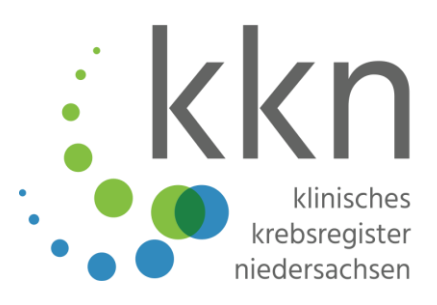

#### KKN | Klinisches Krebsregister Niedersachsen

Sutelstraße 2 30659 Hannover

0511 277897-0 info@kk-n.de

www.kk-n.de